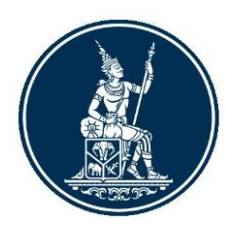

# คู่มือการลงทะเบียนและการรายงาน ข้อมูลการทำธุรกรรมของบุคคลรับอนุญาต

(Electronic Money Changer Registration and Report) ผ่านระบบบริการรับส่งข้อมูลอิเล็กทรอนิกส์ ของธนาคารแห่งประเทศไทย (DMS Data Acquisition)

> ทีมกำกับและตรวจสอบ Non-bank ฝ่ายนโยบายและกำกับการแลกเปลี่ยนเงิน ธนาคารแห่งประเทศไทย โทร. 0-2283-5117, 0-2283-5778 มิถุนายน 2561 Version 1.0

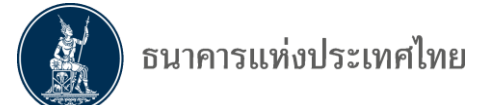

## สารบัญ

| 1. คำนิยามที่เกี่ยวข้อง                                 | 3  |
|---------------------------------------------------------|----|
| 2. วัตถุประสงค์ และขอบเขต                               | 4  |
| 3. ระบบ BOT SecureNet                                   | 5  |
| 4. การลงทะเบียนเปิดบัญชีผู้ใช้งาน                       | 6  |
| 4.1 การเข้าสู่ระบบลงทะเบียน                             | 7  |
| 4.2 การลงทะเบียนใหม่                                    | 8  |
| 4.3 การลงทะเบียนกรณีที่มีบัญชีผู้ใช้งานในระบบอื่น       | 20 |
| 4.4 กรณีลืมชื่อผู้ใช้งาน/รหัสผ่าน                       | 21 |
| 5. การกำหนดสิทธิ์                                       | 26 |
| 5.1 กรณีลงทะเบียนดำเนินการเพื่อตนเอง                    | 26 |
| 5.2 กรณีลงทะเบียนดำเนินการแทนนิติบุคคล                  | 26 |
| 6. การส่งข้อมูล                                         | 34 |
| 6.1 การส่งข้อมูล (Normal Submission)                    | 34 |
| 6.2 การติดตามสถานะ การส่งข้อมูล (View Log)              | 37 |
| 6.3 การเรียกดูข้อมูลที่ต้องส่ง (Submission Requirement) |    |
| 7. การจัดทำรายงาน                                       | 40 |

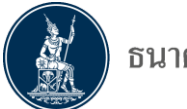

## 1. คำนิยามที่เกี่ยวข้อง

| ธปท.                            | หมายถึง | ธนาคารแห่งประเทศไทย                                                                                                    |
|---------------------------------|---------|----------------------------------------------------------------------------------------------------|
| ระบบ BOT SecureNet              | หมายถึง | การลงทะเบียนใช้บริการทางอิเล็กทรอนิกส์ของธนาคารแห่ง<br>ประเทศไทย                                                                                                    |
| ระบบรับส่งข้อมูลอิเล็กทรอนิกส์  | หมายถึง | ระบบงานที่ ธปท. พัฒนาขึ้นสำหรับให้ผู้ใช้บริการส่งข้อมูล<br>(DMS-DA) ทาง Internet ตามรูปแบบที่ ธปท. กำหนด                                                                                                    |
| ช่องทาง Internet                | หมายถึง | ช่องทางที่เชื่อมต่อกับ ธปท. ผ่านทางผู้ให้บริการ Internet                                                                                                    |
| ผู้ใช้บริการ                    | หมายถึง | สถาบันการเงิน หน่วยงานราชการ องค์กรของรัฐ รัฐวิสาหกิจ<br>นิติบุคคลอื่น หรือบุคคลธรรมดา ที่ได้รับอนุญาตจาก ธปท.<br>ให้ส่งข้อมูลแก่ ธปท.                                                                      |
| ผู้มีอำนาจลงนาม                 | หมายถึง | บุคคลที่ผู้มีอำนาจตามกฎหมายของผู้ใช้บริการ หรือได้รับ<br>มอบหมายจากผู้มีอำนาจ แต่งตั้งหรือเพิกถอนผู้จัดการสิทธิ์<br>ในบริการรับส่งข้อมูลทางอิเล็กทรอนิกส์                                                   |
| ผู้จัดการสิทธิ์ (Administrator) | หมายถึง | บุคคลซึ่งได้รับการแต่งตั้ง/มอบหมายจากผู้มีอำนาจลงนามของ<br>ผู้ใช้บริการและได้รับความเห็นชอบจาก ธปท. ให้เป็นผู้แต่งตั้ง<br>เพิกถอน หรือกำหนดสิทธิ์แก่ผู้ปฏิบัติงาน ในบริการรับส่งข้อมูล<br>ทางอิเล็กทรอนิกส์ |
|                                 |         | จำนวน Admin : ผู้ใช้บริการสามารถมอบหมายให้มีผู้จัดการสิทธิ์<br>(Admin) ตามความเหมาะสม โดยผู้จัดการสิทธิ์แต่ละคน อาจมี<br>สิทธิ์เข้าถึงข้อมูลที่แตกต่างกันตามที่ได้รับมอบหมายจาก<br>ผู้มีอำนาจ               |
| ผู้ปฏิบัติงาน (Officer)         | หมายถึง | บุคคลที่ได้รับอนุมัติจากผู้จัดการสิทธิ์ (Admin) ให้เป็นผู้ปฏิบัติงาน<br>(Officer) ในบริการการรับส่งข้อมูลทางอิเล็กทรอนิกส์                                                                                  |
|                                 |         | จำนวน Officer : ไม่จำกัดจำนวน โดยผู้จัดการสิทธิ์ (Admin)<br>สามารถมอบหมายให้มีจำนวนผู้ปฏิบัติงานที่เหมาะสม และต้อง<br>เป็นผู้ควบคุมและดูแลการใช้บริการรับส่งข้อมูลทางอิเล็กทรอนิกส์<br>ของผู้ปฏิบัติงาน     |

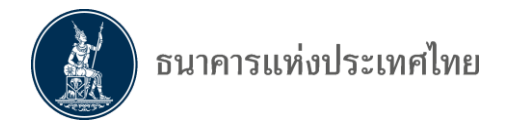

#### 2. วัตถุประสงค์ และขอบเขตของระบบงาน

#### 2.1 วัตถุประสงค์

คู่มือการใช้งานนี้จัดทำขึ้นเพื่อให้ผู้ลงทะเบียนและผู้ส่งรายงานข้อมูลการทำธุรกรรมของบุคคล รับอนุญาต (Electronic Money Changer Registration and Report) ตามประกาศเจ้าพนักงานควบคุม การแลกเปลี่ยนเงิน เรื่อง หลักเกณฑ์และวิธีปฏิบัติเกี่ยวกับการประกอบธุรกิจเป็นบุคคลรับอนุญาต ที่ปรับ รูปแบบการจัดส่งข้อมูลผ่าน E-mail เป็นการส่งผ่านระบบบริการรับส่งข้อมูลอิเล็กทรอนิกส์ มีความเข้าใจ และสามารถใช้งานผ่านช่องทางใหม่ได้ด้วยตัวเอง อย่างมีประสิทธิภาพและประสิทธิผล รวมทั้งเพิ่มความ ปลอดภัยในการรับส่งข้อมูลระหว่างกัน

สาระสำคัญของคู่มือประกอบด้วย การลงทะเบียนสมัครบัญชีผู้ใช้งาน การเพิ่มบริการ DMS การกำหนดสิทธิ์ให้ตนเองและผู้ปฏิบัติงาน และการส่งข้อมูลให้ ธปท.

เพื่อให้การดำเนินการเป็นไปอย่างถูกต้อง ผู้ใช้บริการ/ผู้ลงทะเบียนควรอ่านและดำเนินการ ตามขั้นตอนต่าง ๆ ใน "คู่มือ" การใช้งานฉบับนี้

#### 2.2 ขอบเขตของระบบงาน

ประกอบด้วย ระบบงานย่อย 2 ระบบ คือ

 ระบบ BOT SecureNet เป็นระบบงานลงทะเบียน สำหรับเปิดบัญชีผู้ใช้งานกับ ธปท. ทางอินเทอร์เน็ต เพื่อระบุตัวตนของผู้เข้าใช้งานและสิทธิ์ในบริการต่าง ๆ ตามที่ ธปท. กำหนด ผู้ใช้บริการ ลงทะเบียนได้เพียงครั้งเดียว สามารถขอใช้บริการได้ทุกบริการตามที่ ธปท. กำหนด

2) ระบบ DMS Data Acquisition เป็นระบบงานบริการรับส่งข้อมูลอิเล็กทรอนิกส์ของ ธนาคารแห่งประเทศไทย สำหรับผู้ที่ ธปท. กำหนดให้ส่งข้อมูลผ่านระบบดังกล่าว

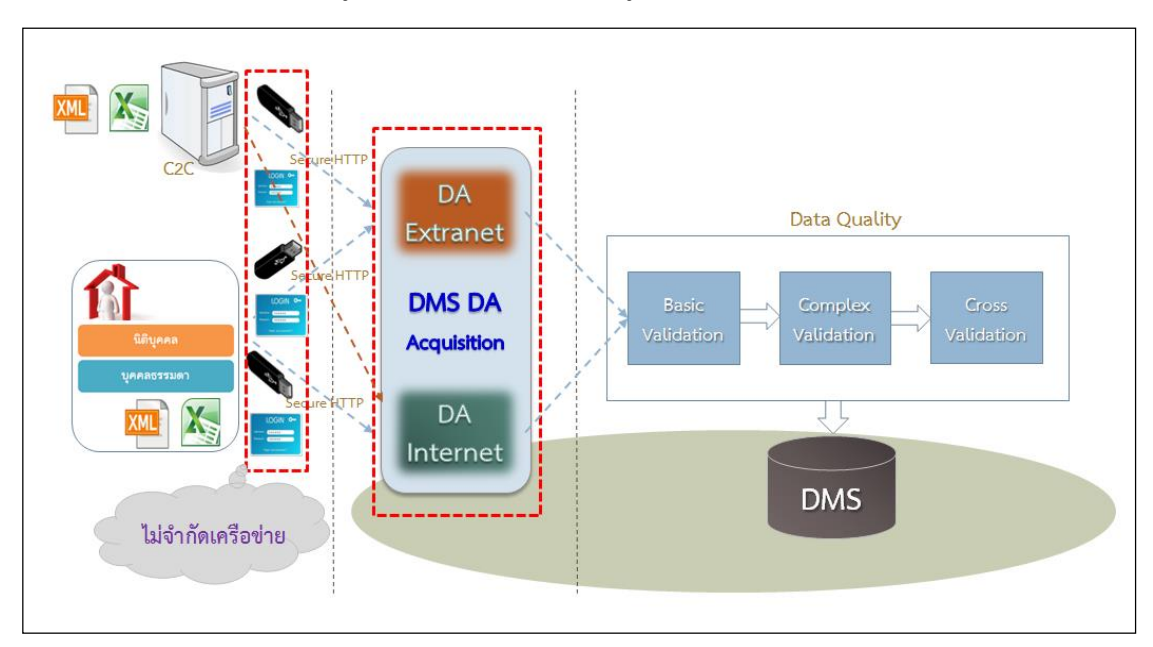

รูปที่ 1 ระบบการส่งข้อมูลผ่านระบบอิเล็กทรอนิกส์ของธนาคารแห่งประเทศไทย

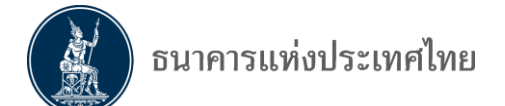

#### 3. ระบบ BOT SecureNet

ระบบการใช้บริการทางอิเล็กทรอนิกส์ของ ธปท. (BOT SecureNet) เป็นระบบที่ ธปท. พัฒนาขึ้นมาเพื่อรองรับการใช้งานของผู้ใช้บริการผ่านอินเทอร์เน็ต ซึ่งผู้ใช้บริการจะต้องลงทะเบียนเพื่อเปิด บัญชีผู้ใช้งานและส่งเอกสารให้ ธปท. เพื่อตรวจสอบยืนยันตัวตนก่อน จึงจะได้รับการอนุมัติเปิดบัญชีผู้ใช้งาน ที่สมัครมา นอกจากระบบ BOT SecureNet นี้จะใช้สำหรับเปิดบัญชีผู้ใช้งานแล้ว ยังรวมถึงขั้นตอนการยื่น คำขอใช้บริการต่าง ๆ ของ ธปท. รวมทั้งบริการงานส่งข้อมูล DMS Data Acquisition ด้วย กรณีที่เปิดบัญชี ในระบบงานใดแล้ว สามารถเพิ่มบริการอื่น ๆ ได้ โดยไม่ต้องเปิดบัญชีใหม่

การยื่นคำขอใช้บริการงานส่งข้อมูล DMS Data Acquisition นั้น แยกบริการออกเป็น 2 ส่วน

- 1. ผู้ใช้บริการดำเนินการเพื่อตนเอง และ
- 2. ผู้ใช้บริการดำเนินการแทนนิติบุคคล
  - 2.1 ผู้ใช้บริการหนึ่งบัญชีสามารถยื่นคำขอแทนนิติบุคคลได้มากกว่าหนึ่งนิติบุคคล

2.2 ผู้ใช้บริการที่ทำหน้าที่เป็นผู้จัดการสิทธิ์ สามารถจัดการสิทธิ์การใช้บริการของตนเอง หรือ ผู้ปฏิบัติงานภายใต้นิติบุคคลเดียวกันได้

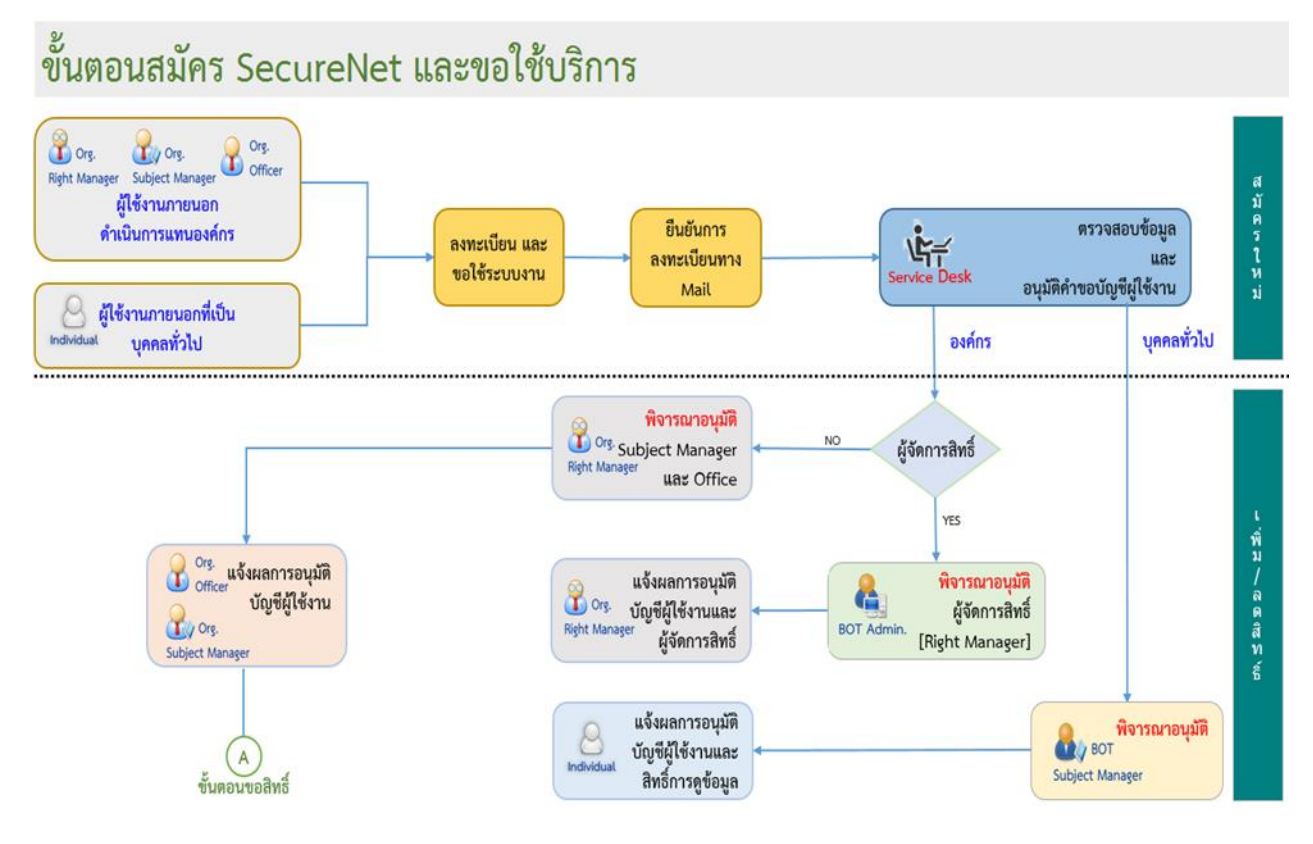

#### รูปที่ 2 กระบวนการลงทะเบียน

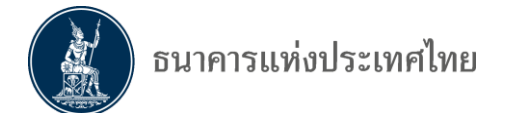

## 4. การลงทะเบียนเปิดบัญชีผู้ใช้งาน

การลงทะเบียนเปิดบัญชีผู้ใช้งาน เพื่อส่งข้อมูลการทำธุรกรรมของบุคคลรับอนุญาต (Electronic Money Changer Report) ในระบบบริการรับส่งข้อมูลอิเล็กทรอนิกส์ (DMS Data Acquisition) ของ ธปท. แบ่งเป็น 2 ส่วน ดังนี้

 การลงทะเบียนดำเนินการเพื่อตนเอง ไม่มีการกำหนดบุคคลที่จะทำหน้าที่ผู้จัดการสิทธิ์ และผู้ปฏิบัติงาน

 การลงทะเบียนดำเนินการแทนนิติบุคคล จะต้องกำหนดบุคคลที่จะทำหน้าที่ผู้จัดการสิทธิ์ และผู้ปฏิบัติงาน ดังนี้

#### 2.1 ผู้จัดการสิทธิ์ (Admin) มีหน้าที่

- อนุมัติการลงทะเบียน เข้าใช้งานบริการ DMS-DA ให้กับผู้ปฏิบัติงาน
- กำหนดสิทธิ์ให้กับผู้ปฏิบัติงาน (Officer)
- 2.2 ผู้ปฏิบัติงาน (Officer) มีหน้าที่
  - ส่งข้อมูล
  - เรียกดูสถานะ การส่งข้อมูล

ทั้งนี้ ผู้ใช้บริการ 1 ท่าน สามารถเป็นได้ทั้งผู้จัดการสิทธิ์ (Admin) และผู้ปฏิบัติงาน (Officer) รวมทั้งสามารถมีผู้จัดการสิทธิ์ (Admin) และผู้ปฏิบัติงาน (Officer) ได้หลายคน

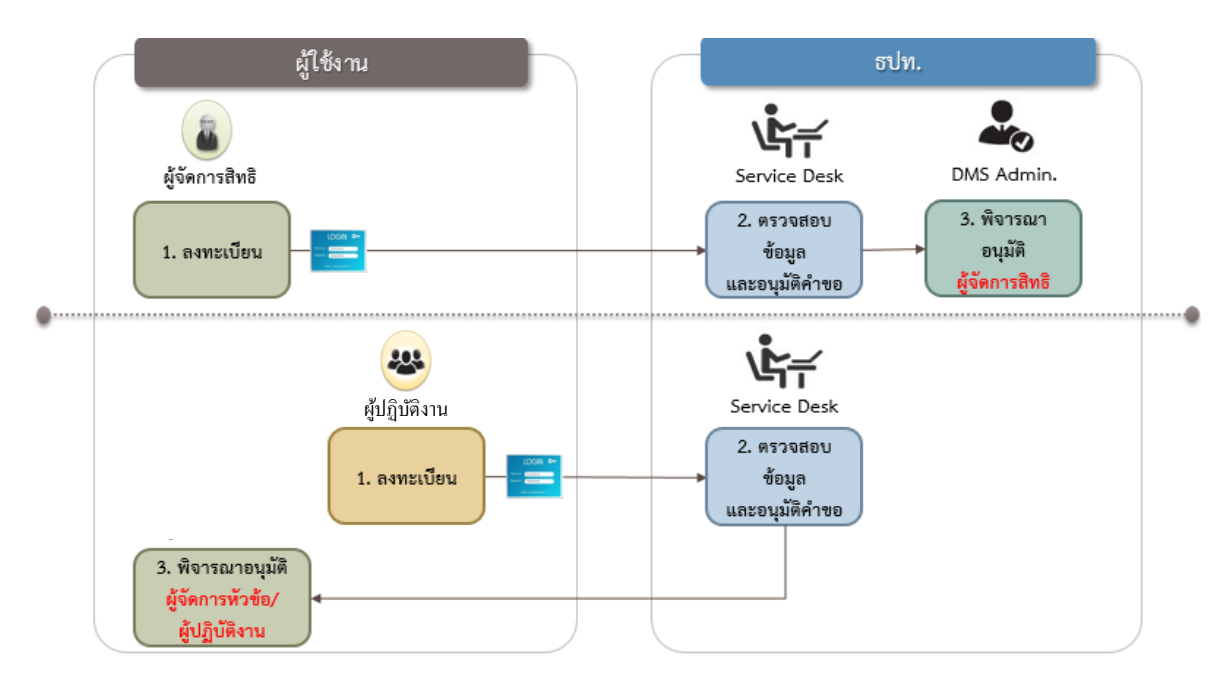

รูปที่ 3 การลงทะเบียนเปิดบัญชีผู้ใช้งาน

สำหรับอุปกรณ์ที่ใช้ในการลงทะเบียน BOT SecureNet สามารถใช้ทั้งเครื่องคอมพิวเตอร์ (PC) หรือ Notebook บน Windows 7 และ 10 รวมทั้งใช้ Internet Explorer 11

E-mail ติดต่อการลงทะเบียน : serviced@bot.or.th

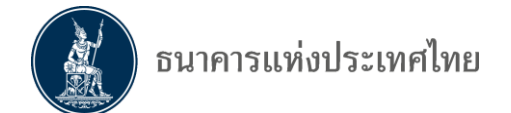

#### 4.1 การเข้าสู่ระบบลงทะเบียน

้การลงทะเบียนสำหรับผู้ที่ยังไม่เคยเปิดบัญชี ในระบบ BOT SecureNet ทาง Internet

 ไปที่ BOT Website : www.bot.or.th ภายใต้หัวข้อ "รู้จัก ธปท." เลือก "บริการทางอิเล็กทรอนิกส์"

| ธนาคารแห่งประเพ                             | ศไทย                           | เรื่องน่าสน   | ใจ                             |                  | ตั๋วเงิน                     | เงินโอน              |                |
|---------------------------------------------|--------------------------------|---------------|--------------------------------|------------------|------------------------------|----------------------|----------------|
| BANK OF THAILAN                             | D                              | ข่าว ธปท.     |                                | USD              | 34.7218                      | 34.8022              | 35.1431        |
|                                             |                                | งานและกิจกร   | 2ท                             | EUR              | 36.5021                      | 36.6098              | 37.3283        |
|                                             |                                | สุนทรพจน์     |                                | JPY              | 30.5563                      | 30.6376              | 31.3302        |
| แถลงท่าว : บริษัท เพย์ออล ก่                | รับ จำกัด                      | ประกาศ/ทนัง   | าสือเวียน                      |                  |                              |                      |                |
| ประกอบธุรกิจให้บริการเงินอิเล่              | งุ๊อ จำการ<br>ถูกทรอนิกส์      | วันทยุดสถาบั  | นการเงิน                       |                  |                              |                      | $(\mathbb{P})$ |
| (e-Money) โดยไม่ได้รับอนุญ                  | าตจากทาง                       | ฐานเงินและเงิ | ันสำรองระหว่างประเทศ           |                  |                              |                      |                |
| การ                                         |                                | อัตราค่าธรรม  | เนียมเปรียบเทียบ               |                  | ă c                          |                      |                |
| รู้จัก ธปท.                                 |                                |               |                                | อัตราด<br>อัตราด | เอกเบียนไย<br>เอกเบี้ยอ้าง   | มบาย<br>เอิงระยะสั้น |                |
| แผนยุทธศาสตร์ 3 ปี ธปท. พ.ศ.<br>2560 - 2562 | บทบาทหน้าที่ ธเ                | ln.           | กฏหมายที่เกี่ยวข้อง            | อัตราเ<br>อัตราก | งินเฟ้อเป้าห<br>กรชยายตัว    | หมาย<br>ทางเศรษฐ     | กิจ            |
| ศกง. 1213                                   | ธนบัตร                         |               | พันธบัตรและตราสารหนี้          | ລັດອາດ           | າວວານີ້ແນງໂຄ                 | 191201               |                |
| ร่วมงานกับเรา/ทุนการศึกษา                   | จัดชื้อจัดจ้าง                 |               | บริการทางอิเล็กทรอนิกส์        | อัตราด           | เอกเบื้ยธุรก<br>เอกเบี้ยธุรก | ารรม                 |                |
| BOT พระสยาม MAGAZINE                        | พิพิธภัณฑ์และแห                | กล่งเรียนรู้  | พิพิธภัณฑ์หอศิลปกรรมเสมีอนจริง | ชื่อคืน          | พันธบัตร                     |                      |                |
| บทความที่น่าสนใจ                            | รายงาน                         |               | 20 เรื่องน่ารู้กับ ธปท.        |                  | -                            | <b>E</b> (           |                |
| สถาบันวิจัยเศรษฐกิจป๋วย อึ้งภา              | กองทุนเพื่อกา <del>ร</del> ที่ | ้นฟู          | การทบทวนความเหมาะสมของ         | ระยะ             | 1 วัน                        | .Sl                  | <b>%</b>       |
| กรณ                                         |                                |               | กฏหมาย                         |                  |                              |                      |                |

รูปที่ 4 การลงทะเบียนผ่านระบบอิเล็กทรอนิกส์

หน้าจอจะปรากฏระบบงานต่าง ๆ ที่ลงทะเบียนการใช้งานผ่าน BOT SecureNet ดังภาพ
 =>เลือก "บริการส่งข้อมูล DMS" และเลือก "+ เพิ่ม / สมัครบริการ"

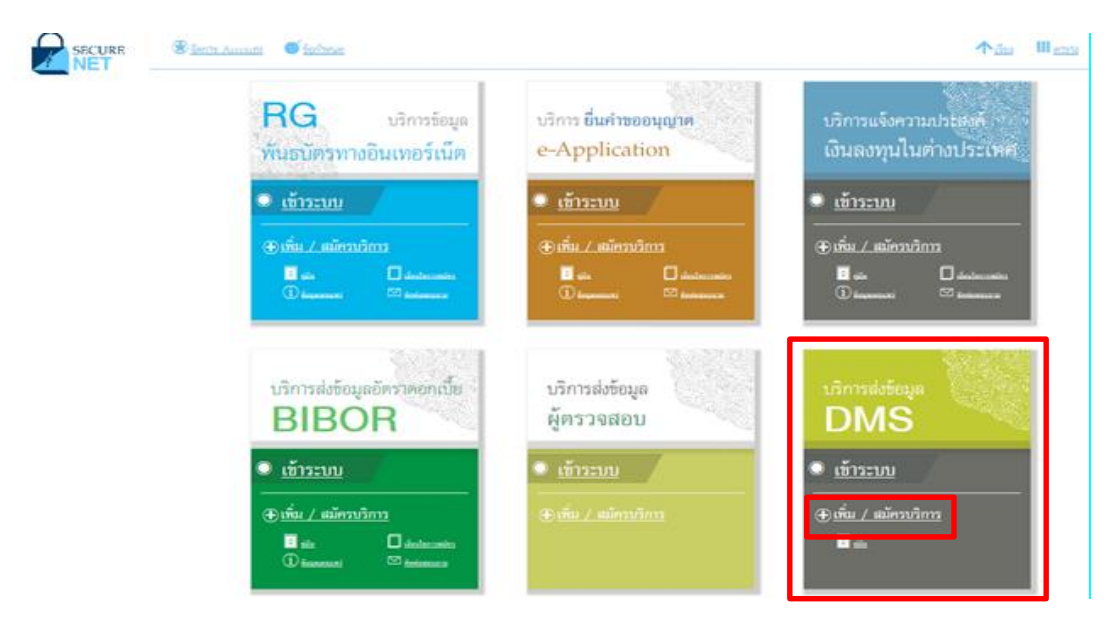

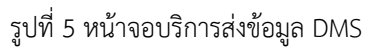

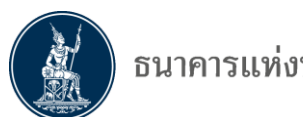

**4.2 การลงทะเบียนใหม่** (ลงทะเบียนครั้งแรก หรือยังไม่เคยลงทะเบียนเพื่อเปิดบัญชีใช้งานในระบบอื่นของ ธปท.) =>เลือก "**+ <u>สมัครใหม่</u>"** 

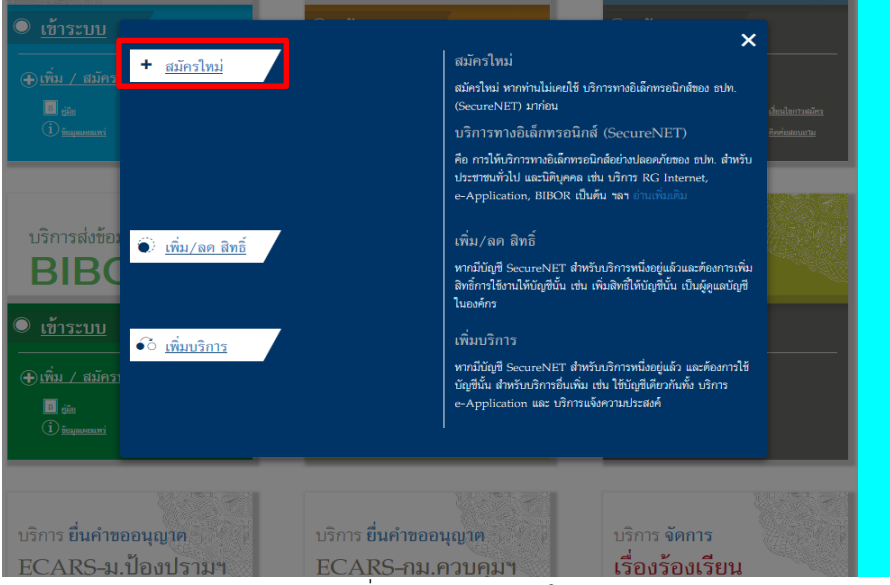

รูปที่ 6 การลงทะเบียนใหม่

หลังจากเลือก "**สมัครใหม่**" แล้ว จะปรากฏข้อความ "เงื่อนไขการใช้บริการทางอิเล็กทรอนิกส์" ให้ดำเนินการดังนี้

- 1) อ่านข้อความเงื่อนไขการใช้บริการฯ
- 2) คลิก 🗹 ข้าพเจ้าขอยอมรับตามเงื่อนไขการใช้บริการข้างต้น และ
- คลิกปุ่ม "> ลงทะเบียนผู้ใช้งานใหม่" เพื่อเริ่มต้นกรอกข้อมูลส่วนตัวในการลงทะเบียน

| หน้าแรก            | ลงทะเบียน                                                                                  | จัดการสิทธิ์ไข้บริการ                                                                            | คำแนะนำและข้อกำหนด -                                                                                                    |
|--------------------|--------------------------------------------------------------------------------------------|--------------------------------------------------------------------------------------------------|----------------------------------------------------------------------------------------------------|
| ลงห                | ะเบียน > เงื่อนไขการ่                                                                      | ใช้บริการทางอิเล็กทรอนิกะ                                                                        | а́                                                                                                    |
| <b>–</b>           | เงื่อนไขการใช้ 1                                                                           | ปริการทางอิเล็กทรอ                                                                               | มนิกส์ของธนาคารแห่งประเทศไทย (BOT SecureNET)                                                                                                    |
| 1. บ้              | ริการทางอิเล็กทรอนิกส์<br>นาคารแห่งประเทศไทย                                               | ของธนาคารแห่งประเทศไทย เป็<br>รวมถึงข้อมูลและการให้บริการอื่า                                    | นการให้บริการแก่ผู้ใช้งานทั่วไป เพื่ออำนวยความสะควกในการเข้าถึงข้อมูลและการใช้บริการจาก<br>น ๆ ที่ธนาคารแห่งประเทศไทยจะจัดให้มีขึ้นต่อไปในอนาคด                                                                                                    |
| 2.ก<br>ป<br>บั     | ารกระทำใด ๆ ที่กระทำเ<br> ระเทศไทย โดยใช้ชื่อผู้ <br> ริการตกลงให้ถือว่า เป็น<br> วัยตนเอง | ผ่านบริการทางอิเล็กทรอนิกส์ของ<br>ใช้งาน (Username) และ รหัสผ่า<br>การกระทำที่ถูกต้องสมบูรณ์ของเ | งธนาคารแห่งประเทศไทย หรือการนำข้อมูลใด ๆ ที่ได้จากบริการทางอิเล็กทรอนิกส์ของธนาคารแห่ง<br>าน (Password) ของผู้ใช้บริการ ไม่ว่าการกระทำนั้นจะเกิดขึ้นโดยผู้ไข้บริการหรือบุคคลอื่นได ผู้ไข้<br>ผู้ใช้บริการ และผู้ไข้บริการยินขอมรับผิดชอบในการกระทำดังกล่าวเสมือนว่าผู้ไข้บริการเป็นผู้กระทำ |
| 3. ผู้<br>บ่       | ไช้บริการตกลงว่าธนาคา<br>ริการทางอิเล็กทรอนิกส์                                            | ารแห่งประเทศไทยไม่ด้องรับผิดข<br>ของธนาคารแห่งประเทศไทย ไม่                                      | ชอบในความเสียหายใด ๆ ที่เกิดขึ้นหรืออาจเกิดขึ้นกับผู้ใช้บริการ หรือบุคคลภายนอกจากการเข้าใช้<br>ผ่ว่าโดยเหตุประการใด                                                                                                    |
| 4. ใ1<br>ธ         | นกรณีที่ระบบคอมพิวเดะ<br>นาคารแห่งประเทศไทย'                                               | เร้ของธนาคารแห่งประเทศไทยห<br>ได้ ผู้ใช้บริการตกลงจะไม่ยกเอาเ                                    | หรือระบบการติดต่อสื่อสารขัดข้องเป็นเหตุให้ผู้ใช้บริการไม่สามารถเข้าใช้บริการทางอิเล็กทรอนิกส์ของ<br>เหตุขัดข้องดังกล่าว เป็นข้อเรียกร้องค่าทดแทนหรือค่าเสียหายใด ๆ จากธนาคารแห่งประเทศไทย                                                                                                   |
| 5. ให<br>ใช<br>ป   | นกรณีที่เกิดความเสียหา<br>ชับริการตกลงยินยอมรับ<br>ระเทศไทยโดยสิ้นเชิงแล                   | ยใด ๆ แก่ธนาคารแห่งประเทศไห<br>ผิดชอบชดใช้บรรดาค่าทดแทนแ<br>ละปราศจากเงื่อนไขอื่นใดทั้งสิ้น      | ทยอันเนื่องมาจากการเข้าใช้บริการทางอิเล็กทรอนิกส์ของธนาคารแห่งประเทศไทยของผู้ไข้บริการ ผู้<br>เละหรือค่าเสียหายต่าง ๆ ที่เกิดขึ้นหรืออาจเล็งเห็นได้ว่าอาจเกิดขึ้นต่อไปในอนาคตแก่ธนาคารแห่ง                                                                                                  |
| 6.ธ<br>ป           | นาคารแห่งประเทศไทย<br>ระเทศไทยแก่ผู้ใช้บริกา                                               | สงวนสิทธิที่จะแก้ไขเพิ่มเติมเงื่อา<br>รเมื่อใดก็ได้ โดยธนาคารแห่งประ                             | นใขและข้อกำหนดในการให้บริการและ/ หรือยกเลิกการให้บริการทางอิเล็กทรอนิกส์ของธนาคารแห่ง<br>ะะเทศไทยไม่ต้องขึ้แจงเหตุผลให้กับผู้ใช้บริการทราบแต่อย่างใด                                                                                                    |
| 7. ผู้<br>เส<br>อิ | ใช้บริการตกลงและยินย<br>อกสารนี้รวมถึงเงื่อนไขแ<br>เล็กทรอนิกส์ของธนาคา                    | อมที่จะปฏิบัติตามเงื่อนไขและข้อ<br>ละข้อกำหนดอื่นใดที่จะจัดให้มีขึ้<br>รแห่งประเทศไทย            | อกำหนดสำหรับการเข้าไข้บริการทางอิเล็กทรอนิกส์ของธนาคารแห่งประเทศไทย ตามที่ได้กำหนดใน<br>ในในภายหน้า รวมถึงการปฏิบัติตามกฎหมายและกฎระเบียบต่าง ๆ ที่เกี่ยวข้องในการเข้าไข้บริการทาง                                                                                                    |
| 8. ນີ<br>ໃ         | ริการทางอิเล็กทรอนิกส์<br>ทย ตามกระบวนการ ขั้น                                             | ของธนาคารแห่งประเทศไทย ด้ว<br>ดอนและวิธีการตามที่กำหนดไว้ใ                                       | วยดนเองได้ โดยผ่านระบบในหน้าเว็บไซต์การให้บริการทางอิเล็กทรอนิกส์ของธนาคารแห่งประเทศ<br>ในหน้าเว็บไซต์                                                                                                    |
| 9. เจี<br>ให       | วื่อนไขและข้อกำหนดกา<br>นการพิจารณาข้อพิพาทเ                                               | รให้บริการทางอิเล็กทรอนิกส์ขอ<br>ที่เกิดขึ้นตามเงื่อนไขและข้อกำห                                 | งธนาคารแห่งประเทศไทยนี้ ให้ไข้บังคับและดีความดามกฎหมายไทย และให้ศาลไทย เป็นผู้มีอำนาจ<br>หนดการให้บริการทางอิเล็กทรอนิกส์ของธนาคารแห่งประเทศไทยนี้                                                                                                    |
| 10. ទ<br>ទ         | นาคารแห่งประเทศไทย<br>นาคารแห่งประเทศไทย                                                   | สงวนสิทธิไม่ส่งคืนเอกสารประกอ                                                                    | อบคำขอใช้บริการ และจะคำเนินการทำลายเอกสารดังกล่าวกรณีที่ผู้สมัครไม่ได้รับการอนุมัติจาก                                                                                                    |
|                    |                                                                                            | 🗹 ข้าพเจ้าขอยอมรับตาม                                                                            | มเรือเมียการใช้บริการข้างต้น                                                                                                    |
|                    |                                                                                            | > ลงทะเบียนผู้ใช้ง                                                                               | งานใหม่                                                                                                    |

รูปที่ 7 เงื่อนไขการใช้ บริการทางอิเล็กทรอนิกส์ของธนาคารแห่งประเทศไทย

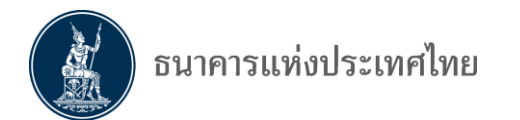

### 4.2.1 ขั้นตอนที่ 1/6 กรอกข้อมูลผู้ใช้งาน

ระบบจะแสดงหน้าจอ "**ดงทะเบียน > ขั้นตอนที่ 1/6 –กรอกข้อมูลผู้ใช้งาน**" ซึ่งจะมี popup คำแนะนำการลงทะเบียน "**1 บุคคล สามารถมีบัญชีผู้ใช้งานได้เพียง 1 บัญชี และไม่สามารถเปลี่ยนชื่อ ผู้ใช้งาน (username) ได้**" "ในกรณีที่ต้องการ เพิ่มสิทธิ์ใช้บริการ กรุณาเลือกหัวข้อ จัดการสิทธิ์ใช้บริการ ด้านบน" ผู้ลงทะเบียนอ่านแล้วให้คลิก × ซึ่งอยู่ด้านบนมุมขวา เพื่อปิดกล่องข้อความ และกรอกข้อมูล

| ลงทะเบียน > ขั้นตอนที่ 1 / 6 - กรอกข้อมูลผู้ใช้งาน                                                                                                    |
|----------------------------------------------------------------------------------------------------|
| 🖸 ข้อมูกผู้ใช้งาน                                                                                                    |
| ประการแล้วมีเรียน<br>(Username) *                                                                                                    |
| (Passwing) สำหรับ บริการทางอิเล็กหรอมิกส์ของธนาคารแห่งประเทศไทย<br>อันนิทที่<br>(Confirm Passwing) 1 บุคคล สามารถนี บัญชียุใช้งาน ได้เพียง 1 บัญชี<br>ชื่อ - สกุล ภาษาอิเล และ ไม่สามารถเปลี่ยน ชื่อยู่ใช้งาน (username) ได้<br>(ไม่มีสำน้า<br>ชื่อ - สกุล ภาษา<br>(ไม่มีสำน้า กรุณาเลือกหรือช่อ จัดการศิทธิ์ใช้บริการ สำนบน<br>เอกสารยืนยันตัวง |
| เลขประจำทิ่วประชาชน *<br>อิเมล เรื่อเป็นอิเมตร์ไรโนแจ้นตกรรชองใช้เรียรร                                                                                                    |
| โทรด้างเพื่อก้อ = =<br>โทรด้างเที่ห่างาน = =                                                                                                    |
| ดำเนินการต่อ                                                                                                    |

รูปที่ 8 คำแนะนำการลงทะเบียน

หลังจากนั้นให้กรอก "**ชื่อผู้ใช้งาน**" (username) และคลิก "**ตรวจสอบชื่อผู้ใช้งาน**" เพื่อให้ ระบบตรวจสอบชื่อผู้ใช้งาน ซึ่งผู้ลงทะเบียนใหม่ จะต้องไม่เคยลงทะเบียนใช้บริการระบบอื่น ๆ ของ ธปท. มาก่อนหน้า หรือไม่ให้ซ้ำกับท่านอื่นที่ได้ลงทะเบียนไว้แล้ว สำหรับท่านที่เคยลงทะเบียนไว้แล้ว หรือระบบ ตรวจสอบแล้วว่าท่านได้ลงทะเบียนไว้แล้ว ให้ข้ามไปดำเนินการตามข้อ 4.3 เมื่อตรวจสอบชื่อผ่าน ให้ดำเนินการดังนี้

=> การกรอกข้อมูลผู้ใช้งาน : กรอกให้ครบทุกช่องตามบัตรประชาชน

- => การกำหนดชื่อผู้ใช้งาน (username) :
  - อย่างน้อย 4 ตัวอักษร ไม่เกิน 20 ตัวอักษร

 ชื่อผู้ใช้งานไม่สามารถใส่อักขระพิเศษได้ (กรุณาใช้เฉพาะภาษาอังกฤษ ตัวพิมพ์เล็ก หรือตัวเลข อารบิกเท่านั้น)

ระบบจะทำการแปลงตัวอักษรพิมพ์ใหญ่เป็นตัวอักษรพิมพ์เล็กโดยอัตโนมัติ

- => การกำหนดรหัสผ่าน (password) :
  - ต้องมีอย่างน้อย 8 ตัวอักษร (แต่ไม่เกิน 20 ตัวอักษร)
  - ต้องมีอักษรภาษาอังกฤษตัวใหญ่อย่างน้อย 1 ตัวอักษร
  - ต้องมีอักษรภาษาอังกฤษตัวเล็กอย่างน้อย 1 ตัวอักษร
  - ต้องมีตัวเลขอย่างน้อย 1 ตัวเลข
- => การกรอก E-mail Address:
  - กรณีมี E-mail องค์กร ให้ใช้ E-mail ที่ใช้ภายในองค์กร ห้ามใช้ free mail

เมื่อกรอกข้อมูลครบถ้วนแล้ว ให้คลิกปุ่ม "> ดำเนินการต่อ" ดังภาพ

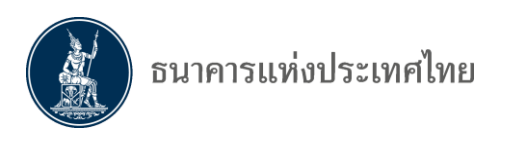

| าแรก ลงทะเบียน จัดกา                                                                                          | เรสิทธิ์ใช้บริการ คำแนะนำและข้อกำหนด <b>∗</b>                                                                                                    |                                                                                                    |
|----------------------------------------------------------------------------------------------------|----------------------------------------------------------------------------------------------------|----------------------------------------------------------------------------------------------------|
| ลงทะเบียน > ขั้นตอนที่ 1 / 6 - กา                                                                             | รอกข้อมูลผู้ใช้งาน                                                                                                    |                                                                                                    |
| 💌 ข้อมูลผู้ใช้งาน                                                                                             |                                                                                                    |                                                                                                    |
| ชื่อผู้ใช้งาน<br>(Username)                                                                                   |                                                                                                    | รกำหนด ชื่อผู้ใช้งาน (Username)<br>ทั่วอักษร<br>วอักษร<br>เส้นบารก็สอ้างขะพิเตษได้<br>เสานบารก็สอ้างขะพิเตษได้ |
| รหัสผ่าน<br>(Password)<br>ยืนยันรหัสผ่าน<br>(Confirm Password)<br>ชื่อ - สกุล ภาษาอังกฤษ<br>(ไม่มีค่าน่าหน้า) | * * * * * * * * * * * * * * * * * * *                                                                                                    | ารบิก เท่านั้น<br>หแปละ สำอักษรทิมหรีเหญ่ เป็น สำอักษรทิมหร์<br>แม้ติ                                          |
| (ไม่มีคำนำหน้า)<br>เอกสารยืนยันตัวตน *                                                                        | <ul> <li>บัตรประจำตัวประชาชน</li> <li>แน้เสือเอิ่มและ (Docanost)</li> </ul>                                                                                          |                                                                                                    |
| เลขประจำตัวประชาชน<br>อีเมล                                                                                   | <ul> <li>หนะสองเดนทาง (Passport)</li> <li>ใบสำคัญประจำตัวคนต่างด้าว (Certificate of Alien)</li> <li>*</li> <li>เข้อเป็นอัเมลที่ไข้ในแจ้มลดกระยุอโซโเร็การ</li> </ul> |                                                                                                    |
| โทรศัพท์มือถือ                                                                                                | *                                                                                                    |                                                                                                    |
| โทรศัพท์ที่ทำงาน                                                                                              | *                                                                                                    |                                                                                                    |

#### รูปที่ 9 การกรอกข้อมูลผู้ใช้งาน

4.2.2 ขั้นตอนที่ 2/6 ขอสิทธิ์การใช้บริการ

=> ช่องกลุ่มบริการ เลือก "**งานรับส่งข้อมูล**"

- => ช่องบริการที่ต้องการ เลือก "(DMS) Data Acquisition" และ
- => เลือก **"ดำเนินการเพื่อตนเอง"** หรือ **"ดำเนินการแทนนิติบุคคล**"

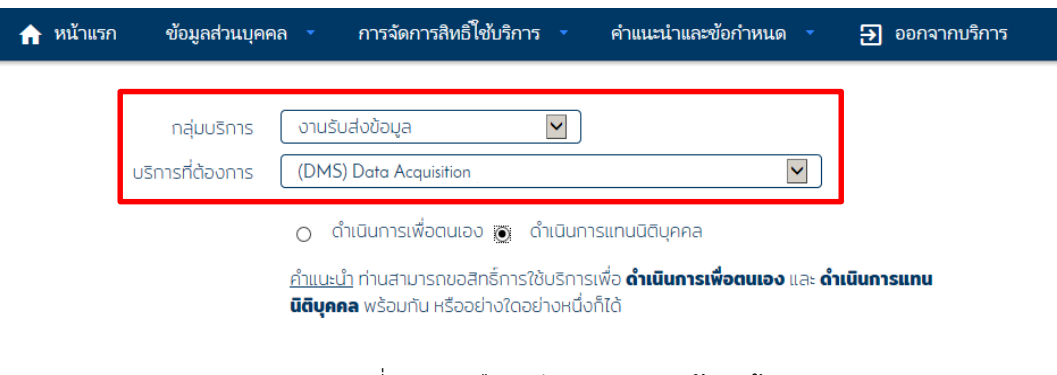

รูปที่ 10 การเลือกกลุ่มบริการ "**งานรับส่งข้อมูล**"

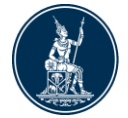

• การดำเนินการเพื่อตนเอง สำหรับบุคคลธรรมดาที่ได้รับอนุญาตจาก ธปท. ในการทำธุรกรรมและ ต้องส่งรายงาน เช่น การทำธุรกรรมของบุคคลรับอนุญาต ให้กำหนดสิทธิ์การใช้งานระบบ

- => เลือก "• **ดำเนินการเพื่อตนเอง**"
- => สิทธิ์การใช้งานระบบ เลือก " d ส่งข้อมูลและเรียกดูผลการส่ง"
- => เลือก "☑ DF\_EMC (Electronic Money Changer)"
- => คลิกที่ปุ่ม "**+ เพิ่มคำขอสิทธิ์การใช้บริการ**"

| กลุ่มบริการ         | งานรับส่งข้อมูล                                                                                       |
|---------------------|----------------------------------------------------------------------------------------------------|
| บริการที่ต้องการ    | (DMS) Data Acquisition                                                                                |
|                     | 💿 ดำเนินการเพื่อตนเอง 👩 ดำเนินการแกนนิติบุคคล                                                         |
|                     | <u>คำแนะนำ</u> ท่านสามารถขอสิทธิ์การใช้บริการเพื่อ <b>ดำเนินการเพื่อตนเอง</b> และ <b>ดำเนินการแทน</b> |
|                     | นตบุคคล พรอมทน หรออยางเดอยางหนังทเด                                                                   |
| สิทธิ์การใช้งานระบบ | 」รับข้อมูล ∨                                                                                          |
|                     | OF_RPIA (Retail Investors' Portfolio and Derivative Investment Abroad)                                |
|                     | DF_RPIA_2017 (Retail Investors' Portfolio and Derivative Investment Abroad)                           |
|                     | ☑ DF_EMC (Electronic Money Changer)                                                                   |
|                     |                                                                                                    |

หลังจากนั้น ระบบจะแสดงรายละเอียด "**คำขอใช้บริการ**" โดยแสดงวันที่มีผลใช้งาน และสิทธิ์การใช้บริการ "ส่งข้อมูลและเรียกดูการส่ง DF EMC (Electronic Money Changer)"

=> ไม่ถูกต้อง คลิกปุ่ม "**- ลบคำขอใช้บริการ**" หรือปุ่ม "**< ย้อนกลับ**" เพื่อเลือกบริการที่

ต้องการใหม่

=> ถูกต้อง คลิกปุ่ม "**> ดำเนินการต่อ**"

| หน้าแรก   | ลงหะเบียน จัดการสิทธิ์ใช้ข           | รัการ คำแนะนำและข้อกำหนด -                        |
|-----------|--------------------------------------|---------------------------------------------------|
| ลงทะเบียน | ขั้นตอนที่ 2 / 6 - ขอสิทธิ์การใช้    | มริการ                                            |
|           | กลุ่มบริการ จานรับส่งข้              | bijn V                                            |
|           | บริการที่ต้องการ                     |                                                   |
|           | ค่าง                                 | มั้งบริการ - (DMS) Data Acquisition - บุคคลธรรมตา |
|           | ว้แท่มีผลใช้งาน<br>สิทธ์การใช้บริการ | 20 มิถุนายน 2561<br>ดังป้อมแลงรัชกดมหาราชระ       |
|           |                                      | DF_EMC (Electronic Money Changer)                 |
|           | < ย้อนก                              | ลับ 🚺 🤇 ดำเนินการต่อ                              |

รูปที่ 12 หน้าจอแสดงคำขอใช้บริการ

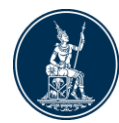

การดำเนินการแทนนิติบุคคล เป็นการส่งข้อมูลแทนกิจการ

=> เลือก " • ดำเนินการแทนนิติบุคคล" จะปรากฏหน้าจอให้กรอก "ข้อมูลนิติบุคคล"

=> เลือก "**เลขทะเบียนนิติบุคคล**" และกรอกข้อมูลให้ครบทุกช่อง โดย<u>ระบุให้ตรงตามที่ได้</u> <u>จดทะเบียนกับกระทรวงพาณิชย์</u> <u>หรือหน่วยงานที่เกี่ยวข้อง</u>

=> เลือก "**สิทธิ์การใช้บริการ**" ซึ่งสามารถเลือกได้ทุกกรณีหรือเลือกอย่างใดอย่างหนึ่ง ตามที่ได้รับมอบหมาย โดย

**ผู้จัดการสิทธิ์** (Admin) มีหน้าที่

- อนุมัติการลงทะเบียนเข้าใช้งานบริการ DMS-DA ให้กับผู้ปฏิบัติงาน (Officer)
- กำหนดสิทธิ์ให้กับผู้ปฏิบัติงาน (Officer)
- **ผู้ปฏิบัติงาน** (Officer) มีหน้ำที่
  - ส่งข้อมูล หรือรับข้อมูล
  - เรียกดูสถานะการส่งข้อมูล

#### ทั้งนี้ การส่งข้อมูลให้ ธปท. อย่างเดียว ให้กำหนดสิทธิ์การใช้งานเพียง 2 ประเภท คือ 1) จัดการสิทธิ์แทนนิติบุคคล (Right Manager) และ 2) เป็นผู้ปฏิบัติงาน (Officer)

ดังนั้น ผู้ส่งรายงานการทำธุรกรรมของ Money Changer จะกำหนดสิทธิ์ได้เพียง 2 ประเภทเท่านั้น => คลิกที่ปุ่ม **"+ เพิ่มคำขอสิทธิ์การใช้บริการ**"

\* ข้อควรระวังในการกรอกซื่อนิติบุคคลของผู้ใช้บริการคนที่ 2 หากไม่ตรงกับคนแรกที่ได้รับอนุมัติแล้วจะเกิด error ทำให้ไม่สามารถอนุมัติให้ใช้งานได้ ต้องลงทะเบียนใหม่ ดังนั้น จึงควรตรวจสอบการกรอกข้อมูลให้ตรง กับข้อมูลที่จดทะเบียนไว้

| สาเรก   | ดอาหารอิสา              | รัสการสิทธิ์ใช้บริการ                         | สำหาะนำและข้อกำหนด                                       |
|---------|-------------------------|-----------------------------------------------|----------------------------------------------------------|
| งกะเบีย | > ยั้นถอนที่ 2 / 6 -    | ขอลักรี้การใช้บริการ                          | ]                                                        |
|         | กลุ่มเลิการ             | การส่งสงรับเล                                 |                                                          |
|         | บจัการก็ต้อมการ         | (DMS) Data Acquia                             | ution 🛛                                                  |
|         | wardubili               | O indumentionu                                | เล ⊛ ร่ามมากมหมให้เครด<br>ข้อมูลนิติบุคคล<br>มมัตะกรับกร |
|         |                         | 🔘 เสราะเป็นหมื                                | frank                                                    |
|         | herver Co               | THAT AND                                      |                                                          |
|         | écüá                    | unary Money Service                           | · Makrasidekomonika                                      |
|         | <b>pulsendelidere</b> n | හ කොමාද්යයකි<br>🗆 වයද්ෂාවන්ත<br>හ වයද්ධද්ධමාන | Launa -                                                  |
|         |                         | < ธ่อนกลับ                                    | + เพิ่มสาขอสิทธิ์การใช้บริการ                            |

รูปที่ 13 การเลือก "**ดำเนินการแทนนิติบุคคล**"

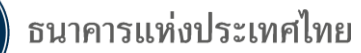

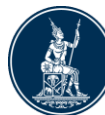

- ระบบจะแสดงข้อมูลให้ตรวจสอบสิทธิ์การใช้บริการ
- => ไม่ถูกต้อง คลิกปุ่ม "< ย้อนกลับ" ไปแก้ไข หรือคลิกปุ่ม "- ลบคำขอใช้บริการ"
- => ถูกต้อง คลิกปุ่ม "**> ดำเนินการต่อ**"

| หน้าแรก   | ลงทะเบียน                     | จัดการสิทธิ์ใช้บริก                   | าาร คำแนะนำและซ้อกำหนด -                                                              |
|-----------|-------------------------------|---------------------------------------|---------------------------------------------------------------------------------------|
| ลงทะเบียน | งขั้นตอนที่ 2 / 6             | - ขอสิทธิ์การใช้บริเ                  | การ                                                                                   |
|           | กลุ่มบริกา<br>บริการที่ต้องกา | ร เวาแร้บสะข้อมูล<br>ร                |                                                                                       |
|           |                               | ค่าขอใช้บริการ<br>เซนะเบียนนิติบุคคล  | - (DMS) Data Acquisition - ขับมอบอำนาจทำแทนนิดีบุคคล<br>0107604000100                 |
|           | υ<br>                         | ระเทศผู้ออกเอกสาร<br>ซื่อ ผู้ผอบอำนาจ | THAILAND<br>Money Service                                                             |
|           | ,                             | วันที่มีมลใช้งาน<br>ริหอัการใช้บริการ | 13 มิกุนายน 2561<br>จัดการสิทธิ์แทนนิติบุคคล<br>เป็นผู้ปฏิบัติกน<br>— ลบคำขอใช้บริการ |
|           |                               | < ย้อนกลับ                            | ม > ดำเนินการต่อ                                                                      |

รูปที่ 14 การตรวจสอบเลขทะเบียนและชื่อนิติบุคคล และสิทธิ์การใช้บริการ

### 4.2.3 ขั้นตอนที่ 3/6 รายละเอียดเพิ่มเติมสำหรับกลุ่มบริการ DA Internet

| หน้าแรก   | ลงทะเบียน          | จัดการสิทธิ์โช้บริการ      | คำแนะนำและข้อกำหนด 👻                                        |
|-----------|--------------------|----------------------------|-------------------------------------------------------------|
| ลงทะเบียน | ง ขั้นตอนที่ 3 / ( | 5 - รายละเอียดเพิ่มเติมสำห | <mark>เร้บ กลุ่มบริการ</mark> DA Internet                   |
|           | กลุ่มบริการ DA Ir  | nternet - นิติบุคคล - Mone | ey Service                                                  |
|           |                    | < ช้อนก<br>รูปที่ 15 หน่   | กลับ ) ตำเนินการต่อ<br>น้าจอเลือก "กลุ่มบริการ DA Internet" |

=> คลิกที่ปุ่ม หน้าคำว่า "กลุ่มบริการ DA Internet" เพื่อกรอก "ข้อมูลนิติบุคคล"
 เพิ่มเติม ได้แก่ "ประเภทนิติบุคคล" "ประเภทธุรกิจ"และ "วันที่จดทะเบียน"
 => กรณีข้อมูลนิติบุคคลที่กรอกไว้ก่อนหน้าไม่ถูกต้อง ให้คลิกที่ปุ่ม "< ย้อนกลับ"</li>
 (ห้ามแก้ไขชื่อและเลขทะเบียนนิติบุคคลที่หน้าจอนี้ กรณีต้องการแก้ไขให้กลับไปที่ขั้นตอนที่ 2/6)

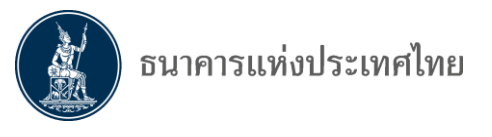

| งงาะเบียน > ขึ้นตอนที่ 3 / 6 - รายละเอียดเพิ่มเติมสำหรับ กลุ่มบริการ DA Internet                                                                                                    |
|----------------------------------------------------------------------------------------------------|
| กลุ่มบริการ DA Internet - นิติบุตคล - Money Service           ข้อมูลนิติบุตคล           ชื่อนิติบุตคล           ชื่อนิติบุตคล           ชื่อนิติบุตคล           ชื่อนิติบุตคล           ชื่อนิติบุตคล           ชื่อนิติบุตคล           ชื่อนิติบุตคล           ชื่อนิติบุตคล           ช่อนิติบุตคล           เอกสารยินยันนิติบุตคล           เลขทะเบียนนิติบุตคล           เสขทะเบียนนิติบุตคล           ประเทศที่นี้มี           ประเทศที่นี้มี           ประเทศที่นี้มี           ประเทศที่นี้มี           หางเป็ยน           เกษาะเปียน |
| ข้อมูลนิติบุคคล<br>ข้อนิติบุคคล<br>ที่อนิติบุคคล (ภาษาจังกฤษ)<br>เอกสารยินชันนิติบุคคล<br>เลขทะเขียนนิติบุคคล<br>เลขทะเขียนนิติบุคคล<br>ประเทศที่ตั้ง THAI<br>ประเทศนิติบุคคล<br>ประเทศนิติบุคคล<br>ประเทศนิติบุคคล<br>ประเทศนิติบุคคล                                                                                                    |
| ชื่อนิติบุลลล (ภาษาอังกฤษ)<br>ชื่อนิติบุลลล (ภาษาไทย) Money Service<br>เอกสารยินข่มนิติบุลลล<br>เลขทะเบียนนิติบุลลล 0107604000100<br>สัญชาตินิติบุลลล THAI<br>ประเทศมีตั้ง THAILAND ♥<br>ประเทศมีตั้ง THAILAND ♥<br>ประเทศมีตั้ง                                                                                                    |
| ชื่อนิดีบุคคล (ภาษาไทย) Money Service<br>เอกสารยืนยันนิดีบุคคล<br>เลขทะเบียนนิดีบุคคล<br>ถัญชาตินิดีบุคคล<br>ประเทศที่ตั้ง THAILAND ♥<br>ประเทศที่ตั้ง THAILAND ♥<br>ประเภทธุรกิจ<br>วันที่จดทะเบียน                                                                                                    |
| เอกสารยืนยันนิดีบุคคล<br>เลขทะเบียนนิดีบุคคล<br>ดัญชาตินิดีบุคคล<br>ประเทศที่ตั้ง<br>ประเทศที่ตั้ง<br>โระเทศนิดีบุคคล<br>ประเทศนิดีบุคคล<br>ประเทศนิดีบุคคล<br>ประเทศนิดีบุคคล<br>ประเทศนิดีบุคคล<br>ประเทศนิดีบุคคล<br>เราะทานิดีบุคคล<br>เราะทานนิดีบุคคล<br>เราะทานนิดีบุคคล                                                                                                    |
| เลขทะเบียนนิติบุคคล 0107604000100  สัญชาตินิติบุคคล  ประเทศที่ตั้ง THAILAND  ประเทศที่ตั้ง THAILAND  ประเททธุรกิจ  รันที่จดทะเบียน  เช่น 3t/12/2555                                                                                                    |
| สัญชาตินิติบุลคล THAI                                                                                                    |
| ประเทศมี่ตั้ง THAILAND                                                                                                    |
| ประเภทนิติบุคคล<br>ประเภทธุรกิจ<br>วันที่จดทะเบียน เช่น 31/12/2555                                                                                                    |
| ประเภทธุรกิจ<br>วันที่จดทะเบียน * เช่น 3t/12/2555                                                                                                    |
| วันที่จดหะเบียน (* เช่น 3)1/12/2555                                                                                                    |
|                                                                                                    |
|                                                                                                    |
| ประเภทนิติบุคคล นิติบุคคล โม้<br>ประเภทนิรกิจ กิจกรรมการปุ่น<br>วันที่จดทะเบียน กิจกรรมการแสดงโชว์เพื่อความบันเทิงและการนันหนาการ<br>กิจกรรมการแลกเปลี่ยนเงินตราต่างประเทศอื่นๆ<br>กิจกรรมการแปลและล่าม                                                                                                    |
| รูปที่ 17 การเลือกประเภทธุรกิจ เลือก <b>"กิจกรรมการแลกเปลี่ยนเงินตราต่างประเทศอื่</b><br>=> เมื่อข้อมูลถูกต้อง และกรอกข้อมูลครบถ้วนแล้ว คลิกที่ปุ่ม "> <b>ดำเนินการต่อ</b>                                                                                                    |
| หน้าแรก ลงหะเบียน จัดการสิทธิ์โข้บริการ คำแนะนำและข้อกำหนด -                                                                                                    |
| ลงทะเบียน > ขั้นตอนที่ 3 / 6 - รายละเอียดเพิ่มเดิมสำหรับ กลุ่มบริการ DA Internet                                                                                                    |
| กลุ่มบริการ DA Internet - นิติบุตตล - Money Service                                                                                                    |
|                                                                                                    |
| ชอมูลแตบุคคล                                                                                                    |
| ซอนสบุคคล (ภาษาองกฤษ)                                                                                                    |
| เอกสารขึ้นปนนิติบุคคล ◯ เลชที่ประจำตัวมัเสียภา¥อากร ⊙ เลชทะเบียนนิติบุคคล*                                                                                                    |

เลขทะเบียนนิดีบุคคล 0107604000100

THAI

นิติบุคคล

THAILAND

01/06/2561

กิจกรรมการแลกเปลี่ยนเงินตราต่างประเทศอื่นๆ

< ย้อนกลับ > ตำเนินการต่อ

รูปที่ 18 หน้าจอแสดงการกรอกข้อมูลครบถ้วน

สัญชาตินิติบุคคล

ประเภทนิติบุคคล

ประเภทธุรกิจ

วันที่จดทะเบียน

ประเทศที่ตั้ง

.

v .

~

-

· 10/4 31/12/2555

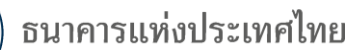

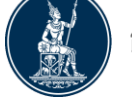

**4.2.4 ขั้นตอนที่ 4/6 ตรวจสอบรายละเอียดคำขอใช้บริการ** ระบบจะแสดงรายละเอียดคำขอ ใช้บริการ ให้ตรวจสอบข้อมูลอีกครั้ง

=> ไม่ถูกต้อง<sup>®</sup> ให้คลิกที่ปุ่ม "**< ย้อนกลับ**" เพื่อแก้ไขข้อมูล

=> ถูกต้อง ให้คลิกที่ปุ่ม " 🗹 ข้าพเจ้าขอรับรองว่าข้อความข้างต้นเป็นจริงทุกประการ "

และคลิกที่ปุ่ม "**> ส่งคำขอลงทะเบียน**"

|                                                  | คำขอใช้บริการ                                           |
|--------------------------------------------------|---------------------------------------------------------|
| ซื่อผู้ใช้งาน                                    | n_money_changer                                         |
| ซื้อ - สกุล                                      | Money Changer                                           |
| หมายเลขบัตรประชาชน                               | Money Changer<br>0123456666666                          |
| อีเมล                                            | ekkachal@bot.or.th                                      |
| หมายเลขโทรศัพท์มือถือ<br>หมายเลขโทรศัพท์ที่ทำงาน | 022835176<br>022835176                                  |
| ด่าขอใช้บริกา                                    | าร - (DMS) Data Acquisition - รับมอบอำนาจทำแทนนิติบุคคล |
| เลขทะเบียนนิติบุคคล                              | 0107604000100                                           |
| ประเทศมู้ออกเอกสาร<br>ชื่อ ผู้มอบอำนาจ           | THAILAND<br>Money Service                               |
|                                                  | 13 มิกนายน 2561                                         |
|                                                  | จัดการสิทธิ์แทนนิติบุคคล                                |

รูปที่ 19 การตรวจสอบรายละเอียดคำขอใช้บริการ

#### 4.2.5 ขั้นตอนที่ 5/6 ยืนยันการลงทะเบียน

ระบบจะแจ้ง "**หมายเลขคำขอ**" และให้ตรวจสอบ E-mail แล้วคลิก "**> ดำเนินการต่อ**" ระบบก็จะส่ง "E-mail" ไปยังผู้ยื่นคำขอใช้บริการ ตาม E-mail ที่แจ้งไว้ ให้ผู้ยื่นคำขอเปิด E-mail และยืนยัน การลงทะเบียน ตาม Link ที่กำหนด

| หน้าแรก   | ลงทะเบียน                | จัดการสิทธิ์ใช้บริการ             | คำแนะนำและข้อกำหนด ~                                            |
|-----------|--------------------------|-----------------------------------|-----------------------------------------------------------------|
| ลงทะเบียบ | > ขั้นตอนที่ 5 /         | 6 - ยืนยันการลงทะเบียน            |                                                                 |
| ขณะ       | นี้ ทางระบบได้รับคำขอ    | หมายเลข <b>5431</b> เรียบร้อยแล้ว |                                                                 |
| กรุณ      | าตรวจสอบอีเมลของท่       | าน (ekkachal@bot.or.th) เพื่อ     | <i>เย็นยันการลงทะเบียน</i>                                      |
| ถ้าหา     | เกท่านไม่ได้รับอีเมลเพื่ | อยืนยันดำขอ กรุณาติดต่อเจ้าหน้าท์ | ที่ธนาคารแห่งประเทศไทยผ่านทาง เบอร์โทรศัพท์ หมายเลข 0 2283 5666 |
| ในลำ      | ด้บถัดไปกรุณาจัดเตรีย    | ขมเอกสารเพื่อส่งธนาคารแห่งประเทย  | ดไทย                                                            |
|           |                          | > ดำเนินการต่อ                    |                                                                 |

รูปที่ 20 การยืนยันการลงทะเบียน

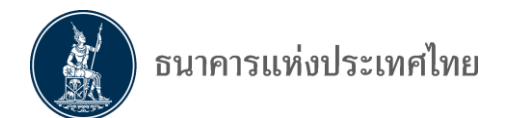

#### ในขั้นตอนนี้ ผู้ลงทะเบียนจะได้รับ E-mail จาก "บริการทางอิเล็กทรอนิกส์ของธนาคารแห่งประเทศ (BOT SecureNET) ขอให้เปิด E-mail เพื่อยืนยันการลงทะเบียน โดย

=> คลิกที่คำว่า <u>link</u> ในข้อ 1. โดยหลังคลิก <u>link</u> ระบบจะ link กลับมาเพื่อตอบรับ

การยืนยันการลงทะเบียน ดังนั้น หากไม่คลิก <u>link</u> ธปท. จะไม่สามารถรับลงทะเบียนได้

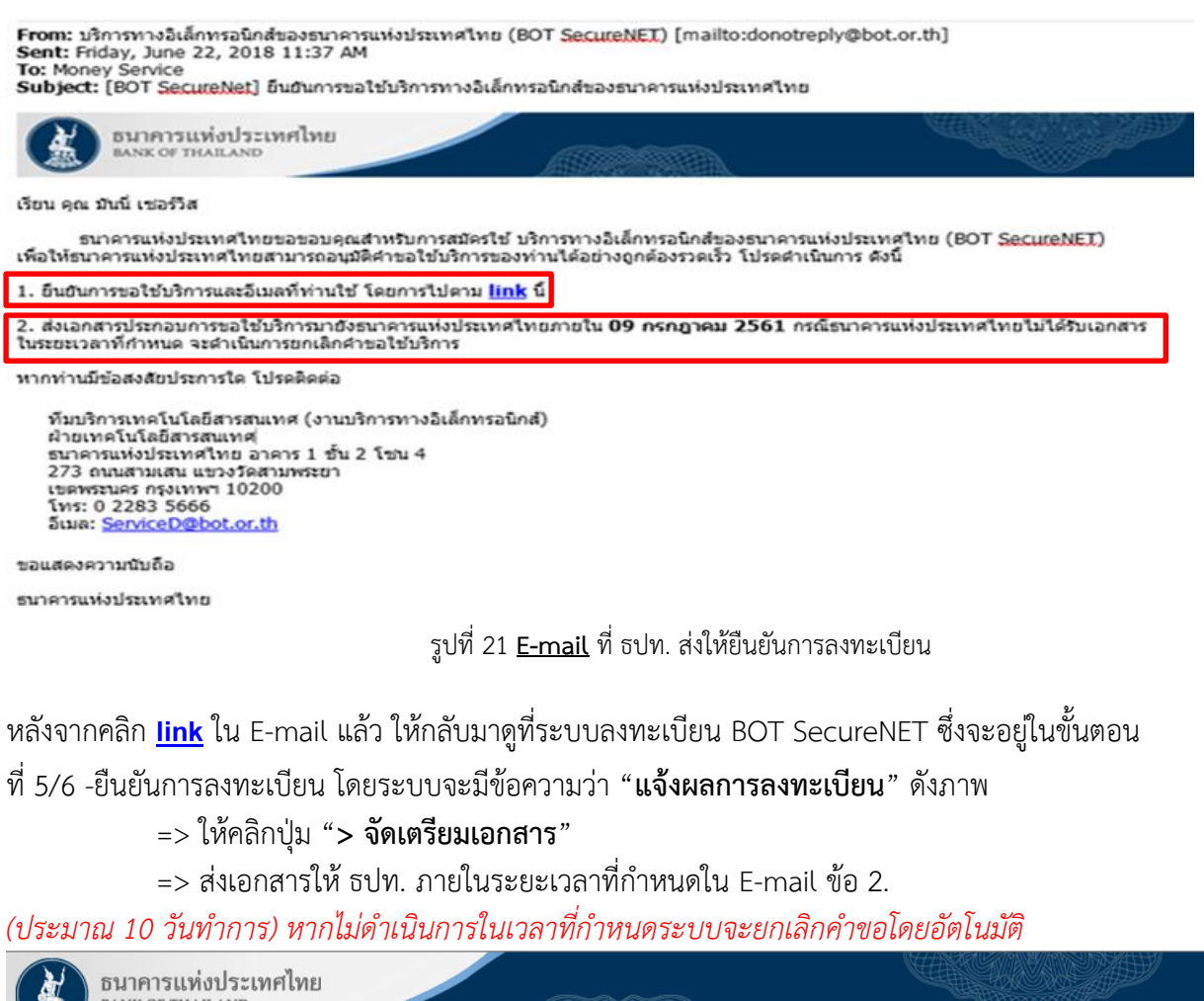

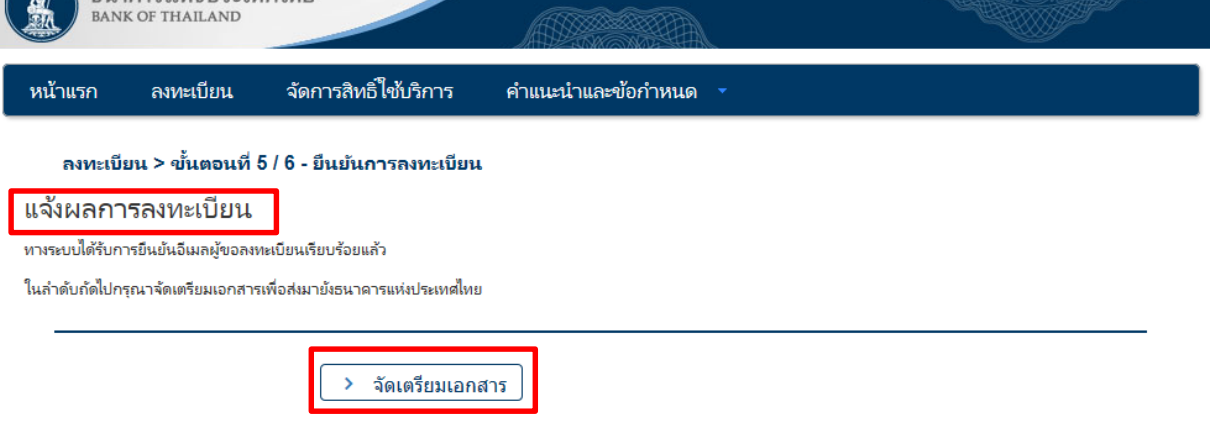

รูปที่ 22 การแจ้งผลการลงทะเบียน

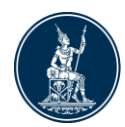

## 4.2.6 ขั้นตอนที่ 6/6 จัดเตรียมเอกสารประกอบคำขอใช้บริการ หลังจากยืนยันการลงทะเบียนแล้ว ระบบจะแจ้งให้ส่งเอกสารที่ใช้ประกอบคำขอใช้บริการ โดยให้จัดส่งเอกสารที่ "**ทีมบริการเทคโนโลยีสารสนเทศ**" ตามที่กำหนดไว้ในระบบ 1) กรณีลงทะเบียน "**ดำเนินการเพื่อตนเอง**" ครั้งแรก โปรดจัดส่งเอกสารดังนี้ -สำเนาบัตรประจำตัวประชาชน หรือหนังสือเดินทาง หรือใบต่างด้าว ของผู้ลงทะเบียน (ลงลายมือชื่อรับรองสำเนาถูกต้อง) -หนังสือแสดงความตกลงขอใช้บริการรับส่งข้อมูลทางอิเล็กทรอนิกส์ผ่านระบบบริหาร ้ข้อมูล (สำหรับแต่ละผู้มอบอำนาจ ส่งครั้งแรกครั้งเดียวสำหรับทุกบริการในกลุ่ม บริการงานส่งข้อมูล) 2) กรณีลงทะเบียน "**ดำเนินการแทนนิติบุคคล**" ครั้งแรก โปรดจัดส่งเอกสารดังนี้ -สำเนาบัตรประจำตัวประชาชน หนังสือเดินทาง หรือใบต่างด้าว ของผู้มีอำนาจ แต่งตั้งผู้รับมอบอำนาจของแต่ละนิติบุคคล (ลงลายมือชื่อรับรองสำเนาถูกต้อง) -หนังสือรับรองการจดทะเบียนนิติบุคคลจากกระทรวงพาณิชย์ (อายุไม่เกิน 3 เดือน) หรือจากหน่วยงานราชการอื่นที่มิใช่กระทรวงพาณิชย์ หรือหนังสือมอบอำนาจกระทำการแทนนิติบุคคล ้ (**ส่งครั้งแรก** และ **ส่งใหม่** เมื่อมีการเปลี่ยนแปลงผู้มีอำนาจลงนาม และต้องลงนามเอกสารครั้งนี้) -หนังสือแสดงความตกลงขอใช้บริการรับส่งข้อมูลทางอิเล็กทรอนิกส์ผ่านระบบบริหาร ้<u>ข้อมูล</u> (สำหรับแต่ละผู้มอบอำนาจ ส่งครั้งแรกครั้งเดียวสำหรับทุกบริการในกลุ่ม บริการงานส่งข้อมูล) -เอกสารดังต่อไปนี้ ส่งเฉพาะกรณีที่มีการเปลี่ยนแปลง -<u>บัตรตัวอย่างลายมือชื่อผู้มีอำนาจลงนาม</u> -หนังสือแต่งตั้งผู้จัดการสิทธิ์ ในบริการรับส่งข้อมูลทางอิเล็กทรอนิกส์ -<u>หนังสือมอบอำนาจการแต่งตั้งผู้จัดการสิทธิ์</u> (ถ้ามี) สามารถ download เอกสาร (ขีดเส้นใต้) โดยไปที่ 1. <u>www.bot.or.th</u> >> หน้าหลัก > สถิติ > การรับส่งข้อมูลกับ ธปท. > ระเบียบ หลักเกณฑ์ การรับส่งข้อมูล และรหัสมาตรฐาน > ระบบบริการรับส่งข้อมูลอิเล็กทรอนิกส์ > <u>แบบฟอร์ม</u> หรือ 2. Link : https://www.bot.or.th/Thai/Statistics/DataManagementSystem/Standard/DMSDA/Pages/DMSDA.aspx

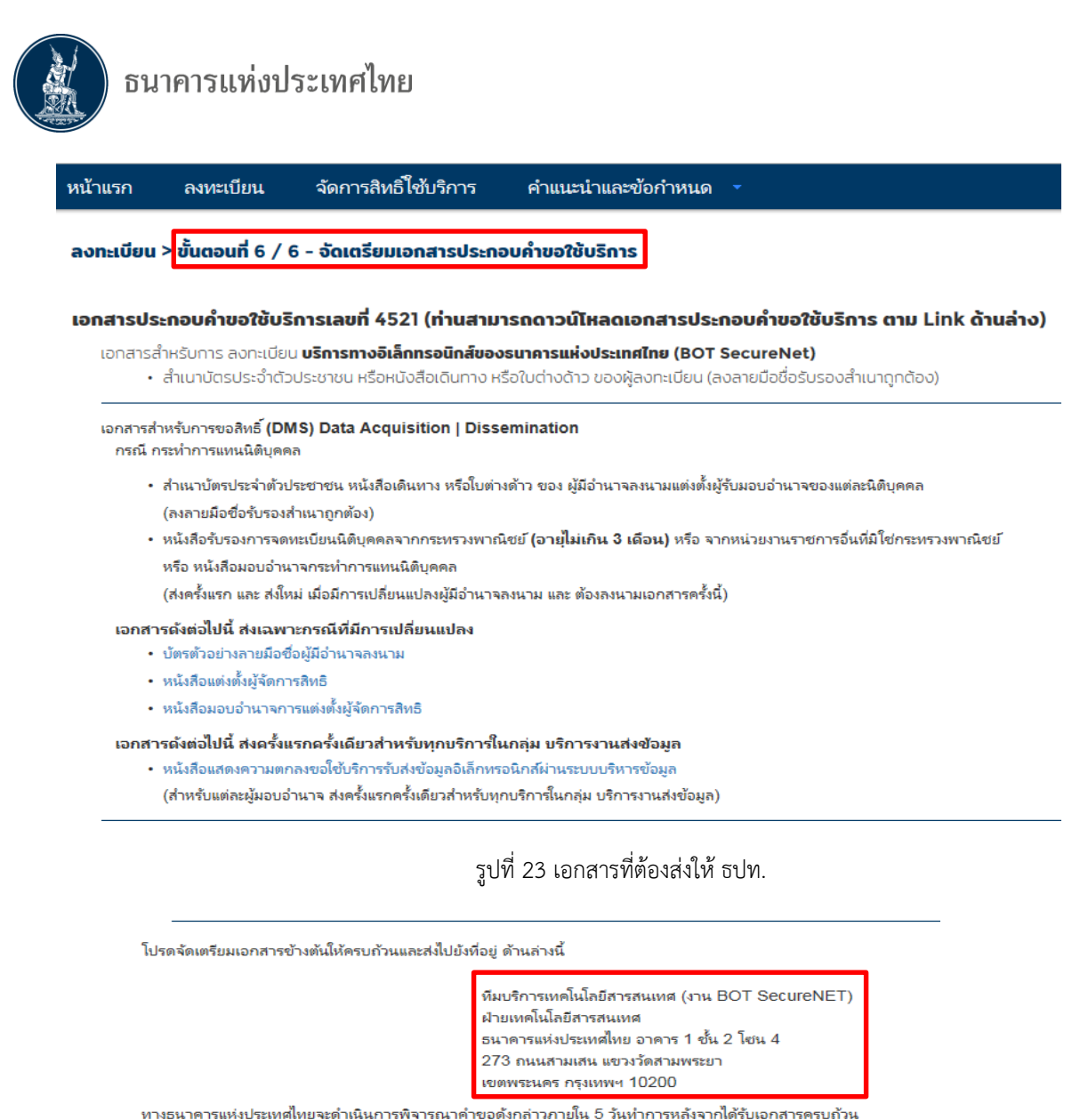

ถ้าหากท่านยังไม่ได้ ยืนยันการลงทะเบียน กรุณาตรวจสอบ อีเมล ที่ใช้ในการลงทะเบียน ในกรณีที่ท่านไม่ได้รับอีเมล กรุณาติดต่อเจ้าหน้าที่ธนาคารแห่งประเทศไทยได้ทาง 0 2283 5666 หรือ หือยู่ข้างต้น

รูปที่ 23.1 ที่อยู่ในการส่งเอกสาร

ธปท. จะทำการตรวจสอบข้อมูลคำขอใช้บริการกับเอกสารที่ได้รับ และจะอนุมัติบัญชีผู้ใช้งาน<u>ภายใน</u>

<u>5 วันทำการหลังจากที่ได้รับเอกสารครบถ้วนแล้ว</u>

สำหรับผู้ที่ลงทะเบียนเป็นทั้งผู้จัดการสิทธิ์แทนนิติบุคคล (Admin) และผู้ปฏิบัติงาน (Officer)

ในคราวเดียวกัน ธปท. จะอนุมัติเปิดบัญชีผู้ใช้งานและอนุมัติเป็นผู้จัดการสิทธิ์ (Admin)

ในกรณีนี้ ระบบจะส่ง E-mail แจ้งผลการอนุมัติ เมื่อผู้จัดการสิทธิ์ (Admin) อนุมัติสิทธิ์ของ ตนเองเป็นผู้ปฏิบัติงานเรียบร้อยแล้ว

เมื่อได้รับอนุมัติสถานะเป็นผู้จัดการสิทธิ์ (Admin) แล้ว ให้ผู้จัดการสิทธิ์ (Admin) ดำเนินการ อนุมัติสถานะผู้ปฏิบัติงาน (Officer) และกำหนดสิทธิให้ตนเองส่ง และดำเนินการอนุมัติสิทธิ์การส่งข้อมูล

 สำหรับผู้ที่ลงทะเบียนเป็นผู้ปฏิบัติงานเพียงอย่างเดียว</u> ธปท. จะอนุมัติเปิดบัญชีผู้ใช้งานเท่านั้น ผู้จัดการ สิทธิ์ต้องอนุมัติพร้อมทั้งกำหนดสิทธิ์ให้ผู้ปฏิบัติงาน จึงสามารถใช้งานได้ หลังจากนั้น ระบบจะส่ง E-mail ถึง ผู้ปฏิบัติงานเพื่อทราบผลการอนุมัติ

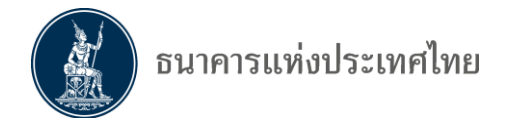

หลังจากผู้ลงทะเบียนส่งเอกสารให้ ธปท. ครบถ้วน ผู้ลงทะเบียนจะได้รับ E-mail จาก "**บริการทาง** อิเล็กทรอนิกส์ของธนาคารแห่งประเทศ (BOT SecureNET)" ดังภาพด้านล่าง

From: บริการทางอิเล็กทรอนิกส์ของธนาคารแห่งประเทศไทย (BOT SecureNET) [mailto:donotreply@bot.or.th] Sent: Monday, June 25, 2018 2:29 PM To: Money Service

Subject: [BOT SecureNet] แจ้งผลการขอใช้บริการทางอิเล็กทรอนิกส์ของธนาคารแห่งประเทศไทย

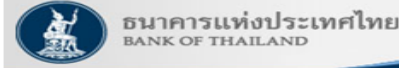

เรียน คุณ มันนี่ เซอร์วิส

ธนาคารแห่งประเทศไทยได้รับเอกสารประกอบคำขอลงทะเบียนของท่านแล้ว โดยจะตรวจสอบเอกสารและ แจ้งผลการอนุมัติให้ท่านทราบต่อไป

หากท่านมีข้อสงสัยประการใด โปรดติดต่อ

```
ทึมบริการเทคโนโลยีสารสนเทศ (งานบริการทางอิเล็กทรอนิกส์)
ฝ่ายเทคโนโลยีสารสนเทศ
ธนาคารแห่งประเทศไทย อาคาร 1 ชั้น 2 โซน 4
273 ถนนสามเสน แขวงวัดสามพระยา
เขตพระนคร กรุงเทพฯ 10200
โทร: 0 2283 5666
อี<mark>เมล: ServiceD@bot.or.th</mark>
```

ขอแสดงความนับถือ

ธนาคารแห่งประเทศไทย

รูปที่ 24 <u>E-mail</u> ที่ ธปท. แจ้งว่าได้รับเอกสาร

#### หลังจากผู้ลงทะเบียนได้รับ E-mail ข้างต้น ขอให้รอ E-mail แจ้งผลจาก **"บริการทางอิเล็กทรอนิกส์ของ**

#### ธนาคารแห่งประเทศไทย (BOT SecureNet)" โดยมีข้อความดังรายละเอียด ดังภาพ

From: บริการทางอิเล็กทรอนิกส์ของธนาคารแห่งประเทศไทย (BOT SecureNET) [mailto:donotreply@bot.or.th] Sent: Monday, June 25, 2018 2:36 PM To: Money Service

Subject: [BOT SecureNet] แจ้งผลการขอใช้บริการทางอิเล็กทรอนิกส์ของธนาคารแห่งประเทศไทย

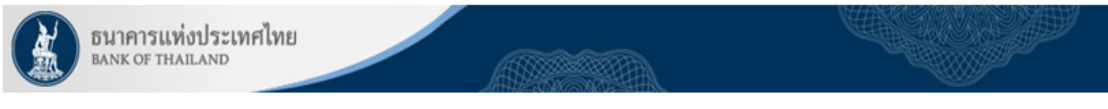

เรียน คุณ มันนี่ เชอร์วิส

ธนาคารแห่งประเทศไทยขอขอบคุณสำหรับการสมัครใช้ บริการทางอิเล็กทรอนิกส์ของธนาคารแห่งประเทศไทย (BOT SecureNET) ตามคำขอใช้บริการเลขที่ <u>5475</u>ธนาคารแห่งประเทศไทยขอเรียนให้ท่านทราบสถานะการดำเนินการตามคำขอของท่านดังนี้

| ลำดับ | บริการ                 | บริการ ประเภทศาขอ ดำเนินการเพื่อ รายละเอียดศาขอ |                   | สถานะ                                                                  | หมายเหตุ |   |
|-------|------------------------|-------------------------------------------------|-------------------|------------------------------------------------------------------------|----------|---|
| 1     | (DMS) Data Acquisition | เพื่อนิติบุคคล                                  | Money Changer Co. | <u>ขอเพิ่ม</u> จัดการสิทธิ์แทนนิติบุคคล ของ คุณ มันนี่ เชอร์วิส        | อนุมัติ  | - |
| 2     | (DMS) Data Acquisition | เพื่อนิติบุคคล                                  | Money Changer Co. | <u>ขอเพิ่ม</u> เป็นผู้ <mark>ปฏินัติงวน</mark> ของ คุณ มันนี่ เชอร์วิส | อนุมัติ  | - |

ทั้งนี้ ท่านสามารถใช้บริการผ่านทาง <u>https://efsi-wb-d1.testibot.or.th/secure/bot-id/</u> โดยระบุ ชื่อผู้ใช้งาน(Username) และ รทัสผ่าน(Password) ตามที่ได้ลงทะเบียนไว้

หากท่านมีข้อสงสัยประการใด โปรดติดต่อ

ทีมบริการเทคโนโลยีสารสนเทศ (งานบริการทางอิเล็กทรอนิกส์) ฝ่ายเทคโนโลยีสารสนเทศ ธนาคารแห่งประเทศไทย โทร: 0 2283 5666 อีเมล: <u>ServiceD@bot.or.th</u>

#### <u>เมื่อผู้ลงทะเบียนได้รับ E-mail แล้ว จึงจะสามารถเข้าใช้งานบริการ "งานรับส่งข้อมูล" ได้</u> ซึ่งผู้ลงทะเบียน สามารถกำหนดสิทธิ์ได้ตามข้อ 5.

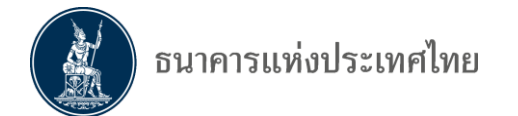

#### 4.3 การลงทะเบียนกรณีที่ผู้ขอใช้บริการมีบัญชีผู้ใช้งานในบริการอื่นแล้ว

สำหรับผู้ที่ลงทะเบียนใช้ "บริการทางอิเล็กทรอนิกส์" แต่ยัง<mark>ไม่ได้สมัคร</mark> "บริการส่งข้อมูล DMS"

=>ไปที่หน้าจอ "**บริการส่งข้อมูล DMS**"

=> เลือก "เพิ่ม / สมัครบริการ และเลือก "เพิ่มบริการ"

กรณีนี้ผู้ลงทะเบียนไม่ต้องส่งสำเนาบัตรประชาชนพร้อมรับรองสำเนาถูกต้องให้ ธปท. ใหม่

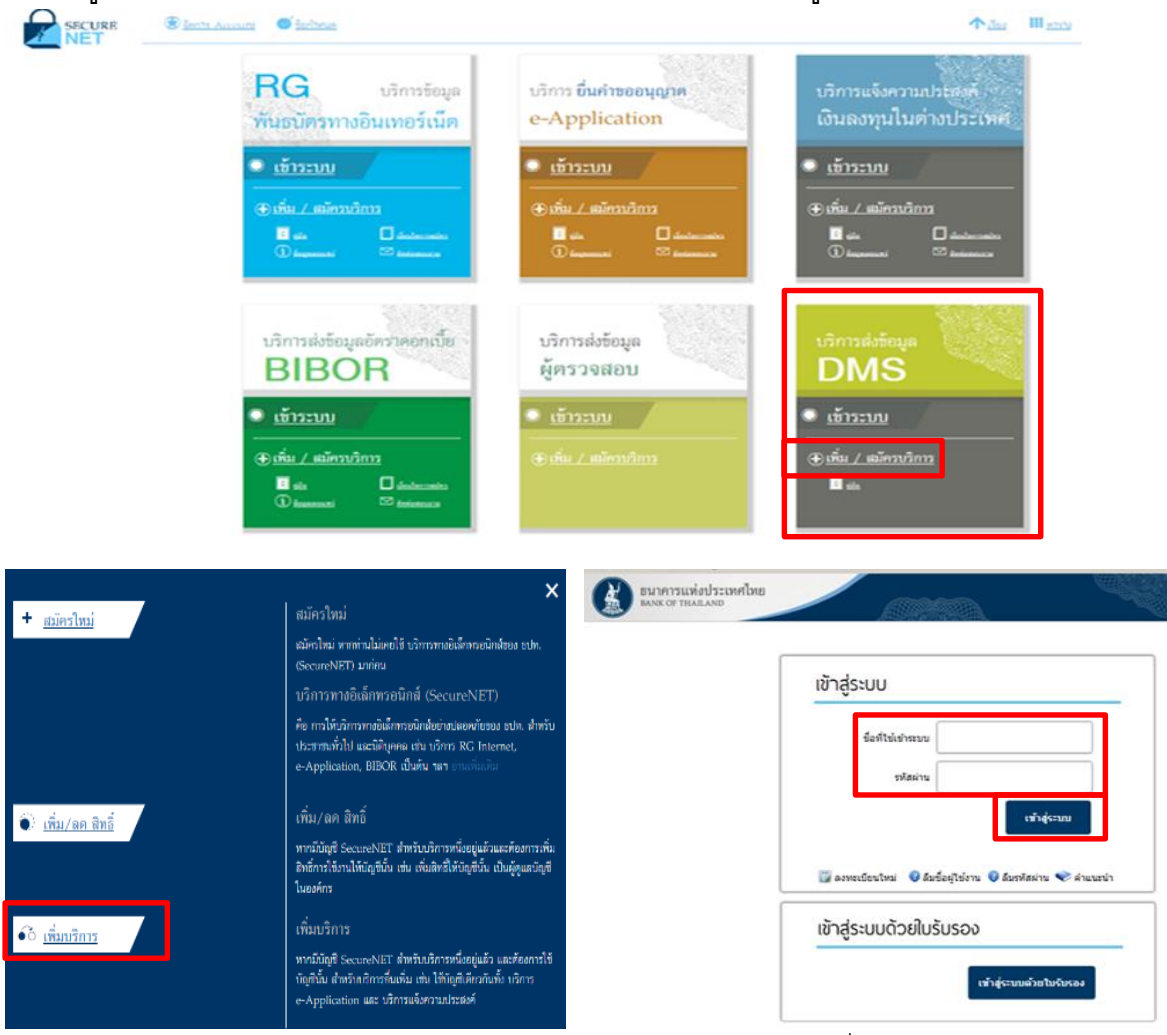

รูปที่ 25 หน้าจอบริการ DMS เลือก "เพิ่มบริการ" เพื่อเข้าสู่ระบบ

#### => ใส่ "user name/password" และเลือก "การจัดการสิทธิ์ใช้บริการ"

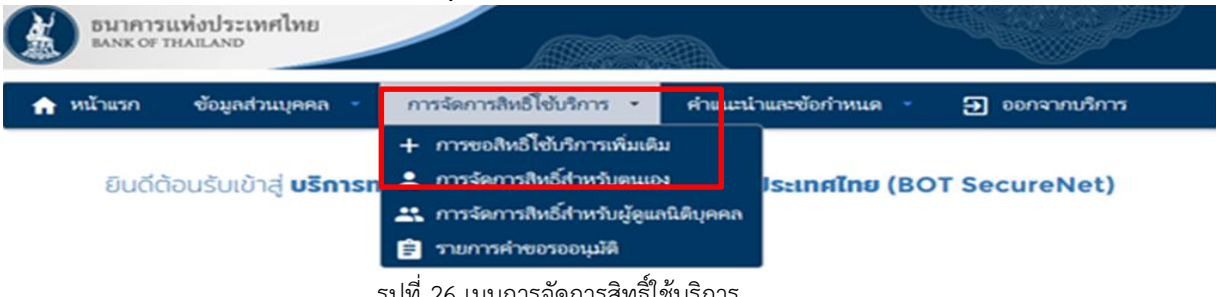

รูปที่ 26 เมนูการจัดการสิทธิ์ใช้บริการ

=> เลือก "การจัดการสิทธิ์ใช้บริการ" เลือก "การขอสิทธิ์ใช้บริการเพิ่มเติม" แล้วทำตาม ขั้นตอนการลงทะเบียนในขั้นตอนที่ 2/6 ตามข้อ 4.2.2

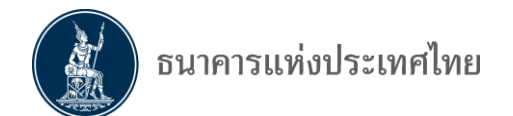

#### 4.4 กรณีลืมชื่อผู้ใช้งาน/รหัสผ่าน

4.4.1 กรณีลืมชื่อผู้ใช้งาน : ที่หน้าจอ "เข้าสู่ระบบ" เลือก "ลืมชื่อผู้ใช้งาน"

| ธนาคารแท่งประเทศไทย<br>BANK OF THAILAND |                                                              |
|-----------------------------------------|--------------------------------------------------------------|
|                                         | เข้าสู่ระบบ                                                  |
|                                         | ข้อที่ใช้เข้าระบบ<br>รทัสผ่าน<br>เข้าสู่ระบบ                 |
|                                         | 🗊 ลงทะเบียนไหม 🛛 🕏 ลืมชื่อผู้ใช้งาน 👂 ลืมรหัสผ่าน 💎 คำแนะบ่า |
|                                         | เข้าสู่ระบบด้วยใบรับรอง                                      |
|                                         | เข้าสู่ระบบตัวยใบรับรอง                                      |

รูปที่ 27 หน้าจอเข้าสู่ระบบ เลือก "**ลืมชื่อผู้ใช้งาน"** 

#### ขั้นตอนยืนยันข้อมูลส่วนตัว

หลังจากเลือก "**ลืมชื่อผู้ใช้งาน**" ระบบจะแสดงหน้าจอให้ยืนยันข้อมูลส่วนตัว

=> ให้กรอก E-mail และ

=> เลือกเอกสารยืนยันตัวตนตามที่ลงทะเบียนไว้อย่างใดอย่างหนึ่ง ได้แก่ เลขที่บัตรประชาชน เลขที่พาสปอร์ต หรือใบสำคัญประจำตัวคนต่างด้าว และกรอกข้อมูลดังกล่าว

#### => คลิกที่ปุ่ม "**> ดำเนินการ**"

| รก ลงหะเบียน จัดการสีหร่             | ใช้บริการ คำแนะนำและข้อกำหนด -            |        |
|--------------------------------------|-------------------------------------------|--------|
| มชื่อผู้ใช้งาน - ยืนยันข้อมูลส่วนด้ว | อืมชื่อผู้ใช้งาน (Forget Login)           |        |
|                                      |                                           |        |
| อีเม                                 | a                                         |        |
| เอกสารขึ้นขันด้วด                    | น ● เลขที่บัตรประชาชน<br>◯ เลขที่พาสปอร์ด |        |
|                                      | 💛 ไปสำคัญประจำด้วคนต่างด้าว               | altist |

รูปที่ 28 หน้าจอ "**ยืนยันข้อมูลส่วนตัว**"

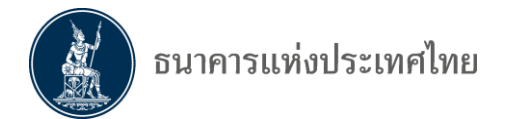

หลังจากนั้น ระบบจะแจ้งว่า "**ถ้าหากกรอกข้อมูลถูกต้อง ระบบจะทำการจัดส่ง ชื่อผู้ใช้งาน (login) ของท่าน** ้ผ่านทาง e-mail address แล้ว ในกรณีที่ท่านไม่ได้รับแจ้งผลกรุณาติดต่อเจ้าหน้าที่ธนาคารแห่งประเทศไทย" ข้อมูลสำหรับติดต่อ

งานบริการ BOT SecureNET

โทร. 0-2283-5666

e-mail: BOT-SecureNET-Service-ITD@bot.or.th

| ธนาคารแท่งประ<br>BANK OF THAILANI | ะเทศไทย                                                                                                    |  |
|-----------------------------------|----------------------------------------------------------------------------------------------------|--|
| หน้าแรก ลงหะเบียน                 | จัดการสิทธิ์ใช้บริการ คำแนะนำและข้อกำหนด -                                                                                                    |  |
| ลืมชื่อผู้ใช้งาน - ยืนยันชั่ง     | อมูลส่วนตัว                                                                                                    |  |
|                                   | ลืมชื่อผู้ใช้งาน (Forget Login)                                                                                                    |  |
|                                   | ก้าหากท่านกรอกข้อมูลถูกต้อง<br>ระบบจะทำการจัดส่ง ซื่อผู้ใช้งาน (login) ของหานผ่านหาง e-mail address แล้ว<br>ในกรณีที่ท่านไม่ได้รับอื่นเลกรุณาติดต่อเจ้าหน้าที่ชนาคารแห่งประเทศไทย<br><b>ข้อมูลสำหรับติดต่อ</b><br>งานบริการ BOT SecureNET<br>โทร: 0-2283-5666<br>e-mail: BOT-SecureNET-Service-ITD@bot.or.th |  |

รูปที่ 29 หน้าจอ "**แจ้งการส่งข้อมูลผ่าน e-mail**"

ขอให้ผู้ใช้งาน ไปดูที่ E-mail ที่แจ้งไว้ตามที่ลงทะเบียน ซึ่งระบบแจ้ง "ชื่อผู้ใช้งาน (login)" ตามที่ลงทะเบียนไว้ หลังจากนั้น ผู้ใช้งานก็นำชื่อผู้ใช้งานที่ได้รับ ไป login เข้าระบบได้

From: บริการทางอินเทอร์เน็ตของธนาคารแห่งประเทศไทย (BOT SecureNet) [mailto:DoNotReply@bot.or.th] Sent: Thursday, June 13, 2018 9:56 AM To: Money Service Subject: [BOT SecureNET] แจ้งชื่อผู้ใช้งาน

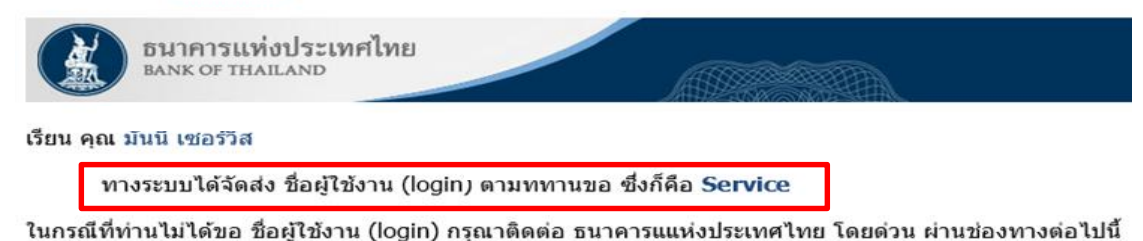

ทีมบริการเทคโนโลยีสารสนเทศ (งานบริการทางอินเทอร์เน็ต) ฝ่ายเทคโนโลยีสารสนเทศ ธนาคารแห่งประเทศไทย อาคาร 1 ชั้น 2 โซน 4 273 ถนนสามเสน แขวง วัดสามพระยา เขตพระนคร กรุงเทพฯ 10200 โทร: 0 2283 5666 อีเมล: ServiceD@bot.or.th

รูปที่ 30 E-mail แจ้งชื่อผู้ใช้งาน (login)

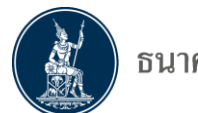

4.4.2 กรณีลีมรหัสผ่าน : ที่หน้าจอ "เข้าสู่ระบบ" เลือก "ลืมรหัสผ่าน"
 => ใส่ "ชื่อที่ใช้เข้าระบบ (username)" และคลิกปุ่ม "ลืมรหัสผ่าน"

| ธนาคารแห่งประเทศไทย<br>BANK OF THAILAND |                                                    |            |
|-----------------------------------------|----------------------------------------------------|------------|
|                                         | เข้าสู่ระบบ                                        |            |
|                                         | ชื่อที่ใช้เข้าระบบ <mark>pvd13</mark><br>รงัสผ่าน  |            |
|                                         | เข้าสู่ระบบ                                        |            |
|                                         | 🗊 ลงทะเบียนใหม่ 🕜 ลืมชื่อผู้ใช้งาน 🕜 ลืมรหัสผ่าน 👻 | ะี ดำแนะนำ |
|                                         | ເข้าสู่ระบบด้วยใบรับรอง                            |            |
|                                         | เข้าสู่ระบบด้วยใบรับ                               | 584        |

รูปที่ 31 หน้าจอลืมรหัสผ่าน

#### ขั้นตอนยืนยันข้อมูลส่วนตัว

หลังจากเลือก "**ลืมรหัสผ่าน**" ระบบจะแสดงหน้าจอให้ยืนยันข้อมูลส่วนตัว

=> ให้กรอกชื่อผู้ใช้งาน (username)

=> E-mail และ

=> เลือกเอกสารยืนยันตัวตนตามที่ลงทะเบียนไว้อย่างใดอย่างหนึ่ง ได้แก่ เลขที่บัตรประชาชน

เลขที่พาสปอร์ต หรือใบสำคัญประจำตัวคนต่างด้าว และกรอกข้อมูลดังกล่าว

=> คลิกปุ่ม "**ดำเนินการ**"

| หน้าแรก  | ลงทะเบียน          | จัดการสิทธิ์ใช้บริการ                                                                                   | คำแนะนำและข้อกำหนด                 | •         |             |
|----------|--------------------|----------------------------------------------------------------------------------------------------|------------------------------------|-----------|-------------|
| ลืมรหัสเ | ผ่าน (ขั้นดอนที่ 1 | l) ∙ ยืนยันข้อมูลส่วนตัว                                                                                | ลืมรหัสผ่าน                        |           | ลืมรหัสผ่าน |
|          | ıar                | ขื่อผู้ใช้งาน<br>(username)<br>อีเมล<br>เสารยืนยันตัวดน ⊛ เลขที่บัตรปร<br>⊚ เลขที่พาสป.<br>⊚ ใบสำคัญประ | ะชาชน<br>อร์ต<br>เจ้าตัวคนต่างต้าว | ดำเนินการ |             |

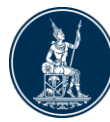

 เมื่อยืนยันข้อมูลส่วนตัวถูกต้องแล้ว ระบบจะแจ้งว่า "ทางระบบได้จัดส่งอีเมลเพื่อยืนยันการเปลี่ยน รหัสผ่านไปยังท่านเล้ว ในกรณีที่ท่านไม่ได้รับอีเมลกรุณาติต่อเจ้าหน้าที่ธนาคารแห่งประเทศไทย" ข้อมูลสำหรับติดต่อ

> "งานบริการ BOT SecureNET โทร. 0-2283-5666 e-mail : BOT-SecureNet-Service-ITD@bot.or.th

| หน้าแรก                                          | ลงทะเบียน | จัดการสิทธิ์ใช้บริการ                                                                      | คำแนะนำและข้อกำหนด               | <b>•</b> |  |  |  |
|--------------------------------------------------|-----------|--------------------------------------------------------------------------------------------|----------------------------------|----------|--|--|--|
| ลืมรหัสผ่าน (ขั้นตอนที่ 1) - ยืนยันข้อมูลส่วนตัว |           |                                                                                            |                                  |          |  |  |  |
|                                                  |           |                                                                                            | ลืมรหัสผ่าน                      |          |  |  |  |
|                                                  |           |                                                                                            |                                  |          |  |  |  |
|                                                  |           |                                                                                            |                                  |          |  |  |  |
|                                                  |           | ทางระบบได้จัดส่งอีเมลเพื่อยืนยันr                                                          | าารเปลี่ยนรหัสผ่านไปยังท่านแล้ว  |          |  |  |  |
|                                                  |           | ในกรณีที่ท่านไม่ได้รับอีเมลกรุณา                                                           | ติดต่อเจ้าหน้าที่ธนาคารแห่งประเท | ทศไทย    |  |  |  |
|                                                  |           | ช้อมูลสำหรับติดต่อ<br>งานบริการ BOT SecureNE<br>โทร: 0-2283-5666<br>e-mail: BOT-SecureNET- | T<br>Service-ITD@bot.or.th       |          |  |  |  |
|                                                  |           |                                                                                            |                                  |          |  |  |  |
|                                                  |           |                                                                                            |                                  |          |  |  |  |

รูปที่ 33 แจ้งการส่ง E-mail

หลังจากได้รับ E-mail แล้ว ผู้ใช้บริการต้องยืนยันการขอเปลี่ยนรหัสผ่านโดยคลิก URL ที่แนบมา

From: บริการทางอินเทอร์เน็ตของธนาคารแห่งประเทศไทย (BOT SecureNet) [mailto:DoNotReply@bot.or.th] Sent: Thursday, January 08, 2015 9:58 AM To: Money Service

Subject: [BOT SecureNet] ยืนยันการขอเปลี่ยนรหัสผ่านเพื่อเข้าใช้บริการทางอินเทอร์เน็ตของธนาคารแห่งประเทศไทย

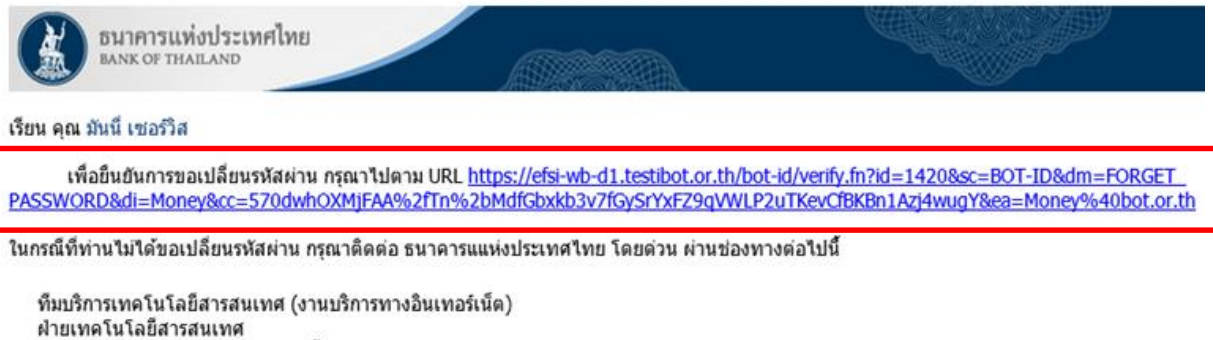

ฝ่ายเทคโนโลยีสารสนเทศ ธนาคารแห่งประเทศไทย อาคาร 1 ชั้น 2 โซน 4 273 ถนนสามเสน แขวง วัดสามพระยา| เขตพระนคร กรุงเทพฯ 10200 โทร: 0 2283 5666 อีเมล: <u>ServiceD@bot.or.th</u>

ขอแสดงความนับถือ

ธนาคารแห่งประเทศไทย

รูปที่ 34 E-mail ยืนยันการเปลี่ยนรหัสผ่าน

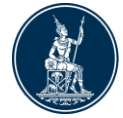

เมื่อคลิก URL ยืนยันแล้ว ระบบจะปรากฏหน้าจอ "เปลี่ยนรหัสผ่าน"

ในขั้นตอนนี้ขอให้ผู้ใช้บริการกำหนด<sup>®</sup> "**รหัสผ่านใหม่**" โดย

=> ผู้ใช้บริการ<sup>์</sup> "**ยืนยันรหัสผ่านใหม่**" และ

=> คลิกปุ่ม "**ดำเนินการต่อ**"

ระบบจะแจ้งข้อความว่า<sup>"</sup> "**ดำเนินการเปลี่ยนรหัสผ่านเรียบร้อย**" ผู้ใช้งานจะสามารถเข้าระบบด้วยรหัสผ่าน ที่กำหนดใหม่ได้ทันที

| หน้าแรก | ลงทะเบียน | จัดการสิทธิโข้บริการ คำแนะนำและข้อกำหนด -       |
|---------|-----------|-------------------------------------------------|
|         |           | เปลี่ยนรหัสผ่าน                                 |
|         |           | ซึ่งผู้ไข้งาน<br>(usemame) pvd15<br>รหัสผ่านใหม |
|         |           | ยืนยันรหัสผ่าน<br>ใหม่<br>ตำเนินการ             |
| หน้าแรก | ลงหะเบียน | จัดการสิทธิ์ใช้บริการ คำแนะนำและข้อกำหนด *      |

เปลี่ยนรหัสผ่าน

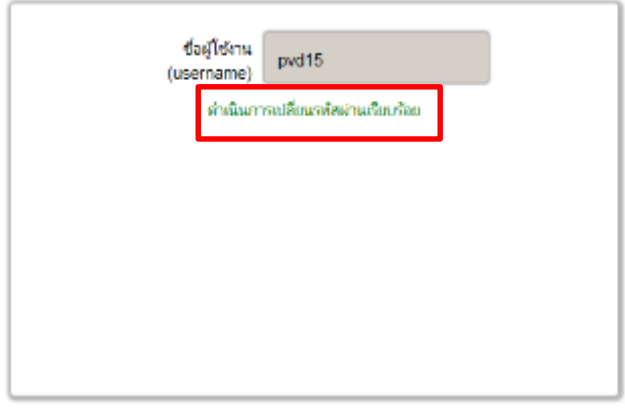

รูปที่ 35 หน้าจอเปลี่ยนรหัสผ่าน

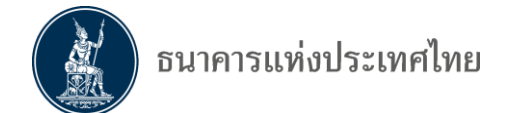

## 5. การกำหนดสิทธิ์

### 5.1 กรณีลงทะเบียนดำเนินการเพื่อตนเอง

ธปท. จะเป็นผู้ดำเนินการกำหนดสิทธิ์ให้ผู้ขอใช้บริการสามารถจัดส่งข้อมูลตามที่ขอมาภายหลัง จากที่ได้รับการอนุมัติเปิดบัญชีผู้ใช้งานแล้ว

#### 5.2 กรณีลงทะเบียนดำเนินการแทนนิติบุคคล

ผู้จัดการสิทธิ์ (Admin) ของนิติบุคคล จะเป็นผู้ทำหน้าที่กำหนดสิทธิ์ให้ตนเอง และดำเนินการแทน นิติบุคคลในการอนุมัติการใช้งานของผู้ปฏิบัติงาน (Officer) และกำหนดสิทธิ์ให้ผู้ปฏิบัติงาน (Officer)

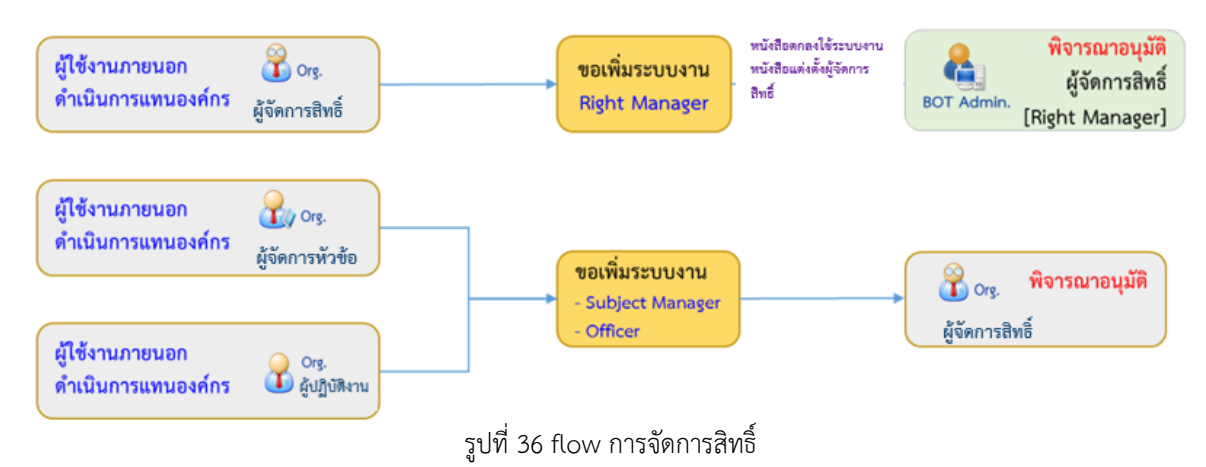

#### 5.2.1 การอนุมัติการเข้าใช้บริการให้กับผู้ปฏิบัติงาน

หลังจากที่ผู้ปฏิบัติงานได้รับอนุมัติเปิดบัญชีการใช้บริการจาก ธปท. แล้ว ผู้จัดการสิทธิ์ (Admin) จะต้องเป็นผู้อนุมัติและกำหนดสิทธิ์ในการเข้าใช้งานให้กับผู้ปฏิบัติงาน

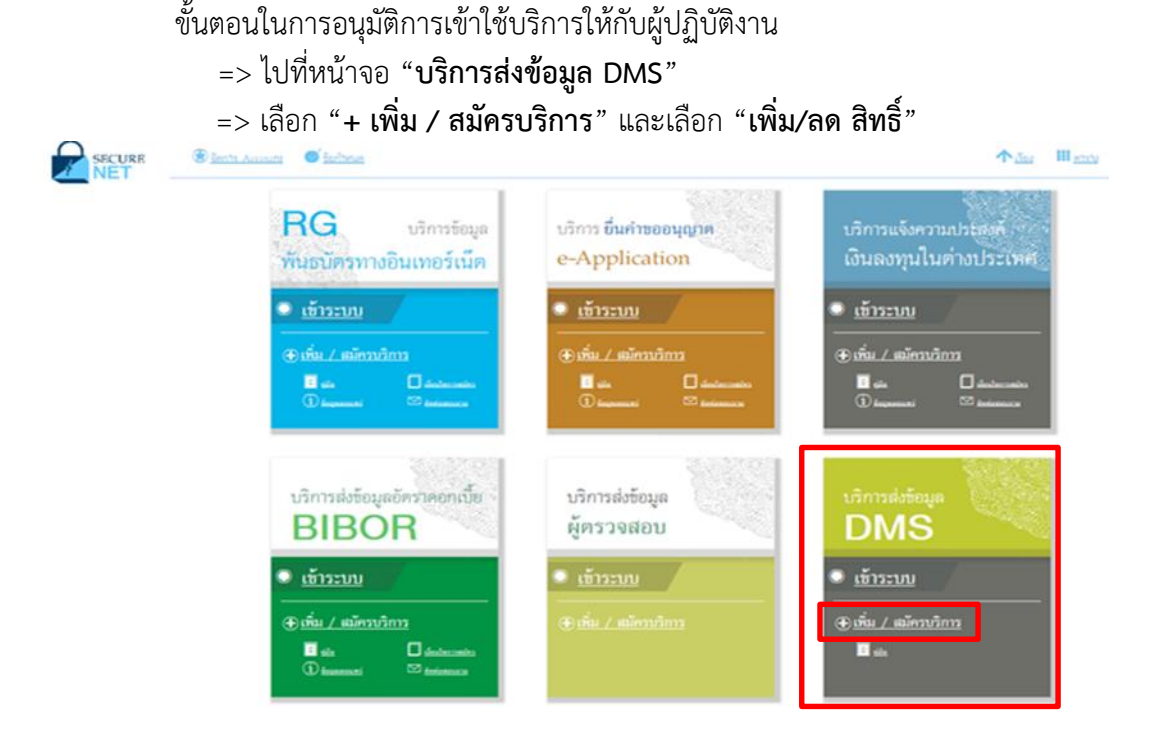

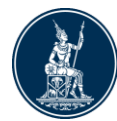

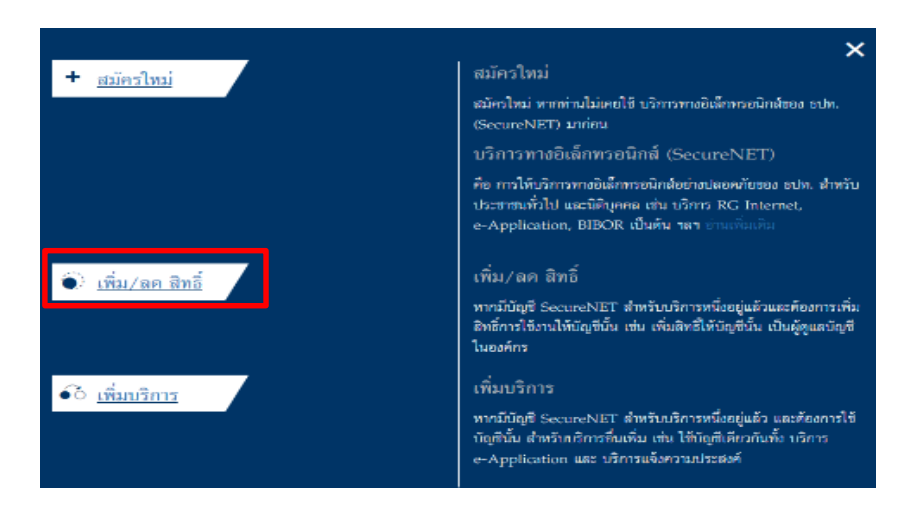

รูปที่ 37 หน้าจอบริการส่งข้อมูล DMS เลือก "เพิ่ม/ลด สิทธิ์"

 จะปรากฏหน้าจอ Log in เข้าสู่ระบบ ด้วย "ชื่อที่ใช้เข้าระบบ (username)" และ "รหัสผ่าน (password )" ตามที่ได้ลงทะเบียน แล้วคลิกปุ่ม "เข้าสู่ระบบ"

| อนาคารแท่งประเทศไทย<br>BANK OF THAILAND |                                                              |     |
|-----------------------------------------|--------------------------------------------------------------|-----|
|                                         | เข้าสู่ระบบ<br>ชื่อที่ใช้เข้าระบบ<br>รหัสผ่าน<br>เข้าสู่จะบบ |     |
|                                         | 🕎 ลงทะเบียนไหม่ 🛛 🕜 ลืมชื่อผู้ไช้งาน 🕑 ลืมรหัสผ่าน 💎 ดำแนะ   | ะนำ |
|                                         | ເข้าสู่ระบบด้วยใบรับรอง<br>ເข้าสู่ระบบด้วยใบรับรอง           |     |
| © 2013 The Bank of Thailand, All Rights | Reserved                                                     |     |

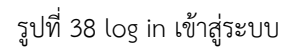

ไปที่เมนู "การจัดการสิทธิ์ใช้บริการ"
 => คลิกเลือก "รายการคำขอรออนุมัติ"

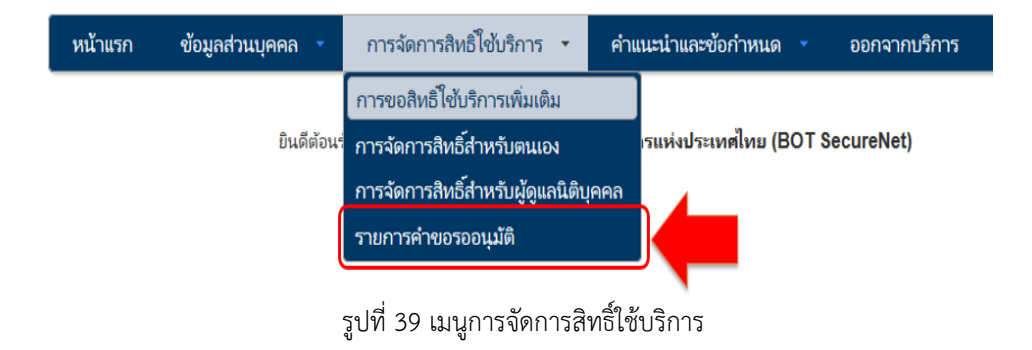

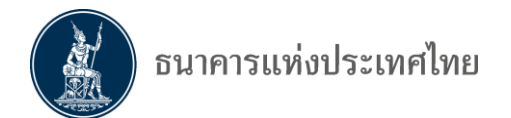

หน้าจอจะแสดงรายการคำขอที่รออนุมัติ
 => คลิกที่ "ชื่อผู้ใช้งาน (login)" เพื่ออนุมัติการใช้งาน

| 🏫 หน้าแระ                   | ก ข้อมูลเ                | ร่วนบุคคล 🔹 การร่         | iดการสิทธิ์ไช้บริการ 🔹 คำแ   | นะนำและข้อกำหนด 🥆                     | ∋ ออกจากบริการ                              |
|-----------------------------|--------------------------|---------------------------|------------------------------|---------------------------------------|---------------------------------------------|
|                             |                          |                           | รายการคำขอรออนุมัติ          | i                                     |                                             |
| how 1                       | 0 🔽 entri                | ies                       |                              | Search:                               |                                             |
| หมาย<br>เลขดำ<br><i>ข</i> อ | ชื่อผู้ใช้งาน<br>(login) | ชื่อภาษาไทย               | ชื่อภาษาอังกฤษ               | สถานะ                                 | ะดำขอ เวลาสร้าง                             |
| 5479                        | Money Ser                | vice มันนี่ เซอร์วิส      | Money Service                | ຣວຫ5"<br>ຣະນນ                         | วจเอกสารสิทธิ์ 25 มิ.ย.2561<br>งาน 15.05.45 |
|                             |                          |                           | รูปที่ 40 รายการคำข          | อรออนุมัติ                            |                                             |
|                             | •                        | ตรวจสอบข้อมลผ้            | ขอใช้บริการ                  |                                       |                                             |
|                             |                          | => เลือก " <b>อนมัต</b> ิ | " หรือ "ไม่อนมัติ"           |                                       |                                             |
|                             |                          | => ต้องการแก้ไข           | คลิกที่ป่า "เริ่มต้บใหม่ (re | set)"                                 |                                             |
|                             |                          | -> กอตั้ว และตั้ว         | นอารส่งขออารพิอารอา ครื      | ระบา<br>ถือที่ป่น "สายเลการพิ         | iaasaa (cubmit)"                            |
|                             |                          | => ถึแพดงหยะพด            | งการสงพสการพงารณา ฅต<br>     | าแพบุม <b>สงพสการพ</b><br>วัณชา       | a lara l (sudmit)                           |
|                             |                          | ระบบจะแจงผลกา             | รพจารณาเบยงผูขอเดยอต         | เนมต                                  |                                             |
|                             |                          | => กรณี <b>"อนุมัต</b> ์" | " ให้ไปด้าเน้นการก้าหนดสำ    | ทธิ์โห้ผู้ปฏิบัติงานต่อไ              | ၂                                           |
| หน้า                        | แรก ข้อ                  | มูลส่วนบุคคล 👻            | การจัดการสิทธิ์ใช้บริการ 🔹   | คำแนะนำและข้อกำหน                     | <b>มด 🔹</b> ออกจากบริการ                    |
|                             |                          |                           |                              |                                       |                                             |
| 571                         | เละเอียดดำยอ             |                           |                              |                                       |                                             |
| 10                          |                          |                           |                              |                                       |                                             |
|                             |                          | หมายเลขคาขอ<br>สถานะคำขอ  | 5479                         |                                       |                                             |
|                             |                          |                           | รอดรว จเอกลา รสทธระบบงาน     |                                       |                                             |
| ข้อม                        | มูลผู้รับมอบอำเ          | เาจ                       |                              |                                       |                                             |
|                             |                          | ชื่อ-นามสกุล (กาษาไทย)    | บับนี้ เซอร์โส               |                                       |                                             |
|                             | 4                        | อ-นามสกุล (กาษาอังกฤษ)    | Money Service                |                                       |                                             |
|                             |                          | ซื่อผู้ใช้งาน (login)     | Money Service                |                                       |                                             |
| ค่าง                        | ขอใช้บริการ - (I         | DMS) Data Acquisitio      | n - Money Changer Co.        |                                       |                                             |
|                             |                          | ระบบงาน                   | (DMS) Data Acquisition       |                                       |                                             |
| _                           |                          | ดำเนินการเ                | Money Changer Co.            |                                       |                                             |
|                             | ประเภทค่าขอ              | รายละเจียดค่าชจ           |                              | วันที่มีผลใช้งาน                      | ผลการพิจารณา                                |
|                             | ขอ สิทธิ์                | เป็นผู้ปฏิบัติงาน         |                              | 25 มิถุนายน 2561<br>< <b>ไม่ระบ</b> > | 💿 อนุมัติ 🔿 ไม่อนุมัติ                      |

🚧 คลิก ถูกต้อง <=

ส่งผลการพิจารณา (submit)

รูปที่ 41 การอนุมัติผู้ใช้งาน

=>ไม่ถูกต้อง คลิก<del>---</del>>

เริ่มต้นใหม่ (reset)

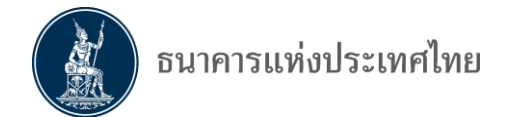

#### 5.2.2 การกำหนดสิทธิ์ให้กับผู้ปฏิบัติงาน

หลังจากที่ได้อนุมัติผู้ปฏิบัติงานแล้ว ต้องดำเนินการจัดการสิทธิให้ผู้ปฏิบัติงาน ดังนี้

=> เลือกเมนู "**การจัดการสิทธิ์สำหรับผู้ดูแลนิติบุคคล**"

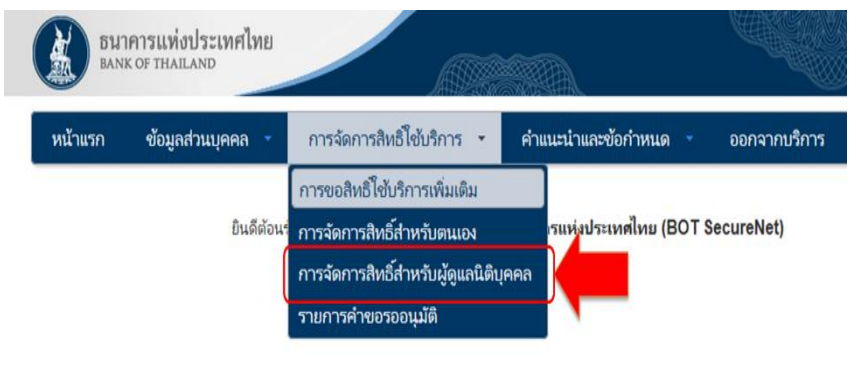

รูปที่ 42 เมนูการจัดการสิทธิ์ให้ผู้ปฏิบัติงาน

```
=> เลือก "บริการ : (DMS) Data Acquisition" และ
```

=> เลือก "**ผู้มอบอำนาจ** : ชื่อนิติบุคคลที่มอบอำนาจให้" ซึ่งระบบจะแสดงรายชื่อนิติบุคคล ตามที่ได้รับมอบอำนาจและลงทะเบียนไว้กับ ธปท. แล้ว

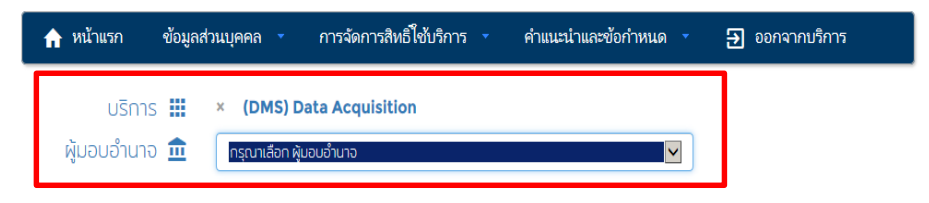

รูปที่ 43 เลือกชื่อนิติบุคคลที่มอบอำนาจ

 หลังจากเลือกชื่อนิติบุคคลที่มอบอำนาจแล้ว จะปรากฏ "ผู้รับมอบอำนาจ" ซึ่งระบบจะแสดง "รายชื่อผู้ปฏิบัติงานที่ได้รับอนุมัติและยังไม่ได้กำหนดสิทธิ์" ให้

=> เลือก "**ผู้รับมอบอำนาจ**" จากรายชื่อผู้ปฏิบัติงาน และกำหนดสิทธิ์ตามความเหมาะสมของ

แต่ละคน

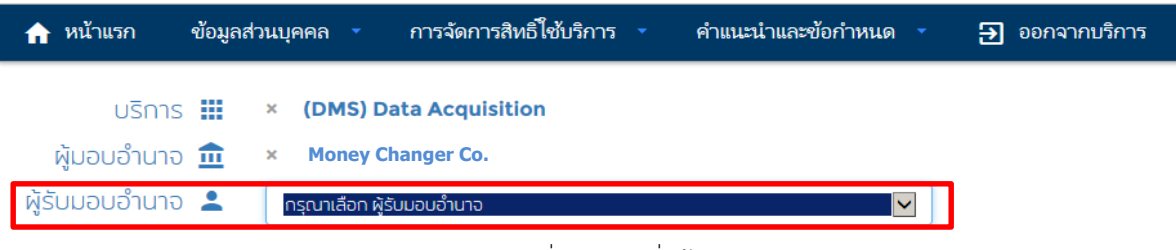

รูปที่ 44 เลือกชื่อผู้รับมอบอำนาจ

| หน้ามอก ช้อมูลสำนัญ                  | รดด 🤨 การรัดการสิทธิ์ได้ปรักท                                                                                                    | i energiaetaria -                                                              | 🕀 eensverdens                  |
|--------------------------------------|----------------------------------------------------------------------------------------------------|--------------------------------------------------------------------------------|--------------------------------|
|                                      | = น้อมูด                                                                                                    | ผู้ไข้บริการ                                                                   |                                |
| ซื่อยุไข้งาน (login)                 | Money Service                                                                                                    |                                                                                |                                |
| ชื่อ - มามสุดด<br>มนายเอชน์ดรปราชาชน | รักที่ เชอร์ใส<br>Money Service<br>310000000000                                                                                                    | THAILAND                                                                       |                                |
| E-mail Address 13<br>Mobile 12       | MoneyServiceQor.th<br>022835000                                                                                                    |                                                                                |                                |
| učos m                               | + muuedus                                                                                                    | 1                                                                              |                                |
| isusmine (delegator)                 | Money Changer co.                                                                                                    |                                                                                |                                |
| มน์กรรมมัสกร 🕳                       | <ul> <li>จะการสำหรับหน่นอื่องคล</li> <li>เป็นผู้ปฏิบัติงาน</li> </ul>                                                                                                    |                                                                                |                                |
|                                      | El érelaya<br>Money Changer Co.                                                                                                    |                                                                                | <ul> <li>(errore 0)</li> </ul> |
|                                      | <ul> <li>20 DF-ENC (Electronic Money C</li> <li>ອຸດຄານະການຄ່າງໂອນອຸ(ງ່ອນທຳລິງ)</li> <li>ອຸດຄານະການຄ່າງອນທີ່ໄດ້ເອົ້າອາດິນອຸດ(ງ່ອນທຳນິລິ)</li> <li>ອຸດຄານະການລາກງານກ່ອນທີ່ໃນກ່ອນອຸ(ງ່ອນທີ່<br/>ອຸດຄານະການລາກງານກ່ອນອຸດ(ງ່ອນທີ່ມີອຸດ)</li> <li>ເຮັບກອຸດການະການສາກງານກ່າງອາດ</li> <li>ເຮັບກອຸດການສາກງານສາກງານສາກງານ</li> <li>ເຮັບກອຸດການສາກງານສາກງານສາງງານສາກງານສາງງານສາກງານສາງງານສາງງານສາງງານສາກງານສາງງານສາງງ<br/>ເຊຍເຊິ່ງຄູ້ອີ້, ຄູ້ອີ້, ຄູ້ອີ້, ຄູ້ອີ້, ຄູ້ອີ້, ຄູ້ອີ້, ຄູ້ອີ້, ຄູ້ອີ້, ຄູ້ອີ້, ຄູ້ອີ້, ຄູ້ອີ້, ຄູ້ອີ້, ຄູ້ອີ້, ຄູ້ອີ້, ຄູ້ອີ້, ຄູ້ອີ້, ຄູ້ອີ້, ຄູ້ອີ້, ຄູ້ອີ້, ຄູ້ອີ້, ຄູ້ອີ້, ຄູ້ອີ້, ຄູ້ອີ້, ຄູ້ອີ້, ຄູ້ອີ້, ຄູ້ອີ້, ຄູ້ອີ້, ຄູ້ອີ້, ຄູ້ອີ້, ຄູ້ອີ້, ຄູ້ອີ້, ຄູ້ອີ້, ຄູ້ອີ້, ຄູ້ອີ້, ຄ<br/>ງານສາງງາງສາງງານສາງງານສາງງານສາງງານສາງງາງສາງງາງສາງງາງສາງງາງລາງງາງສາງງາງສາງງາງສາງງາງສາງງາງສາງງາງສາງງາງສາງງາງສາງງາງ<br/>ງານສາງງາງສາງງານສາງງານສາງງານສາງງານສາງງາງສາງງາງສາງງາງສາງງາງສາງງາງສາງງາງສາງງາງສາງງາງສາງງາງສາງງາງສາງງາງສາງງາງສາງງາງ<br/>ຄູ້ອີ້, ຄູ</li></ul> | ามารุดา)<br>เราะถึสัทท์ที่ส่ง<br>(แตกองส่งที่สายวาด)<br>กที่มีสินุคคอสงหลังขอด |                                |

- ตรวจสอบรายละเอียดของผู้ปฏิบัติงานตามการกำหนดสิทธิ์ข้อมูลที่ต้องการให้ส่ง และ ฟังก์ชั่นในการทำงานต่าง ๆ ตามความเหมาะสมของแต่ละคน
  - => ข้อมูลไม่ถูกต้อง คลิกที่ปุ่ม " **เริ่มต้นใหม่**" เพื่อกลับไปแก้ไขหรือกำหนดสิทธิ์ใหม่
  - => ข้อมูลถูกต้อง คลิกที่ปุ่ม "**> ดำเนินการต่อไป**"
- การลดสิทธิ์ของผู้ปฏิบัติงาน ภายหลังจากการกำหนดสิทธิ์ส่งข้อมูลแล้ว ผู้จัดการสิทธิ์ สามารถลดสิทธิได้ โดย
  - => คลิกที่ปุ่ม 🗹 ออกจาก**ข้อมูลนั้นๆ** และ
  - => คลิกปุ่ม "**+ กำหนดสิท**ธิ์"
- การเปลี่ยนแปลงสิทธิ์ของผู้จัดการสิทธิ์เป็นผู้ปฏิบัติงาน ผู้จัดการสิทธิ์สามาระเปลี่ยนสิทธิ์ ของตนเองหรือผู้จัดการสิทธิ์ท่านอื่นได้ โดย

=> คลิกที่ปุ่ม 🗹 ออกจากหัวข้อ "จัดการสิทธิ์แทนนิติบุคคล" และ

=> คลิกปุ่ม "**+ กำหนดสิทธิ์**"

ทั้งนี้ ธปท. จะเป็นผู้อนุมัติคำขอเพิ่มและยกเลิกผู้จัดการสิทธิ์ตามเอกสารที่ยื่น *พึ่งระมัดระวังว่าองค์กรต้องมีผู้จัดการสิทธิ์คงเหลือไว้อย่างน้อย 1 ท่าน* 

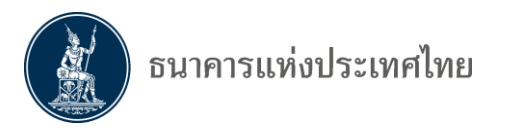

|                                                                                                    | ข้อมูลส่วนบุคค                                                                                               | ล 🗸 การจัดการสิทธิ์ไช้บริการ 🗸 คำเ                                                                                                    | แนะนำและข้อกำหนด 🔹 吾 ออกจากบริการ |
|----------------------------------------------------------------------------------------------------|----------------------------------------------------------------------------------------------------|----------------------------------------------------------------------------------------------------|-----------------------------------|
|                                                                                                    |                                                                                                    | ः≡ ข้อมูลผู้ใช้บริการ                                                                                                    | i                                 |
| ชื่อผู้ใช้งาน                                                                                                  | u (login) Ma                                                                                                 | oney Service                                                                                                    |                                   |
| ชื่อ –<br>หมายเลขบัตร                                                                                          | ินามสกุล มั<br>M<br>ประชาชน 3                                                                                | นนี่ เชอร์วิส<br>oney Service<br>100000000000 THAILAND                                                                                                    |                                   |
| E-mail Ad<br>N                                                                                                 | ldress⊠ M<br>Mobile≘ 03                                                                                      | oneyService@or.th<br>22835000                                                                                                    |                                   |
|                                                                                                    |                                                                                                    | 盲 เริ่มต้นใหม่ 🕨 ดำเนินการต่อไป                                                                                                    |                                   |
|                                                                                                    |                                                                                                    |                                                                                                    |                                   |
|                                                                                                    | ດ້ານ                                                                                                    | ກັບແຮັດວຣ - (DMS) Data Acquicition - ຮັບ                                                                                                    | แรมเริ่มแรกร้ามรายมีอีนคอร        |
| ນ້ວມູລ                                                                                                    | คำขะ<br>ผู้มอบอำนาจ                                                                                          | ອ <del>ຮັບບຣັກາຣ - (DMS) Data Acquisition - ຮັບ</del><br>Money Changer co.                                                                                                    | มอบอำนาอทำแทนนิติบุคคล<br>(~      |
| ນ້ວມູລ<br>ນ້ວມູລ ຜູ້ຮັ                                                                                         | ທຳນາ<br>ຜູ້ມອບວຳນາຈ<br>່ານມອບວຳນາຈ                                                                           | วรับบริการ - (DMS) Data Acquisition - รับ<br>Money Changer co.<br>มันนี่ เชอรวิส                                                                                                    | มอบอำนาจทำแทนนิติบุคคล<br>(~      |
| ບ້ວນູລ<br>ບ້ວນູລ ຜູ້ຮັ<br>ປຣະເກກ                                                                               | คำขะ<br>ผู้มอบอำนาจ<br>ใบมอบอำนาจ                                                                            | อรับบริการ - (DMS) Data Acquisition - รับเ<br>Money Changer co.<br>มันนี่ เชอรวิส<br>ข้อมูลประกอบ                                                                                                    | มอบอำนาจทำแทนนิติบุคคล<br>        |
| <b>ບ້ອມູລ</b><br><b>ບ້ອມູລ ຜູ້ຮັ<br/>ປຣະເກກ</b><br>ບວ ສັກຣົ                                                    | ຄຳນ<br>ຜູ້ມອບອຳນາຈ<br>ເປັນອບອຳນາຈ<br>ສັບປ້ວນຸລ<br>DF_ 1                                                      | อรับบริการ - (DMS) Data Acquisition - รับเ<br>Money Changer co.<br>มันนี่ เชอร์วิส<br>ชัอบูลประกอบ<br>EMC (Electronic Money Changer)                                                                                                    | มอบอ่านาอท่าแทนนิติบุคคล<br>      |
| <b>ข้อมูล</b><br><b>ข้อมูล ผู้รั<br/>ประเภท</b><br>ขอ สิทธิ์<br>ขอ สิทธิ์                                      | ด้าน<br>ผู้มอบอำนาจ<br>ในมอบอำนาจ<br>สิ่งข้อมูล<br>DF_ 8<br>Qสถานะก                                          | รรับบริการ - (DMS) Data Acquisition - รับ<br>Money Changer co.<br>มันนี่ เชอร์วิส<br>ข้อมูลประกอบ<br>EMC (Electronic Money Changer)<br>กรส่งป้อมูล(ป้อมูลที่ตัวเองมีสิทธิ์ส่ง)                                                                                               | มอบอำนาจทำแทนนิติบุคคล<br>        |
| <b>ข้อมูล</b><br><b>ข้อมูล ผู้รั<br/>ประเภท</b><br>ขอ สิทธิ์<br>ขอ สิทธิ์<br>ขอ สิทธิ์                         | คำบง<br>ผู้มอบอำนาจ<br>ขึ้บมอบอำนาจ<br>สิ่งข้อมูล<br>DF_ 8<br>ดูสถานะก<br>ดูสถานะก                           | <mark>วรับบริการ - (DMS) Data Acquisition - รับเ</mark><br>Money Changer co.<br>มันนี่ เชอร์วิส<br>ช้อนูลประกอบ<br>EMC (Electronic Money Changer)<br>ารส่งข้อมูล(ข้อมูลที่ตัวเองมีสิทธิ์ส่ง)<br>ารส่งข้อมูล(ข้อมูลที่ตัวเองมีสิทธิ์ส่ง)                                      | มอบอำนาจทำแทนนิติบุคคล<br><br>    |
| <mark>ข้อมูล</mark><br>ข้อมูล ผู้รั<br>ประเภท<br>บอ สิทธิ์<br>บอ สิทธิ์<br>บอ สิทธิ์<br>บอ สิทธิ์              | คำบร<br>ผู้มอบอำนาจ<br>ใบมอบอำนาจ<br>สิ่งข้อมูล<br>DF_ 1<br>ดูสถานะก<br>ดูสถานะก<br>ดูข้อความ                | <mark>งรับบริการ - (DMS) Data Acquisition - รับเ</mark><br>Money Changer co.<br>มันนี่ เชอร์วิส<br>ช <mark>้อมูลประกอบ</mark><br>EMC (Electronic Money Changer)<br>Insส่งข้อมูล(ข้อมูลที่ตัวเองมีสิทธิ์ส่ง)<br>Insส่งข้อมูล(ข้อมูลที่ติดีนุคคลส่งทั้งหมด)<br>ช่าวสาร         | มอบอ่ำนาจทำแทนนิติบุคคล           |
| <mark>ข้อมูล</mark><br>ข้อมูล ผู้รั<br>ประเภท<br>ขอ สิทธิ์<br>ขอ สิทธิ์<br>ขอ สิทธิ์<br>ขอ สิทธิ์<br>ขอ สิทธิ์ | คำมะ<br>ผู้มอบอำนาจ<br>วันมอบอำนาจ<br>สิ่งข้อมูล<br>DF_ t<br>ดุสถานะก<br>ดูสถานะก<br>ดูข้อความ<br>เรียกดูข้อ | <mark>งรับบริการ - (DMS) Data Acquisition - รับเ<br/>Money Changer co. มันนี่ เชอร์วิส<br/>ข้อมูลประกอบ รี<br/>EMC (Electronic Money Changer)<br/>Insส่งข้อมูล(ข้อมูลที่ติวเองมีสิทธิ์ส่ง)<br/>Insส่งข้อมูล(ข้อมูลที่ติวเองมีสิทธิ์ส่ง)<br/>ข่าวสาร กำหนดการส่งข้อมูล</mark> | มอบอ่านาจทำแทนนิติบุคคล<br><br>   |

รูปที่ 46 การตรวจสอบการกำหนดสิทธิ์ให้ผู้ปฏิบัติงาน

- ตรวจสอบรายละเอียดคำขอรับบริการ
  - => ไม่ถูกต้อง คลิกปุ่ม "< **ย้อนกลับ**" เพื่อกลับไปแก้ไข
  - => ถูกต้อง คลิกปุ่ม " 1 ข้าพเจ้าขอรับรองว่าข้อความข้างต้นเป็นจริงทุกประการ" และ คลิกปุ่ม "> ดำเนินการต่อ" เพื่อส่งคำขอรับบริการเข้าระบบ

|             | คำขอรับบริการ - (DMS) Data Acquisition - รับมอบอำนาจทำแทนนิติบุคคล |  |
|-------------|--------------------------------------------------------------------|--|
| ບ້ວມູລ      | ผู้มอบอำนาจ Monev Changer Co.                                      |  |
| ບ້ວມູລ ຜູ້: | รับมอบอำนาจ มันนี่ เชอร์วิส                                        |  |
| ประเภท      | ข้อมูลประกอบ                                                       |  |
| ขอ สิทธิ์   | ส่งป้อมูล<br>DF_ EMC (Electronic Money Changer)                    |  |
| ขอ สิทธิ์   | ดูสถานะการส่งข้อมูล(ข้อมูลที่ตัวเองมีสิทธิ์ส่ง)                    |  |
| ขอ สิทธิ์   | ดูสถานะการส่งข้อมูล(ข้อมูลที่นิติบุคคลส่งทั้งหมด)                  |  |
| ขอ สิทธิ์   | ดูข้อความข่าวสาร                                                   |  |
| ขอ สิทธิ์   | เรียกดูข้อทำหนดการส่งข้อมูล                                        |  |
| ขอ สิทธิ์   | เรียกดู Activity Log                                               |  |
|             |                                                                    |  |

รูปที่ 47 การตรวจสอบรายละเอียดคำขอรับบริการและการกำหนดสิทธิ์ผู้ปฏิบัติงาน

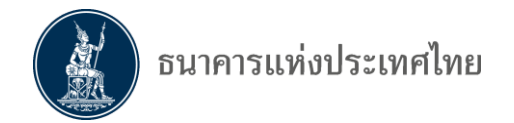

 หลังจากนั้นระบบจะแสดงข้อความว่า "ขณะนี้ทางระบบได้รับคำขอหมายเลข......เรียบร้อยแล้ว" ให้คลิกปุ่ม "> ดำเนินการต่อ"

| 🏫 หน้าแรก | ข้อมูลส่วนบุคคล 👻          | การจัดการสิทธิ์ใช้บริการ     | <b>-</b> | คำแนะนำและข้อกำหนด | - | ออกจากบริการ |  |
|-----------|----------------------------|------------------------------|----------|--------------------|---|--------------|--|
| ขณะนี้ทาง | <u>ุระบบได้รับคำขอหม</u> า | າຍເລข <b>5479</b> ເรีຍນร้อยเ | แล้ว     |                    |   |              |  |
|           | > ดำเ                      | นินการต่อ                    |          |                    |   |              |  |
|           |                            | รูปที่ 48 หน้าจอแจ้          | ้งว่าได  | ก้รับคำขอแล้ว      |   |              |  |

ไปที่เมนู "การจัดการสิทธิ์ใช้บริการ" =>เลือก "รายการคำขอรออนุมัติ"

| หน้าแรก | ข้อมูลส่วนบุคคล 🔻 | การจัดการสิทธิ์ใช้บริการ 🝷 คำเ        | แนะนำและข้อกำหนด 🔹 ออกจากบริการ |
|---------|-------------------|---------------------------------------|---------------------------------|
|         |                   | การขอสิทธิ์ใช้บริการเพิ่มเติม         |                                 |
|         | ยินดีต้อนร่       | การจัดการสิทธิ์สำหรับตนเอง            | เรแห่งประเทศไทย (BOT SecureNet) |
|         |                   | การจัดการสิทธิ์สำหรับผู้ดูแลนิติบุคคล |                                 |
|         |                   | รายการคำขอรออนุมัติ                   |                                 |
|         | (                 |                                       |                                 |

รูปที่ 49 การจัดการสิทธิสำหรับผู้จัดการสิทธิ์แทนนิติบุคคล

 หน้าจอจะแสดง "รายการคำขอรออนุมัติ" =>คลิกที่ "ชื่อผู้ใช้งาน (login)" เพื่ออนุมัติสิทธิ์การส่งข้อมูล และฟังก์ชั่นในการทำงานต่าง ๆ

| 🏫 หน้าแร                       | ก ข้อมูลส่วนบุเ                         | คคล 🔹 การจัดก   | ารสิทธิ์โช้บริการ - คำแนะ | นำและข้อกำหนด - 🅣 ออกจา      | กบริการ                  |
|--------------------------------|-----------------------------------------|-----------------|---------------------------|------------------------------|--------------------------|
|                                |                                         |                 | รายการคำขอรออนุมัติ       |                              |                          |
| Show 1<br>หมาย<br>เลขคำ<br>_ขอ | 0 🔽 entries<br>ชื่อผู้ใช้งาน<br>(login) | ชื่อภาษาไทย     | ชื่อภาษาอังกฤษ            | Search:<br>สถานะดำขอ         | เวลาสร้าง                |
| 5479                           | Money Service                           | มันนี่ เซอร์วิส | Money Service             | รอตรวจเอสารสิทธิ์<br>ระบบงาน | 25 ນີ.ຍ.2561<br>15.05.45 |

รูปที่ 50 รายการคำขอรออนุมัติ และการขอสิทธิ์ส่งข้อมูล

ตรวจสอบข้อมูล "รายละเอียดคำขอ (รออนุมัติ)" =>เลือก "อนุมัติ" หรือ "ไม่อนุมัติ"
 => ตรวจสอบแล้ว "ไม่ถูกต้อง" ให้คลิกปุ่ม "เริ่มต้นใหม่ (reset)"

=> ตรวจสอบแล้ว "**ถูกต้อง**" ให้คลิกปุ่ม "**ส่งผลการพิจารณา (Submit)**" ระบบจะแจ้งผลการพิจารณา ไปยังผู้ขอใช้บริการ

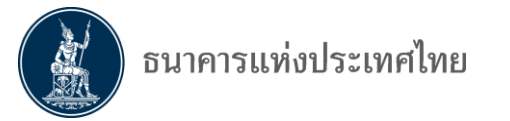

| หน้าแรก                            | ข้อมูลส่วนบุคคล - การจัดการสิทธิใช้บริการ<br>รายละเอียดดำ                                                                           | คำแนะนำแล<br>ขอ (รออนุมัติ)       | ะข้อกำหนด -       | ออกจากบริการ    |
|------------------------------------|----------------------------------------------------------------------------------------------------|-----------------------------------|-------------------|-----------------|
| ยละเอียดคำ                         | ียอ<br>หมายเลขคำขอ 5479<br>สถานะคำขอ รอตรวจเอกสารสิทธิ์ระบบ                                                                         | งาน                               |                   |                 |
| มุลผู้รับบอบ<br>ยู่<br>ขอใช้บริการ | งอำเภอ<br>ชื่อ-นามสกุล (ภาษาไทย) มันนี่ เชอร์วิส<br>อ-นามสกุล (ภาษาอังกฤษ) Money Service<br>ชื่อผู้ใช้งาน (login) Money Service<br> |                                   |                   |                 |
| ประเภทคำเ                          | ระบบงาน (DMS) Data Acquisitior<br>ดำเนินการแทน Money Changer Co.<br>รายละเอียดดำยอ                                                  | วันทีมีผลใช้งาน                   | Hans              | รพิจารณา        |
| ขอสิทธิ์                           | ส่งข้อมูล<br>DF_EMC (Electronic Money Changer)                                                                                      | 25 มิถุนายน 2561<br>ถึง <ไม่ระบุ> | อบุบด<br>⊖อนุมัติ | <br>⊖ไม่อนุมัติ |
| ขอสิทธิ์                           | ดูสถานะการส่งข้อมูล(ข้อมูลที่ตัวเองมีสิทธิ์ส่ง)                                                                                     | 25 มิถุนายน 256I<br>ถึง <ไม่ระบุ> | ⊖อนุมัติ          | ⊖ไม่อนุมัติ     |
| ขอสิทธิ์                           | ดูสถานะการส่งข้อมูล(ข้อมูลที่นิติบุคคลส่งทั้งหมด                                                                                    | 25 มิถุนายน 2561<br>ถึง <ไม่ระบุ> | ⊖อนุมัติ          | ⊖ไม่อนุมัติ     |
| ขอสิทธิ์                           | ดูข้อความข่าวสาร                                                                                                    | 25 มิถุนายน 256.<br>ถึง <ไม่ระบุ> | ⊖อนุมัติ          | ⊖ไม่อนุมัติ     |
| ขอสิทธิ์                           | เรียกดูข้อกำหนดการส่งข้อมูล                                                                                                    | 25 มิถุนายน 256<br>ถึง <ไม่ระบุ>  | ⊖อนุมัติ          | ⊖ไม่อนุมัติ     |
|                                    | เรียกด Activity Log                                                                                                    | 25 มิถุนายน 2561                  | ⊖ອນນັອີ           | ⊖ไม่อมมัติ      |

เริ่มตันใหม่ (reset) ส่งผลการพิจารณา (submit)

รูปที่ 51 หน้าจอรายละเอียดคำขอรออนุมัติ และการขอสิทธิ์ส่งข้อมูล

 หลังจากนั้นผู้ขอใช้บริการคลิกปุ่ม "ส่งผลการพิจารณา (submit)" ระบบจะแจ้งผลการพิจารณาผ่าน
 E-mail จาก "บริการทางอิเล็กทรอนิกส์ของธนาคารแห่งประเทศไทย (BOT SecureNET)" ไปยังผู้ขอที่ เป็นผู้ปฏิบัติงานโดยอัตโนมัติ

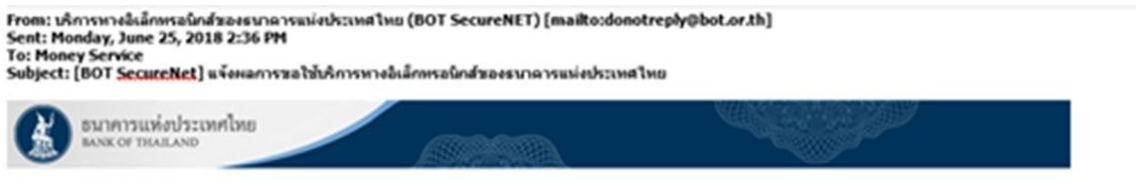

เรียน คุณ มันน์ เชอรวิส

ธนาคารแห่งประเทศไทยขอขอบคุณสำหรับการสมัครไข้ บริการทางอิเล็กทรอบิกส์ของธนาคารแห่งประเทศไทย (BOT <u>SecureNEI)</u> ดามศำขอไข้บริการเลขที่ <u>5479</u> ธนาคารแห่งประเทศไทยขอเรียนไห้ท่านทราบ<u>สถาบะการ</u>ศาเนินการตามศำขอของท่านดังนี้

| สำคับ | บริกาช                 | ประเภทศำรอ      | สาเริ่มการเพื่อ   | รายอาเลียดศำหล                                                                                     | alonu:  | MUTCHING |
|-------|------------------------|-----------------|-------------------|----------------------------------------------------------------------------------------------------|---------|----------|
| 1     | (DMS) Data Acquisition | เพื่อนิติมุคคล  | Money Changer Co. | <u>ระสงพื้น</u> สำขัดมูล DF_EMC (Electronic Changer) ของ คุณ มันนี้ เชลงวิส                        | ลนมัล   |          |
| 2     | (DMS) Data Acquisition | เพื่อนี้มีบุคคล | Money Changer Co. | <u>ของพื้น</u> ดู <u>สอาหาการ</u> ส่งข่อมูล(ข่อมูลที่ด้างองมิสิทธิ์ส่ง) ของ คุณ มันนี้ เขอร์วิส    | ลนุมัล  |          |
| 3     | (DM5) Data Acquisition | เพื่อนิติบุคคล  | Money Changer Co. | <u>ຫລະຫັນ</u> ອຸ <b>ສລານລະດາຮ</b> ອ່າຫ່ວນູລ(ຫ່ວນູລາຳນີທີ່ມຸກຄລອ່າທີ່ຫານຄ) ຫວາ ຄຸດເ ມັນນີ້ ເພວທີລັສ | ลนุมัติ |          |
| 4     | (DM5) Data Acquisition | เพื่อนิดีบุคคล  | Money Changer Co. | <u>ระองทั่น</u> ดูข้อความข่าวสาร ของ คุณ มันนี้ เชอร์วิส                                           | ลันหล   | -        |
| 3     | (DMS) Data Acquisition | เพื่อนี้มีบุคคล | Money Changer Co. | <u>ระอะพับ</u> เรียกดูข้อกำหนดการส่งข้อมูล ของ คุณ มันนี้ เชอร์มิส                                 | อนุมัล  | -        |
| 3     | (DM5) Data Acquisition | เพื่อนิติบุคคล  | Money Changer Co. | <u>ของพิ่ม</u> เรียกลู Activity Log ของ คุณ มันนี้ เชอร์โส                                         | อนุมัติ |          |

ทั้งนี้ ท่านสามารถไข้บริการท่านทาง <u>https://efsi-wb-d1.testibot.or.th/secure/bot-id/</u> โดยระบุ ชื่อผู้ใช้งาน(Usemame) และ

หากท่านมีข้อสงสัชประการใด โปรดติดต่อ

ทัมบริการเทคโนโลอีสารสนเทศ (งานบริการทางอิเล็กทรอนิกส์) ผ่าอเทคโนโลอีสารสนเทศ สนาคารแห่งประเทศไทย โทร: 0 2233 5666 ลิเนล: <u>ServiceD@bot.or.th</u>

รูปที่ 52 E-mail แจ้งผลการอนุมัติผู้ใช้งานและการแจ้งผลการพิจารณา

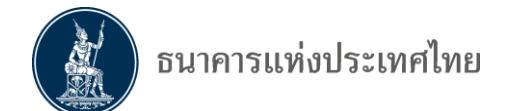

### 6. การส่งข้อมูล

#### 6.1 การส่งข้อมูล (Normal Submission)

ผู้ใช้บริการไปที่ "**บริการส่งข้อมูล DMS**" และคลิกปุ่ม "**เข้าระบบ**"

| NET | RG บริการข้อมูล                                                                                                    | บริการ ขึ้นคำขออนุญาต                                                                                                    | บริการแจ้งความประสงค์                                                                                                    |
|-----|----------------------------------------------------------------------------------------------------|----------------------------------------------------------------------------------------------------|----------------------------------------------------------------------------------------------------|
|     | พันธนัตรทางอินเทอร์เน็ต                                                                                                    | e-Application                                                                                                    | เงินลงทุนในต่างประเทศ                                                                                                    |
|     | <ul> <li>เข้าระบบ</li> <li>เข้าะบบ</li> <li>เข้ม ∠เข้าระบักระ</li> <li>เข้ม ∠เข้าระบักระ</li> <li>เข้ม ∠เข้าระบบ</li> <li>เข้ม และคอง</li> <li>เข้ม และคอง</li> <li>เข้ม และคอง</li> </ul> | <ul> <li>เข้าระบบ</li> <li>เช้น ∠ เม็คระดักระ</li> <li>เช้น</li> <li>เช้น</li> <li>เช้น อาการะ</li> <li>เชีนอาการะ</li> <li>เชีนอาการะ</li> </ul> | <ul> <li><u>(1) &gt;&gt;1/1/</u></li> <li>⊕ 1<sup>th</sup>ii⊥⊥ 10<sup>th</sup>ir&gt;1<sup>th</sup>ir&gt;1</li> <li>⊕ 1<sup>th</sup>ir</li> <li>⊕ 1<sup>th</sup>ir</li> <li>⊕ 1<sup>th</sup>ir</li> <li>⊕ 1<sup>th</sup>ir</li> <li>⊕ 1<sup>th</sup>ir</li> <li>⊕ 1<sup>th</sup>ir</li> <li>⊕ 1<sup>th</sup>ir</li> <li>⊕ 1<sup>th</sup>ir</li> </ul> |
|     | บริการส่งข้อมูลอัตราดอกเบี้ย                                                                                                    | บริการส่งข้อมูล                                                                                                    | urinnselutious                                                                                                    |
|     | BIBOR                                                                                                    | ผู้ตรวจสอบ                                                                                                    | DMS                                                                                                    |
|     | C ເນັ້າຈະນາມ (C) ເນັ້າຈະນາມ (C) ເນັ້າຈະນາມ (C) ເນັ້າຈະນາມ (C) interval (C) interval (C) interval (C) interval                                                                              | <ul> <li>ເ<u>ข</u>้าระบบ</li> <li>⊕ເສັ້ແ∠ເຟັດນວິກາ</li> </ul>                                                                                     | <ul> <li>เข้าระบบ</li> <li>บริ่ม / เม้ครบริการ</li> <li>และ</li> </ul>                                                                                                    |

รูปที่ 53 หน้าจอบริการส่งข้อมูล DMS เลือก "เข้าระบบ"

 จะปรากฏหน้าจอ Log in เข้าสู่ระบบ ด้วย "ชื่อที่ใช้เข้าระบบ (username)" และ "รหัสผ่าน (password )" ตามที่ได้ลงทะเบียน แล้วคลิกปุ่ม "เข้าสู่ระบบ"

| ธนาคารแห่งประเทศไทย<br>BANK OF THAILAND   |                                                              |     |
|-------------------------------------------|--------------------------------------------------------------|-----|
|                                           | เข้าสู่ระบบ<br>ชื่อที่ใช่เข่าระบบ<br>รหัสผ่าน<br>เข้าสู่ระบบ | ]   |
| l                                         | 朦 ลงทะเบียนใหม่ 🛛 อีมชื่อผู้ใช้งาน 😨 ลืมรหัสผ่าน 💎 ดำแนะ     | ก่า |
|                                           | ເข້າสู่ระบบດ້ວຍໃບรับรอง<br>ເข้າสู่ระบบตัวยในรับรอง           | _   |
| © 2013 The Bank of Thailand. All Rights R | eserved.                                                     |     |

รูปที่ 54 log in เข้าสู่ระบบ

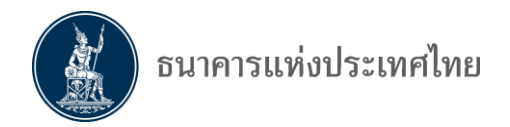

• เมื่อเข้าสู่ "ระบบ DMS-DA" จะปรากฏหน้า Home Page

| proven an fanoman <sup>2</sup> aant - |
|---------------------------------------|
| e ° o แจ้งเดือน                       |
|                                       |
|                                       |
|                                       |
|                                       |

- รูปที่ 55 Home Page ของ DMS-DA
- ไปที่เมนู "Submit Data" เพื่อส่งข้อมูล

| รมา                            | คารแท่งประเทศ         | ไทย                    |                       |            |          |                                   |                             |
|--------------------------------|-----------------------|------------------------|-----------------------|------------|----------|-----------------------------------|-----------------------------|
| DMS-DA Su                      | ibmit Data Adjust     | iment Request View Log | - Requirement He      | ip         |          |                                   | datest 00 (datest00_user) + |
| Home                           |                       | $\sim$                 |                       |            |          |                                   |                             |
| Announcemer<br>No record found | nt° • • €             | ข่าวสาร                |                       |            |          | Alert Message  Q No record found. | แจ้งเตือน                   |
| ข้อมูลเพิ่มเติม >              |                       | (                      | สถานะการส่ง           | 2          |          | เรียกดูเพิ่ม »                    |                             |
| Latest Submis                  | sion Log <sup>®</sup> | 0 0                    | ข้อมูลล่าสุด          |            |          |                                   |                             |
| Reference No.                  | Submit Date           | Provider               | Data                  | Data Date  | Status   |                                   |                             |
| 2389                           | 18/01/2016 15:50      | ITTEST: DMSDA BANK 00  | 1. DS_SMD (SMEs Data) | 30/06/2017 | Received |                                   |                             |
| เรียกดูเพิ่ม »                 |                       |                        |                       |            |          |                                   |                             |

รูปที่ 56 เมนู Submit Data

ระบบจะให้เลือกข้อมูลที่ต้องการส่ง

| Submit Data   |                    |                |           |              |        |
|---------------|--------------------|----------------|-----------|--------------|--------|
| Provider:     | BANK OF THAILAND   | )              |           |              |        |
| Subject Area: | Money Changer      |                |           | $\checkmark$ |        |
| Data :        | DF_EMC (Electronic | Money Changer) |           |              |        |
| Data Date:    | 31/10/2019         | $\checkmark$   |           |              |        |
|               | Browse File        |                |           |              |        |
| Provider      | Data               | Data Date      | File Name | Ref. No.     | Remark |

รูปที่ 57 ข้อมูลที่แสดงหลังเลือกเมนู Submit Data

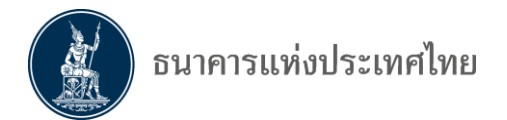

- ระบบจะแสดงข้อมูล "Provider" โดยอัตโนมัติ ขอให้ผู้ส่งข้อมูลดำเนินการ ดังนี้
  - => เลือก "Subject Area", "Data" และ "Data Date"
  - => คลิกที่ปุ่ม "Browse File" เพื่อเลือกไฟล์ที่ต้องการส่ง
  - => คลิกที่ปุ่ม "Open"
- ระบบจะแสดงรายการข้อมูลที่ส่งใน List ด้านล่าง ทั้งนี้ DMS DA สามารถส่งข้อมูลได้ครั้งละหลาย files
   => กรณีต้องการ "ส่งข้อมูลเพิ่มเติม" ให้ทำตามขั้นตอนที่ผ่านมา หรือ

=> กรณีต้องการ "**ลบ file**" ให้คลิกที่ "รูปถังขยะ **-** " ของ file ที่ต้องการลบ หรือคลิกปุ่ม "Reset" จนกระทั่งได้ข้อมูลตามที่ต้องการ และคลิกที่ปุ่ม "Submit" ด้านล่าง

| DMS-DA Submit      | Data View Log - Requirement         |            |                     | Mon      | ney Changer (mone | y_changer) 🔻 |  |  |  |
|--------------------|-------------------------------------|------------|---------------------|----------|-------------------|--------------|--|--|--|
| tome / Submit Data |                                     |            |                     |          |                   |              |  |  |  |
| Submit Data        |                                     |            |                     |          |                   |              |  |  |  |
| Provider:          | BANK OF THAILAND                    |            | V                   |          |                   |              |  |  |  |
| Subject Area:      | Money Changer                       |            | V                   |          |                   |              |  |  |  |
| Data :             | DF_EMC (Electronic Money Changer)   |            | $\checkmark$        |          |                   |              |  |  |  |
| Data Date:         | 31/10/2019                          |            |                     |          |                   |              |  |  |  |
|                    | Browse File                         |            |                     |          |                   |              |  |  |  |
| Provider           | Data                                | Data Date  | File Name           | Ref. No. | Remark            |              |  |  |  |
| BANK OF THAILAN    | D DF_EMC (Electronic Money Changer) | 31/10/2019 | DF_EMC20181031.xlsx | 8        |                   | İ            |  |  |  |
| Submit Reset       |                                     |            |                     |          |                   |              |  |  |  |

รูปที่ 58 หน้าจอการส่งข้อมูล

- ระบบจะทยอยส่งข้อมูลทีละ file และจะแสดงข้อมูลดังนี้
  - => ส่งข้อมูลสำเร็จ : ระบบจะแสดง Reference Number (Ref. No.)
  - => ส่งข้อมูลไม่สำเร็จ : ระบบจะแสดง error message ที่ช่อง Remark
  - => คลิกที่ปุ่ม "Submit"

| DMS-DA Submit      | Data View Log - Requirement       |                    | Money Changer (money_changer) + |
|--------------------|-----------------------------------|--------------------|---------------------------------|
| Home / Submit Data |                                   |                    |                                 |
| Submit Data        |                                   |                    |                                 |
| Provider:          | BANK OF THAILAND                  |                    |                                 |
| Subject Area:      | Money Changer                     |                    |                                 |
| Data :             | DF_EMC (Electronic Money Changer) |                    | $\checkmark$                    |
| Data Date:         | 31/10/2019                        |                    |                                 |
|                    | Browse File                       |                    |                                 |
| Provider           | Data                              | Data Date File Nar | ame Ref. No. Remark             |
| BANK OF THAILAN    | DF_EMC (Electronic Money Changer) | 31/10/2019 DF_EM   | MC20181031.xlsx 345648          |
|                    |                                   | Submit Reset       |                                 |

รูปที่ 59 การแสดง Reference Number

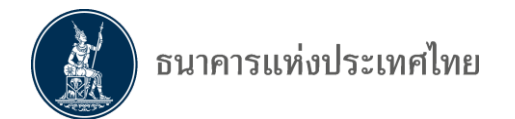

#### 6.2 การติดตามสถานะการส่งข้อมูล

- ไปที่เมนู View Log ซึ่งประกอบด้วยเมนูย่อย 3 เมนู ได้แก่
- 6.2.1 Data Submission Log : ติดตามสถานะการส่งข้อมูล
- 6.2.2 Alert Message & Announcement : ติดตามการสื่อสารจาก ธปท.
- 6.2.3 Activity Log : ติดตามการส่งข้อมูลให้ ธปท. ในช่วงเวลาหนึ่ง

#### 6.2.1 Data Submission Log สำหรับการติดตามสถานะ การส่งข้อมูลตามปกติ

 ที่เมนู "Data Submission Log" ให้ใส่เงื่อนไข (Search Condition) เพื่อกรองข้อมูลที่ต้องการดูสถานะ เช่น ชื่อข้อมูล วันที่ของข้อมูล วันที่ส่งข้อมูล Reference No. และคลิกที่ปุ่ม "Search" กรณีตัวกรอง ไม่ถูกต้องให้คลิกที่ปุ่ม "Clear" เพื่อใส่ตัวกรองใหม่

| ธมาคารแห่งประเทศไทย |                                                            |   |               |                    |   |          |          |        |       |  |
|---------------------|------------------------------------------------------------|---|---------------|--------------------|---|----------|----------|--------|-------|--|
| DMS-DA Submit       | DMS-DA Submit Data Adjustment Reque Requirement Help dates |   |               |                    |   |          |          |        |       |  |
| Home / Data Submiss | sion Log                                                   |   |               |                    |   |          |          |        |       |  |
|                     |                                                            |   |               |                    |   |          |          |        |       |  |
| Provider:           | All                                                        | ~ | Subject Area: | All                | ~ | Data:    | All      |        | ~     |  |
| Submit Date:        | Please select date                                         |   | To Date:      | Please select date |   | Ref No.: |          |        |       |  |
| Data Date:          | Please select date                                         |   | To Date:      | Please select date |   |          | <u>с</u> | Search | Clear |  |
| Search Result       |                                                            |   |               |                    |   |          | _        |        |       |  |

รูปที่ 60 การดูสถานะการส่งข้อมูล

 เมื่อคลิกที่ปุ่ม "Search" ระบบจะแสดงผลสถานะ การส่งข้อมูลตามเงื่อนไขที่เลือกตามรูป กรณีต้องการดู รายละเอียดของการส่งข้อมูล ให้คลิกที่ "หมายเลข Reference No"

| DMS-DA Submit    | DMS-DA Submit Data View Log - Requirement Money Changer (money_changer) - |             |               |                    |               |          |            |              |
|------------------|---------------------------------------------------------------------------|-------------|---------------|--------------------|---------------|----------|------------|--------------|
| Home Data Submis | sion Log                                                                  |             |               |                    |               |          |            |              |
| Search Condition |                                                                           |             |               |                    |               |          |            |              |
| Provider:        | All                                                                       | <b>&gt;</b> | Subject Area: | Money Changer      | V             | Data:    | All        | V            |
| Submit Date:     | Please select date                                                        |             | To Date:      | Please select date |               | Ref No.: |            |              |
| Data Date:       | Please select date                                                        |             | To Date:      | Please select date |               |          | s          | Search Clear |
|                  |                                                                           |             |               |                    |               |          |            |              |
| Search Result    |                                                                           |             |               |                    |               |          |            |              |
| Reference No.    | Submit Date                                                               | Provider    |               | Data               |               |          | Data Date  | Status       |
| 545648           | 24/05/2018 14:28                                                          | BOT: BANK   | K OF THAILAND | DF_EMC (Electronic | : Money Chang | er)      | 31/10/2019 | Received     |
|                  |                                                                           |             | FIRST PRE     | V 1 NEXT ► LAST ►  |               |          |            | Print        |

รูปที่ 61 แสดงผลการส่งข้อมูล

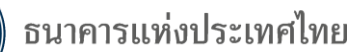

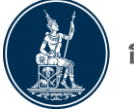

• เมื่อคลิกที่ "หมายเลข Reference No." ระบบจะแสดงหน้าจอ "Data Submission Log Detail"

=> การ download รายละเอียดของข้อมูลที่ส่งแต่ละ file และสามารถ Download โดยคลิกที่ปุ่ม "Download Source File" เพื่อเปิด (open) หรือ save ไฟล์ตามต้องการ

=> กรณีต้องการดูว่ามีการส่งข้อมูลไม่ถูกต้อง หรือมี error หรือไม่ ให้คลิกที่ปุ่ม "Download Error Log" เพื่อเปิด (open) หรือ save ไฟล์ตามต้องการ

| C | Data Subi          | mission Log Detail                                |
|---|--------------------|---------------------------------------------------|
| 1 | Submission L       | .og: 545648                                       |
|   | Refernce           | 545648                                            |
|   | Submit<br>Date     | 24/05/2018 14:28                                  |
|   | Validation<br>Date | 24/05/2018 14:28                                  |
|   | Provider           | BOT: BANK OF THAILAND                             |
|   | Data               | DF_EMC (Electronic Money Changer)                 |
|   | Data Date          | 31/10/2019                                        |
|   | Frequency          | Monthly                                           |
|   | File Name          | DF_EMC20181031.xlsx                               |
|   | Status             | Received                                          |
|   |                    | Download Source File           Download Error Log |

รูปที่ 62 รายละเอียดของข้อมูลที่ส่ง

#### Submission Status

- Success หมายถึง ระบบตรวจสอบข้อมูลที่ส่ง พบว่าถูกต้อง
- Failed หมายถึง ระบบตรวจสอบข้อมูลที่ส่ง พบว่ามีข้อมูลไม่ถูกต้อง ให้ดำเนินการแก้ไข แล้วส่งใหม่อีกครั้ง
- Cancelled หมายถึง มีการส่งไฟล์ข้อมูลเรื่องเดียวกัน งวดข้อมูลเดียวกัน (ชื่อไฟล์เดียวกัน) ซ้ำอีกครั้ง
- ระบบจึงยกเลิกไฟล์ข้อมูลเดิมที่ส่งก่อนหน้า โดยแสดงสถานะ Cancelled
- Received หมายถึง ระบบอยู่ระหว่างทำงานกับไฟล์ข้อมูลนั้น ให้รอสักครู่แล้วเรียกดูอีกครั้ง

**6.2.2 Alert Message & Announcement** สำหรับการติดตามดู Alert Message และ Announcement การสื่อสารจาก ธปท. โดยสามารถเลือกแสดงข้อมูลได้จาก "**วันที่**"

 ที่เมนู "Alert Message & Announcement" ให้ใส่เงื่อนไขเพื่อกรองข้อมูลที่ต้องการดูสถานะ กรณีไม่ใส่เงื่อนไข ระบบจะแสดงข้อมูลทั้งหมด

| DMS-DA Submit Da       | ata View Log - Requirement                                                             | Money Changer (money_changer) - |
|------------------------|----------------------------------------------------------------------------------------|---------------------------------|
| Home Alert Message &   | & Announcement                                                                         |                                 |
| Search Condition       |                                                                                        |                                 |
| Subject:<br>From Date: | Please select date     To Date:     Please select date                                 | Search                          |
| Search Result          |                                                                                        |                                 |
| Date S                 | Subject                                                                                |                                 |
| 02/05/2018 1           | ขอแจ้งปีคระบบ DMS-DA และ DMS-DDP ในวันเสาร์ที่ 5 พฤษภาคม 2561 ระหว่างเวลา 7.00-18.00น. |                                 |
|                        | I FIRST I PREV 1 NEXT I LAST II LAST II                                                |                                 |
|                        |                                                                                        | Print                           |

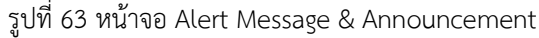

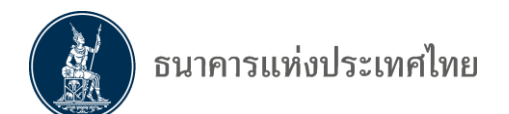

6.2.3 Activity Log สำหรับการติดตามดู activity หรือข้อมูลการส่งรายงานของกิจการว่ามีการติดต่อกับ ระบบ DMS DA ในช่วงเวลาหนึ่ง โดยสามารถค้นหาโดยกำหนดเงื่อนไข (Search Condition) เช่น "วันที่ส่ง ข้อมูล", "User Name", "Provider", "Activity", "Status", "Remark"

 ที่เมนู "Activity Log" ให้ใส่เงื่อนไขเพื่อกรองข้อมูลที่ต้องการดูสถานะ หากไม่ใส่เงื่อนไข ระบบจะแสดง ข้อมูลทั้งหมด

| OMS-DA Subm      | nit Data View | Log - Requin  | ement            |               |            |           |            | М                         | oney Chan    | ger (money_c   | hanger) |
|------------------|---------------|---------------|------------------|---------------|------------|-----------|------------|---------------------------|--------------|----------------|---------|
| ome Activity Log | 9             |               |                  |               |            |           |            |                           |              |                |         |
| Search Condition |               |               |                  |               |            |           |            |                           |              |                |         |
| Provid           | ler: All      |               | ~                |               | Status:    | All       |            | ~                         | •            |                |         |
| Activity Da      | ate: Please : | select date   |                  | т             | o Date:    | Please s  | elect date | E                         |              |                |         |
| User Nan         | ne:           |               |                  | Ful           | Name:      |           |            |                           |              |                | _       |
|                  |               |               |                  |               | Activity:  |           |            |                           |              | Search         | Clear   |
| Search Result    |               |               |                  |               |            |           |            |                           |              |                |         |
| Activity Date    | User Name     | Full Name     | Provider         | IP Address    | Activity   |           | Status     | Remark                    |              |                |         |
| 24/05/2018 14:31 | money_changer | Money Changer | BANK OF THAILAND | 172.27.118.64 | View Submi | ssion Log | Success    | View submission log detai | l, Reference | number : 54564 | 18      |
| 24/05/2018 14:28 | money_changer | Money Changer | BANK OF THAILAND | 172.27.118.64 | Submit Dat | aset      | Success    | Reference Number : 5456   | 48           |                |         |
|                  |               |               | FIRST            |               | NEXT ▶     | LAST 🕅    |            |                           |              |                |         |
|                  |               |               |                  |               |            |           |            |                           |              |                | Print   |
|                  |               |               |                  |               |            |           |            |                           |              |                |         |

รูปที่ 64 Activity Log

### 6.3 การเรียกดูข้อมูลที่ต้องส่ง (Submission Requirement)

เลือกเมนู "Requirement" ระบบจะแสดงข้อมูลที่ต้องส่งของนิติบุคคล ชื่อข้อมูล, Subject Area,

Description, Adjust, Granularity, Frequency, Security

| DMS-DA Submit Data            | View Log • | Requirement  | nt                                                   |        | Mo          | ney Changer ( | money_changer) 🔻 |
|-------------------------------|------------|--------------|------------------------------------------------------|--------|-------------|---------------|------------------|
| Home Requirement              |            |              |                                                      |        |             |               |                  |
| Submission Requirement        |            |              |                                                      |        |             |               |                  |
| ธนาคารแห่งประเทศไทย           |            |              |                                                      |        |             |               |                  |
| Data                          | St         | ubject Area  | Description                                          | Adjust | Granularity | Frequency     | Security         |
| DF_EMC (Electronic Money Char | nger) Mo   | oney Changer | รายงานการขี้อขายเงินตราต่างประเทศผ่านตัวแทนรับอนุญาต |        | Monthly     | Monthly       | User/Password    |

รูปที่ 65 Submission Requirement

กรณีมีคำถามเพิ่มเติม / ข้อเสนอแนะ หรือพบปัญหาในบริการรับส่งข้อมูลอิเล็กทรอนิกส์ของธนาคารแห่ง ประเทศไทย สามารถติดต่อได้ที่

> ทีมจัดการสิทธิข้อมูล ฝ่ายสถิติและจัดการข้อมูล โทรศัพท์ 0-2283-5126 , 0-2283-5176 , 0-2283-6499 หรือ e-mail : <u>SupportDMS@bot.or.th</u>

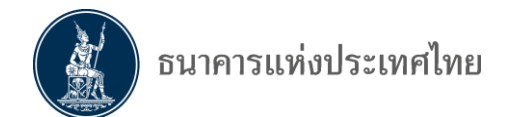

## 7. การจัดทำรายงาน

| รูปแบบรายงาน              | :                         | Excel File ตามรูปแบบที่กำหนด                          |
|---------------------------|---------------------------|-------------------------------------------------------|
| ความถี่ในการส่งข้อมูล     | :                         | รายเดือน                                              |
| กำหนดการส่ง               | :                         | ภายใน 4 วันทำการของเดือนถัดไป                         |
| ช่องทางการส่ง             | :                         | ระบบบริการรับส่งข้อมูลอิเล็กทรอนิกส์ของธนาคารแห่ง     |
|                           |                           | ประเทศไทย (ระบบ DMS Data Acquisition)                 |
| หลักเกณฑ์การตั้งชื่อไฟล   | ล์ข้อมูล :                | MMCXXXXXXXX_YYYYMM_EMCS.XLS                           |
| М                         | 0                         | เป็นค่าคงที่ (Monthly)                                |
| MCXXXXXX                  | xx                        | เลขที่ใบอนุญาต                                        |
| YYYY                      |                           | ปีของข้อมูลให้ปี ค.ศ. 4 หลัก เช่น 2017                |
| MM                        |                           | เดือนของข้้อมูล มีค่าระหว่าง 01- 12                   |
| EMCS                      |                           | เป็นค่าคงที่ (EMCS = Electronic Money Changer System) |
| <u>ตัวอย่าง</u> เช่น MMC1 | 25610006 201 <sup>°</sup> | 705 EMCS.XLS                                          |

ดังนั้น ในกรณีที่การตั้งชื่อไฟล์ข้อมูลไม่เป็นไปตามตัวอย่าง หรือตามรูปแบบที่กำหนด ระบบก็จะถือว่า ส่งรายงาน "ไม่ผ่าน" (Failed) หรือยังไม่ได้ส่งรายงาน

#### <u>รายละเอียดของรายงาน</u> ประกอบด้วย

- 1. รายละเอียดข้อมูลของบุคคลรับอนุญาต (Provider Info.)
- 2. รายงานการซื้อธนบัตรและเช็คเดินทางต่างประเทศของบุคคลรับอนุญาต (OR-Buy FX)
- 3. รายงานการขายธนบัตรและเช็คเดินทางต่างประเทศของบุคคลรับอนุญาต (OR-Sell FX)
- 4. รายงานการเปิดบัญชีเงินฝากเงินตราต่างประเทศของบุคคลรับอนุญาต (FCD)

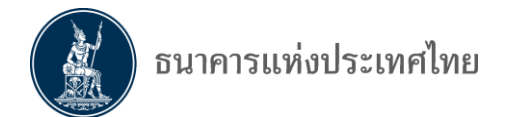

#### 1. <u>รายละเอียดข้อมูลของบุคคลรับอนุญาต</u> (Provider Info.)

| รายละเอียดข้อมูลของบุคคลรับอนุญาต        |  |  |  |  |  |  |  |  |  |
|------------------------------------------|--|--|--|--|--|--|--|--|--|
|                                          |  |  |  |  |  |  |  |  |  |
| ชื่อบุคคลรับอนุญาต :                     |  |  |  |  |  |  |  |  |  |
| License No :                             |  |  |  |  |  |  |  |  |  |
| ชื่อสถานประกอบการ หรือ ชื่อสาขา :        |  |  |  |  |  |  |  |  |  |
| เลขที่ หรือรหัสพื้นที่ของสถานประกอบการ : |  |  |  |  |  |  |  |  |  |
| ประจำงวด (เดือน) :                       |  |  |  |  |  |  |  |  |  |
| ประจำงวด (ปี) :                          |  |  |  |  |  |  |  |  |  |
|                                          |  |  |  |  |  |  |  |  |  |

## คอลัมน์ "License No." หรือเลขที่ใบอนุญาต : ระบบจะมีการตรวจสอบกับทะเบียน และชื่อ Excel File

กรณีระบบพบว่า License No. กับทะเบียน หรือข้อมูลไม่ตรงกับชื่อ Excel File จะถือว่าส่งรายงาน "**ไม่ผ่าน" (Failed)** หรือยังไม่ได้ส่งรายงาน

#### คอลัมน์ "เลขที่ หรือรหัสพื้นที่ของสถานประกอบการ" : ระบบจะตรวจสอบกับเลขที่หรือรหัสพื้นที่ของ สถานประกอบการที่ได้รับใบอนุญาต

กรณีระบบพบว่า เลขที่หรือรหัสพื้นที่ของสถานประกอบการที่ระบุมา ไม่ตรงกับข้อมูลในทะเบียนที่ได้รับ ใบอนุญาต จะถือว่าส่งรายงาน "**ไม่ผ่าน**" (Failed) หรือยังไม่ได้ส่งรายงาน

คอลัมน์ "ประจำงวด (เดือน)" และคอลัมน์ "ประจำงวด (ปี)" สามารถเลือกได้จาก drop down list

| รายละเอียดข้อมูลของบุคคลรับอนุญาต        |                          |  |  |  |  |  |  |  |
|------------------------------------------|--------------------------|--|--|--|--|--|--|--|
|                                          |                          |  |  |  |  |  |  |  |
| ชื่อบุคคลรับอนุญาต :                     | Super Rich               |  |  |  |  |  |  |  |
| License No :                             | MC425520005              |  |  |  |  |  |  |  |
| ชื่อสถานประกอบการ หรือ ชื่อสาขา :        | Super Rich สาขา BTS อโศก |  |  |  |  |  |  |  |
| เลขที่ หรือรหัสพื้นที่ของสถานประกอบการ : | BTS-AS-007               |  |  |  |  |  |  |  |
| ประจำงวด (เดือน) :                       | September                |  |  |  |  |  |  |  |
| ประจำงวด (ปี) :                          | 2018                     |  |  |  |  |  |  |  |

เมื่อกรอกรายละเอียดข้อมูลของบุคคลรับอนุญาตในหน้าแล้ว ข้อมูลดังกล่าวจะไปปรากฏในหน้ารายงานทุก ๆ รายงานที่จะต้องกรอกรายละเอียดข้อมูลของบุคคลรับอนุญาต

## 2. รายงานการซื้อธนบัตรและเช็คเดินทางต่างประเทศของบุคคลรับอนุญาต (OR-Buy FX)

| ชื่อบุคคลรับอนุญาต : | ชื่อสถานประกอบการ หรือ ชื่อสาขา :        |  |
|----------------------|------------------------------------------|--|
| License No :         | เลขที่ หรือรหัสพื้นที่ของสถานประกอบการ : |  |
| ประจำงวด (เดือน) :   | ประจำงวด (ปี) :                          |  |

|                   | หน่วย : หน่วย   |              |              |            |              |            |                  |             |              |                |          |
|-------------------|-----------------|--------------|--------------|------------|--------------|------------|------------------|-------------|--------------|----------------|----------|
| วันที่            | ข้อมูเ          | ข้อมูลลูกค้า |              |            | รหัสสกุลเงิน | อัตรา      | จำนวนเงินที่ชื้อ |             |              | ວິຣັບວຸດເອີນ   | •••••    |
| (ป้อนเฉพาะวันที่) | ประเภทของลูกค้า | รหัสลูกค้า   | ประเทศผู้ออก | ชื่อลูกค้า |              | แลกเปลี่ยน | ธนบัตร           | เช็คเดินทาง | เทียบเท่าบาท | 3 0 6601160 16 | им паким |
|                   | -drop down      |              |              |            | -drop down   |            |                  |             | 0.00         | -drop down     |          |
|                   |                 |              |              |            |              |            |                  |             | 0.00         |                |          |
|                   |                 |              |              |            |              |            |                  |             | 0.00         |                |          |
|                   |                 |              |              |            |              |            |                  |             | 0.00         |                |          |
|                   |                 |              |              |            |              |            |                  |             |              |                |          |
|                   |                 |              |              |            |              |            |                  |             |              |                |          |
|                   | รวมทั้งสิ้น     |              |              |            |              |            |                  |             |              |                |          |

ตัวอย่าง

| ชื่อบุคคลรับอนุญาต : | Super Rich           | ชื่อสถานประกอบการ หรือ ชื่อสาขา :        | Super Rich สาขา BTS อโศก |              |               |                            |                          |           |               |            |                     |             |
|----------------------|----------------------|------------------------------------------|--------------------------|--------------|---------------|----------------------------|--------------------------|-----------|---------------|------------|---------------------|-------------|
| License No :         | MC425520005          | เฉขที่ หรือรหัสพื้นที่ของสถานประกอบการ : | BTS-AS-007               |              |               |                            |                          |           |               |            |                     |             |
| ประจำงวด (เดือน) :   | 9                    | ประจำงวด (ปี) :                          | 2018                     |              | Colur         | ทท สีนี้ไม่ต้องกรอก        |                          |           |               |            |                     |             |
|                      |                      |                                          |                          |              |               |                            |                          |           |               |            |                     |             |
| วับพื่เอ๊อธธอธธบ     |                      | ข้อมูลลูก                                | ค้า                      |              |               | ธะวัสสถาเงิน               | อัตรา<br>แวดเปลี่ยน      | จำนวน     | แงินชื้อ(ตามส | สกุลเงิน)  | ວິຣີແລດເຈີນ         | ***12411*** |
| นระการมุณามามร       | ประเภทของลูกค้า      | ประเภทรหัสลูกค้า                         | รหัสลูกค้า               | ประเทศผู้ออก | ชื่อลูกค้า    | 3100010000                 | แลกเบลยน<br>เทียบเท่าบาท | ธนบัตร    | เช็คเดินทาง   | บาท        | 317 6901 197 19     | ทม เมเทพุ   |
| 1                    | 176001 : คนไทย       | 324001 : เลขประจำตัวประชาชน              | 3509123456789            | TH : ไทย     | ใจดี มีทรัพย์ | USD : ดอลลาร์ สหรัฐอเมริกา | 32.00                    | 10,000.00 | 0.00          | 320,000.00 | 0753600001 : ธนบัตร |             |
| 4                    | 176031 : MC ในประเทศ | 324012 : รหัสอื่นๆ                       | MC525530001              | TH : ไทย     | บจก.แลกเงิน   | HKD : ดอลลาร์ ฮ่องกง       | 4.00                     | 5,000.00  | 0.00          | 20,000.00  | 0753600001 : ธนบัตร |             |
|                      |                      |                                          |                          |              |               |                            |                          |           |               |            |                     |             |

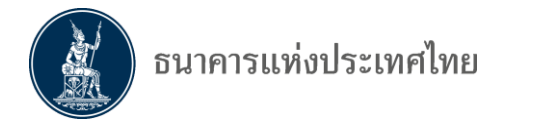

## <u>3. รายงานการขายธนบัตรและเช็คเดินทางต่างประเทศของบุคคลรับอนุญาต (OR-Sell FX)</u>

| ชื่อบุคคลรับอนุญาต : | ชื่อสถานประกอบการ หรือ ชื่อสาขา :        |  |
|----------------------|------------------------------------------|--|
| License No :         | เลขที่ หรือรหัสพื้นที่ของสถานประกอบการ : |  |
| ประจำงวด (เดือน) :   | ประจำงวด (ปี) :                          |  |

หน่วย : หน่วย

|                   |                 |            |              |            |              |            |                    |             |              |               | หน่วย : หน่วย |
|-------------------|-----------------|------------|--------------|------------|--------------|------------|--------------------|-------------|--------------|---------------|---------------|
| วันที่            |                 | ข้อมูลลูกค | จ้า          |            | รหัสสกุลเงิน | อัตรา      | รา จำนวนเงินที่ขาย |             |              | วิธีแลกเงิน   | ***12#11***   |
| (ป้อนเฉพาะวันที่) | ประเภทของลูกค้า | รหัสลูกค้า | ประเทศผู้ออก | ชื่อลูกค้า |              | แลกเปลี่ยน |                    | เช็คเดินทาง | เทียบเท่าบาท | 30 0001100 12 | หม เยเหตุ     |
|                   | -drop c         | down       |              |            | -drop down   |            |                    |             | 0.00         | -drop down    |               |
|                   |                 |            |              |            |              |            |                    |             | 0.00         |               |               |
|                   |                 |            |              |            |              |            |                    |             | 0.00         |               |               |
|                   |                 |            |              |            |              |            |                    |             | 0.00         |               |               |
|                   |                 |            |              |            |              |            |                    |             |              |               |               |
|                   |                 |            |              |            |              |            |                    |             |              |               |               |
|                   | รวมทั้งสิ้น     |            |              |            |              |            |                    |             |              |               |               |

<u>ตัวอย่าง</u>

| ชื่อบุคคลรับอนุญาต :        | : Super Rich                                                           | ชื่อสถานประกอบการ หรือ ชื่อสาขา :                                                            | Super Rich สาขา BTS อโศก                     |                                             |                                                       |                                                                         |                                                      |                                                     |                                                         |                                                        |                                                                  |          |
|-----------------------------|------------------------------------------------------------------------|----------------------------------------------------------------------------------------------|----------------------------------------------|---------------------------------------------|-------------------------------------------------------|-------------------------------------------------------------------------|------------------------------------------------------|-----------------------------------------------------|---------------------------------------------------------|--------------------------------------------------------|------------------------------------------------------------------|----------|
| License No :                | MC425520005                                                            | เฉขที่ หรือรหัสพื้นที่ของสถานประกอบการ :                                                     | BTS-AS-007                                   |                                             |                                                       |                                                                         |                                                      |                                                     |                                                         |                                                        |                                                                  |          |
| ประจำงวด (เดือน) :          | 9                                                                      | ประจำงวด (ปี) :                                                                              | 2018                                         |                                             | Colum                                                 | า สีนี้ไม่ต้องกรอก                                                      |                                                      |                                                     |                                                         |                                                        |                                                                  |          |
|                             |                                                                        |                                                                                              |                                              |                                             |                                                       |                                                                         |                                                      |                                                     |                                                         |                                                        |                                                                  |          |
|                             | ข้อมูลลูกค้า                                                           |                                                                                              |                                              |                                             |                                                       |                                                                         |                                                      |                                                     |                                                         |                                                        |                                                                  |          |
| วันนี้เอ้อรรอรรม            |                                                                        | ข้อมูลลูก                                                                                    | ค้า                                          | s                                           | <u> </u>                                              | สะสุดจาริน                                                              | อัตรา                                                | จำนวนเ                                              | งินขาย(ตามส                                             | สกุลเงิน)                                              | ວິຣັບວດເຈີຍ                                                      |          |
| วันที่เกิดธุรกรรม           | ประเภทของลูกค้า                                                        | ข้อมูลลูก<br>ประเภทรหัสลูกค้า                                                                | ค้า<br>รหัสลูกค้า                            | ประเทศผู้ออก                                | ชื่อลูกค้า                                            | รหัสสกุลเงิน                                                            | อัตรา<br>แลกเปลี่ยน<br>เทียบเท่าบาท                  | <mark>จำนวนเ</mark><br>ธนบัตร                       | <mark>งินขาย(ตามส</mark><br>เช็คเดินทาง                 | ี่ถุลเงิน)<br>บาท                                      | วิธีแลกเงิน                                                      | หมายเหตุ |
| วันที่เกิดธุรกรรม<br>1      | <b>ประเภทของลูกค้า</b><br>176038 : สง.ในประเทศ                         | ข้อมูลลูก<br>ประเภทรหัสลูกค้า<br>324007 : รหัสสถาบันการเงิน                                  | <mark>ค้า ร</mark> หัสลูกค้า<br>002          | <b>ประเทศผู้ออก</b><br>TH : ไทย             | <b>ชื่อลูกค้า</b><br>ใจดี มีทรัพย์                    | <b>รหัสสกุลเงิน</b><br>SGD : ดอลลาร์ สิงคโปร์                           | อัตรา<br>แฉกเปลี่ยน<br>เทียบเท่าบาท<br>24.00         | <mark>จำนวนเ</mark><br>ธนบัตร<br>2,000.00           | <mark>งินขาย(ดามส</mark><br>เซ็คเดินทาง<br>0.00         | <mark>สกุลเงิน)</mark><br>บาท<br>48,000.00             | <b>วิธีแลกเงิน</b><br>0753600001 : ธนบัดร                        | หมายเหตุ |
| วันที่เกิดธุรกรรม<br>1<br>2 | <b>ประเภทของลูกค้า</b><br>176038 : สง.ในประเทศ<br>176067 : ชาวต่างชาติ | ข้อมูลลูก<br>ประเภทรหัสลูกค้า<br>324007 : รทัสสถาบันการเงิน<br>324002 : เลขที่หนังสือเดินทาง | <mark>ค้า รหัสลูกค้า 5002</mark><br>CN785555 | <b>ประเทศผู้ออก</b><br>TH : ไทย<br>CN : จีน | <mark>ชื่อลูกค้า</mark><br>ใจดี มีทรัพย์<br>Lim Thong | <b>รหัสสกุลเงิน</b><br>SGD : ดอลลาร์ สิงคโปร์<br>CNY : หยวนเหรินหมินปี้ | อัดรา<br>แลกเปลี่ยน<br>เทียบเท่าบาท<br>24.00<br>5.00 | <mark>จำนวนเ</mark><br>ธนบัดร<br>2,000.00<br>500.00 | <mark>งินขาย(ดามส</mark><br>เซ็คเดินทาง<br>0.00<br>0.00 | <mark>สกุลเงิน)</mark><br>บาท<br>48,000.00<br>2,500.00 | <b>วิธีแลกเงิน</b><br>0753600001 : ธนบัตร<br>0753600001 : ธนบัตร | หมายเหตุ |

 รายงานการเปิดบัญชีเงินฝากเงินตราต่างประเทศของบุคคลรับอนุญาต (FCD) : จะรายงานเฉพาะในเดือน ที่มีการเปิดบัญชีเท่านั้น หรือให้รายงานเพียงครั้งเดียวเท่านั้น หากเดือนใดไม่มีการเปิดบัญชีก็ไม่ต้องรายงาน

| ชื่อบุคคลรับอนุญาต : | ชื่อสถานประกอบการ หรือ ชื่อสาขา :        |  |
|----------------------|------------------------------------------|--|
| License No :         | เลขที่ หรือรหัสพื้นที่ของสถานประกอบการ : |  |
| ประจำ งวด (เดือน) :  | ประจำงวด (ปี) :                          |  |

| ที่ | วันที่เปิดบัญชี | ธนาคาร         | เลขที่บัญชี | สกุลเงิน                   | หมายเหตุ |
|-----|-----------------|----------------|-------------|----------------------------|----------|
|     |                 |                |             |                            |          |
|     |                 | -drop down สง. |             | -drop down จากรหัสสุกลเงิน |          |
|     |                 |                |             |                            |          |

#### <u>ตัวอย่าง</u>

| รายงานการเปิดบัญชีเงินฝากเงินตราต่างประเทศของบุคคลรับอนุญาต |                 |                                          |                          |           |          |  |
|-------------------------------------------------------------|-----------------|------------------------------------------|--------------------------|-----------|----------|--|
|                                                             |                 |                                          |                          |           |          |  |
| ชื่อบุคคลรับอนุญาต :                                        | Super Rich      | ชื่อสถานประกอบการ หรือ ชื่อสาขา :        | Super Rich สาขา BTS อโศก |           |          |  |
| License No :                                                | MC425520005     | เลขที่ หรือรหัสพื้นที่ของสถานประกอบการ : | BTS-AS-007               |           |          |  |
| ประจำงวด (เดือน) :                                          | 9               | ประจำงวด (ปี) :                          | 2018                     |           |          |  |
|                                                             |                 |                                          |                          |           |          |  |
| ลำดับที่                                                    | วันที่เปิดบัญชื | ธนาคาร                                   | เลขที่บัญชื              | สกุลเงิน  | หมายเหตุ |  |
| 1                                                           | 16-05-2018      | 002 : ธ. กรุงเทพ จำกัด (มหาชน)           | 0007960280               | JPY : เยน |          |  |
|                                                             |                 |                                          |                          |           |          |  |

#### <u>กรณีผู้ส่งรายงานไม่มีการทำธุรกรรม</u>

1. กรณีไม่มีการทำธุรกรรมเพียงช่วงสั้น ๆ หรือบางเดือนมีธุรกรรมและบางเดือนไม่มีธุรกรรม ขอให้ ส่งไฟล์ข้อมูลเข้าระบบให้ ธปท. โดยเปลี่ยนชื่อไฟล์ให้มีข้อมูลเดือนตรงกับเดือนที่ส่งข้อมูลแต่ไม่มีธุรกรรมด้วย

 กรณีไม่มีการทำธุรกรรมนาน หรือเกินกว่า 1 ปี เพื่อลดภาระการส่งไฟล์ข้อมูลที่ไม่มีข้อมูล ผู้ได้รั[ อนุญาต ควรทำเรื่องมาแจ้งที่เจ้าพนักงานควบคุมการแลกเปลี่ยนเงิน ในพื้นที่ที่ดูแลใบอนุญาตของผู้ได้รับ อนุญาต

#### <u>การ download แบบรายงาน</u>

1. ไปที่ <u>https://www.bot.or.th</u> เลือก "สถิติ" => การรับส่งข้อมูลกับ ธปท.

ภายใต้หัวข้อ "แบบรายงานและเอกสารชี้แจง ข้อมูลตลาดการเงิน" => ข้อมูลบุคคลรับอนุญาต หรือ

2. ไปที่ link : <u>https://www.bot.or.th/Thai/Statistics/DataManagementSystem/Pages/default.aspx</u>

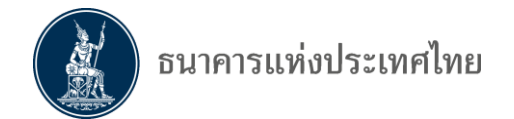

## <u>คำอธิบายและรหัสอ้างอิง</u>

| ชื่อคอลัมน์           | ดำอธิบาย                                                                                                    |
|-----------------------|----------------------------------------------------------------------------------------------------|
| วันที่                | ระบุวันที่ที่ชื้อ โดยระบุเฉพาะวันที่                                                                                                    |
| ข้อมูลลูกค้า          | ข้อมูลลูกค้าที่ขายธนบัตรและเช็คเดินทางต่างประเทศ                                                                                                    |
| ประเภทของลูกด้า       | เลือกจาก drop down list หรือพิมพ์ตัวเลข ตามตารางรหัสประเภทของลูกค้า<br>(Customer Type) ดังนี้<br>176001 : คนไทย<br>176003 : นิดิบุคคล<br>176067 : ชาวต่างชาติ<br>176038 : สถาบันการเงินในประเทศ<br>176069 : สถาบันการเงินในต่างประเทศ<br>176031 : บุคคลรับอนุญาตในประเทศ<br>176068 : บุคคลรับอนุญาตในประเทศ                                                                                                    |
| รหัสลูกค้า            | เลือกจาก drop down list หรือพิมพ์ตัวเลข ดามดารางประเภทรหัสลูกค้า<br>(Customer ID Type) ดังนี้<br>324001 : เลขประจำตัวประชาชน (คนไทย ให้ระบุรหัสบัตรประชาชน 13 หลัก)<br>324004 : เลขที่จดทะเบียนนิติบุคคล (นิติบุคคล ให้ระบุเลขที่จดทะเบียน)<br>324002 : เลขที่หนังสือเดินทาง (ชาวต่างชาติ ให้ระบุเลขที่หนังสือเดินทาง (Passport) )<br>324007 : รหัสสถาบันการเงินในประเทศ<br>324008 : รหัสมาตรฐาน Swift (สถาบันการเงินในต่างประเทศ ให้ระบุรหัสมาตรฐาน Swift)<br>324012 : รหัสอื่น ๆ (บุคคลรับอนุญาตในและต่างประเทศ ให้ระบุรหัสอื่น ๆ |
| รหัสประเทศผู้ออก      | ระบุชื่อประเทศที่ออกรหัสลูกค้า โดยเลือกจาก drop down list หรือพิมพ์ดัวย่อ<br>ดามตารางรหัสประเทศ (Country Code)                                                                                                    |
| ชื่อลูกค้า            | ให้ระบุชื่อลูกค้าที่ขายเงินตราด่างประเทศตามเอกสารหลักฐาน                                                                                                    |
| รหัสสกุลเงิน          | เลือกได้จาก drop down list หรือพิมพ์ดัวอักษรย่อ<br>ระบุรหัสสกุลเงินที่บุคคลรับอนุญาดซื้อตามตาราง "รหัสสกุลเงิน " (Currency Code)                                                                                                    |
| อัตราแลกเปลี่ยน       | ระบุอัตราแลกเปลี่ยนที่บุคคลรับอนุญาตชื่อ <mark>(ใส่ทศนิยมไม่เกิน 5 ดำแหน่ง)</mark>                                                                                                    |
| จำนวนเงินที่ซื้อ      | จำนวนเงินตราด่างประเทศที่บุคคลรับอนุญาตซื้อ                                                                                                    |
| ธนบัตรต่างประเทศ      | ระบุจำนวนเงินตราด่างประเทศที่บุคคลรับอนุญาตชื้อเป็นธนบัตรต่างประเทศ                                                                                                    |
| เช็คเดินทางต่างประเทศ | ระบุจำนวนเงินดราต่างประเทศที่บุคคลรับอนุญาดชื้อดามเช็คเดินทางต่างประเทศ                                                                                                    |
| เทียบเท่าบาท          | <u>ไม่ต้อง</u> ใส่ข้อมูล ระบบจะคำนวณให้อัดโนมัดิ                                                                                                    |
| วิธีแลกเงิน           | เลือกจาก drop down list หรือพิมพ์ตัวย่อ ตามดารางรหัสวิธีแลกเงิน<br>(Payment Instrument Type ID) ดังนี้<br>0753600001 : ธนบัดร<br>0753600003 : บัดรเดบิด<br>0753600004 : บัดรเครดิด                                                                                                    |
| หมายเหตุ              | ระบุรายละเอียดเพิ่มเดิม (ถ้ามี)                                                                                                    |

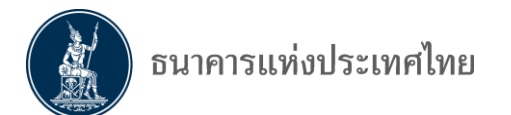

| ชื่อคอลัมน์           | ดำอธิบาย                                                                                                    |
|-----------------------|----------------------------------------------------------------------------------------------------|
| วันที่                | ระบุวันที่ที่ขาย โดยระบุเฉพาะวันที่                                                                                                    |
| ข้อมูลลูกค้า          | ข้อมูลลูกค้าที่ชื้อธนบัตรและเช็คเดินทางด่างประเทศ                                                                                                    |
| ประเภทของลูกค้า       | เลือกจาก drop down list หรือพิมพ์ดัวเลข ดามดารางรหัสประเภทของลูกค้า<br>(Customer Type) ดังนี้<br>176001 : คนไทย<br>176003 : นิดิบุคคล<br>176067 : ชาวต่างชาติ<br>176038 : สถาบันการเงินในประเทศ<br>176069 : สถาบันการเงินในต่างประเทศ<br>176031 : บุคคลรับอนุญาตในประเทศ<br>176068 : บุคคลรับอนุญาตในต่างประเทศ                                                                                                    |
| รหัสลูกค้า            | เลือกจาก drop down list หรือพิมพ์ดัวเลข ดามตารางประเภทรหัสลูกค้า<br>(Customer ID Type) ดังนี้<br>324001 : เลขประจำดัวประชาชน (คนไทย ให้ระบุรหัสบัตรประชาชน 13 หลัก)<br>324004 : เลขที่จดทะเบียนนิดิบุคคล (นิดิบุคคล ให้ระบุเลขที่จดทะเบียน)<br>324002 : เลขที่หนังสือเดินทาง (ชาวด่างชาติ ให้ระบุเลขที่หนังสือเดินทาง (Passport) )<br>324007 : รหัสสถาบันการเงินในประเทศ<br>324008 : รหัสมาตรฐาน Swift (สถาบันการเงินในต่างประเทศ ให้ระบุรหัสมาตรฐาน Swift)<br>324012 : รหัสอื่น ๆ (บุคคลรับอนุญาตในและด่างประเทศ ให้ระบุรหัสอื่น ๆ |
| รหัสประเทศผู้ออก      | ระบุชื่อประเทศที่ออกรหัสลูกค้า โดยเลือกจาก drop down list หรือพิมพ์ตัวย่อ<br>ดามดารางรหัสประเทศ (Country Code)                                                                                                    |
| ชื่อลูกค้า            | ให้ระบุชื่อลูกค้าที่ชื้อเงินดราด่างประเทศดามเอกสารหลักฐาน                                                                                                    |
| รหัสสกุลเงิน          | เลือกได้จาก drop down list หรือพิมพ์ดัวอักษรย่อ<br>ระบุรหัสสกุลเงินที่บุคคลรับอนุญาตซื้อตามตาราง "รหัสสกุลเงิน " (Currency Code)                                                                                                    |
| อัตราแลกเปลี่ยน       | ระบุอัดราแลกเปลี่ยนที่บุคคลรับอนุญาตขาย <mark>(ใส่ทศนิยมไม่เกิน 5 ดำแหน่ง)</mark>                                                                                                    |
| จำนวนเงินที่ขาย       | จำนวนเงินดราด่างประเทศที่บุคคลรับอนุญาดขาย                                                                                                    |
| ธนบัตรต่างประเทศ      | ระบุจำนวนเงินตราด่างประเทศที่บุคคลรับอนุญาตขายเป็นธนบัตรด่างประเทศ                                                                                                    |
| เช็คเดินทางต่างประเทศ | ระบุจำนวนเงินตราด่างประเทศที่บุคคลรับอนุญาดขายตามเช็คเดินทางต่างประเทศ                                                                                                    |
| เทียบเท่าบาท          | <u>ไม่ต้อง</u> ใส่ข้อมูล ระบบจะคำนวณให้อัดโนมัดิ                                                                                                    |
| วิธีแลกเงิน           | เลือกจาก drop down list หรือพิมพ์ดัวย่อ ตามดารางรหัสวิธีแลกเงิน<br>(Payment Instrument Type ID) ดังนี้<br>0753600001 : ธนบัดร<br>0753600003 : บัดรเดบิต<br>0753600004 : บัดรเครดิต                                                                                                    |
| หมายเหตุ              | ระบุรายละเอียดเพิ่มเดิม (ถ้ามี)                                                                                                    |

#### คำอธิบาย : รายงานการเปิดบัญชีเงินฝากเงินตราต่างประเทศของบุคคลรับอนุญาต

| ชื่อคอลัมน์     | คำอธิบาย                                                               |
|-----------------|------------------------------------------------------------------------|
| วันที่เปิดบัญชี | ระบุวันที่ที่เปิดบัญชีเงินฝากเงินตราต่างประเทศ                         |
| ธนาคาร          | ระบุรหสัสสถาบันการเงินในประเทศ เลือกจาก drop down list หรือพิมพ์ดัวย่อ |
| เลขที่บัญชี     | ระบุเลขที่บัญชีเงินฝากเงินตราต่างประเทศที่เปิดกับสถาบันการเงิน         |
| สกุลเงิน        | ระบุรหัสสกุลเงินที่ซื้อ เลือกจาก drop down list หรือพิมพ์ดัวย่อ        |
| หมายเหตุ        | ระบุรายละเอียดเพิ่มเดิม (ถ้ามี)                                        |

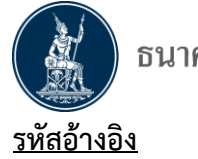

| ประเภทลูกค้า             |  |  |  |
|--------------------------|--|--|--|
| Customer Type            |  |  |  |
| 176001 : คนไทย           |  |  |  |
| 176003 : นิติบุคคล       |  |  |  |
| 176067 : ชาวต่างชาดิ     |  |  |  |
| 176038 : สง.ในประเทศ     |  |  |  |
| 176069 : สง.ในต่างประเทศ |  |  |  |
| 176031 : MC ในประเทศ     |  |  |  |
| 176068 : MC ด่างประเทศ   |  |  |  |

| ประเภทรหัสลูกค้า                  |  |  |  |
|-----------------------------------|--|--|--|
| Customer ID Type                  |  |  |  |
| 324001 : เลขประจำตัวประชาชน       |  |  |  |
| 324004 : เลขที่จดทะเบียนนิติบุคคล |  |  |  |
| 324002 : เลขที่หนังสือเดินทาง     |  |  |  |
| 324007 : รหัสสถาบันการเงิน        |  |  |  |
| 324008 : รหัสมาตรฐาน Swift        |  |  |  |
| 324012 : รหัสอื่นๆ                |  |  |  |

| รหัส ปี / เดือน    |           |       |  |
|--------------------|-----------|-------|--|
| Year Month<br>Name |           | Month |  |
| 2017               | January   | 1     |  |
| 2018               | February  | 2     |  |
| 2019               | March     | 3     |  |
| 2020               | April     | 4     |  |
| 2021               | Мау       | 5     |  |
| 2022               | June      | 6     |  |
| 2023               | July      | 7     |  |
|                    | August    | 8     |  |
|                    | September | 9     |  |
|                    | October   | 10    |  |
|                    | November  | 11    |  |
|                    | December  | 12    |  |

| รหัสวิธีแลกเงิน               |  |  |
|-------------------------------|--|--|
| Payment Instrument<br>Type ID |  |  |
| 0753600001 : ธนบัตร           |  |  |
| 0753600003 : บัตรเดบิต        |  |  |
| 0753600004 : บัตรเครดิต       |  |  |

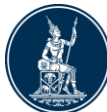

| รหัสสถาบันการเงิน                                       |               |                     |                                                  |
|---------------------------------------------------------|---------------|---------------------|--------------------------------------------------|
| Customer Name                                           | Customer Code | Customer<br>Type ID | Customer Type                                    |
| 001 : ธนาคารแห่งประเทศไทย                               | 001           | 176043              | ธนาคารแห่งประเทศไทย                              |
| 002 : ธ. กรุงเทพ จำกัด (มหาชน)                          | 002           | 176039              | ธนาคารพาณิชย์ไทย                                 |
| 004 : ธ. กสิกรไทย จำกัด (มหาชน)                         | 004           | 176039              | ธนาคารพาณิชย์ไทย                                 |
| 006 : ธ. กรุงไทย จำกัด (มหาชน)                          | 006           | 176039              | ธนาคารพาณิชย์ไทย                                 |
| 008 : ธ. เจพีมอร์แกน เชส                                | 008           | 176040              | สาขาธนาคารด่างประเทศ                             |
| 009 : ธ. โอเวอร์ซี-ไชนีสแบงกิ้งคอร์ปอเรชั่น จำกัด       | 009           | 176040              | สาขาธนาคารต่างประเทศ                             |
| 010 : ธ. แห่งโดเกียว-มิดซูบิชิ ยูเอฟเจ จำกัด            | 010           | 176040              | สาขาธนาคารต่างประเทศ                             |
| 011 : ธ. ทหารไทย จำกัด (มหาชน)                          | 011           | 176039              | ธนาคารพาณิชย์ไทย                                 |
| 014 : ธ. ไทยพาณิชย์ จำกัด (มหาชน)                       | 014           | 176039              | ธนาคารพาณิชย์ไทย                                 |
| 015 : ธ. นครหลวงไทย จำกัด (มหาชน)                       | 015           | 176039              | ธนาคารพาณิชย์ไทย                                 |
| 017 : ธ. ซิดี้แบงก์ เอ็น.เอ.                            | 017           | 176040              | สาขาธนาคารต่างประเทศ                             |
| 018 : ธ. ชูมิโตโม มิดชุย แบงกิ้ง คอร์ปอเรชั่น           | 018           | 176040              | สาขาธนาคารต่างประเทศ                             |
| 020 : ธ. สแดนดาร์ดชาร์เตอร์ด (ไทย) จำกัด (มหาชน)        | 020           | 176039              | ธนาคารพาณิชย์ไทย                                 |
| 022 : ธ. ซีไอเอ็มบี ไทย จำกัด (มหาชน)                   | 022           | 176039              | ธนาคารพาณิชย์ไทย                                 |
| 023 : ธ. อาร์ เอช บี จำกัด                              | 023           | 176040              | สาขาธนาคารต่างประเทศ                             |
| 024 : ธ. ยูโอบี จำกัด (มหาชน)                           | 024           | 176039              | ธนาคารพาณิชย์ไทย                                 |
| 025 : ธ. กรุงศรีอยุธยา จำกัด (มหาชน)                    | 025           | 176039              | ธนาคารพาณิชย์ไทย                                 |
| 026 : ธ. เมกะ สากลพาณิชย์ จำกัด (มหาชน)                 | 026           | 176005              | ธนาคารพาณิชย์ที่เป็นบริษัทลูกของธนาคารต่างประเทศ |
| 027 : ธ. แห่งอเมริกาเนชั่นแนลแอสโชซิเอชั่น              | 027           | 176040              | สาขาธนาคารต่างประเทศ                             |
| 028 : ธ. เครดิด อะกริกอล คอร์ปอเรทแอนด์อินเวสเมนท์แบงก์ | 028           | 176040              | สาขาธนาคารต่างประเทศ                             |
| 029 : ธ. อินเดียนโอเวอร์ซีส์                            | 029           | 176040              | สาขาธนาคารต่างประเทศ                             |
| 031 : ธ. ฮ่องกงและเซี่ยงไฮ้แบงกิ้งคอร์ปอเรชั่น จำกัด    | 031           | 176040              | สาขาธนาคารต่างประเทศ                             |
| 032 : ธ. ดอยช์แบงก์                                     | 032           | 176040              | สาขาธนาคารต่างประเทศ                             |
| 039 : ธ.มิซูโฮ จ่ากัด สาขากรุงเทพฯ                      | 039           | 176040              | สาขาธนาคารด่างประเทศ                             |
| 041 : ธ. โซซิเยเด้ เจเนราล                              | 041           | 176040              | สาขาธนาคารต่างประเทศ                             |
| 045 : ธ. บีเอ็นพี พารีบาส์                              | 045           | 176040              | สาขาธนาคารด่างประเทศ                             |
| 052 : ธ. แห่งประเทศจีน (ไทย) จำกัด (มหาชน)              | 052           | 176005              | ธนาคารพาณิชย์ที่เป็นบริษัทลูกของธนาคารต่างประเทศ |
| 053 : ธ. แห่งโนวาสโกเทีย                                | 053           | 176040              | สาขาธนาคารด่างประเทศ                             |
| 065 : ธ. ธนขาด จำกัด (มหาชน)                            | 065           | 176039              | ธนาคารพาณิชย์ไทย                                 |
| 067 : ธ. ทิสโก้ จำกัด (มหาชน)                           | 067           | 176039              | ธนาคารพาณิชย์ไทย                                 |
| 068 : ธ. เอไอจี เพื่อรายย่อย จำกัด (มหาชน)              | 068           | 176004              | ธนาคารเพื่อรายย่อย                               |
| 069 : ธ. เกียรตินาคิน จำกัด (มหาชน)                     | 069           | 176039              | ธนาคารพาณิชย์ไทย                                 |
| 070 : ธ. ไอซีบีซี (ไทย) จำกัด (มหาชน)                   | 070           | 176039              | ธนาคารพาณิชย์ไทย                                 |
| 071 : ธ. ไทยเครดิดเพื่อรายย่อย จำกัด (มหาชน)            | 071           | 176004              | ธนาคารเพื่อรายย่อย                               |
| 072 : ธ. จีอี มันนี่ เพื่อรายย่อย จำกัด (มหาชน)         | 072           | 176004              | ธนาคารเพื่อรายย่อย                               |
| 073 : ธ. แลนด์ แอนด์ เฮ้าส์ จำกัด (มหาชน)               | 073           | 176039              | ธนาคารพาณิชย์ไทย                                 |
| 079 : ธ. เอเอ็นแชด (ไทย) จำกัด (มหาชน)                  | 079           | 176005              | ธนาคารพาณิชย์ที่เป็นบริษัทลูกของธนาคารต่างประเทศ |
| 080 : ธ. ซูมิโดโม มิดชุย ทรัสด์ (ไทย) จำกัด (มหาชน)     | 080           | 176005              | ธนาคารพาณิชย์ที่เป็นบริษัทลูกของธนาคารต่างประเทศ |

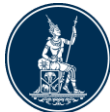

| รหัสสถาบันการเงิน                                                         |               |                     |                  |
|---------------------------------------------------------------------------|---------------|---------------------|------------------|
| Customer Name                                                             | Customer Code | Customer<br>Type ID | Customer Type    |
| 0100551001088 : แคนเตอร์ ฟิทซ์เจอรัลด์ (ฮ่องกง) แคปิดอล มาเก็ตส์ ลิมิเด็ด | 0100551001088 | 176058              | บริษัทหลักทรัพย์ |
| 0105542081800 : บริษัท หลักทรัพย์ ชีไอเอ็มบี (ประเทศไทย) จำกัด            | 0105542081800 | 176058              | บริษัทหลักทรัพย์ |
| 0107547000362 : หลักทรัพย์ กรุงศรี จำกัด (มหาชน)                          | 0107547000362 | 176058              | บริษัทหลักทรัพย์ |
| 0107545000128 : หลักทรัพย์ กสิกรไทย จำกัด (มหาชน)                         | 0107545000128 | 176058              | บริษัทหลักทรัพย์ |
| 0105545078214 : หลักทรัพย์ โกลเบล็ก จำกัด                                 | 0105545078214 | 176058              | บริษัทหลักทรัพย์ |
| 0107537000572 : หลักทรัพย์ คันทรี่ กรุ๊ป จำกัด (มหาชน)                    | 0107537000572 | 176058              | บริษัทหลักทรัพย์ |
| 0107536000293 : หลักทรัพย์ เคจีไอ (ประเทศไทย) จำกัด (มหาชน)               | 0107536000293 | 176058              | บริษัทหลักทรัพย์ |
| 0105543050517 : หลักทรัพย์ เคที ชีมิโก้ จำกัด                             | 0105543050517 | 176058              | บริษัทหลักทรัพย์ |
| 0105540100050 : หลักทรัพย์ เคทีบี (ประเทศไทย) จำกัด                       | 0105540100050 | 176058              | บริษัทหลักทรัพย์ |
| 0105541071665 : หลักทรัพย์ เครดิต สวิส (ประเทศไทย) จำกัด                  | 0105541071665 | 176058              | บริษัทหลักทรัพย์ |
| 0105517010465 : หลักทรัพย์ เจพีมอร์แกน (ประเทศไทย) จำกัด                  | 0105517010465 | 176058              | บริษัทหลักทรัพย์ |
| 0105543032365 : หลักทรัพย์ ซิตี้คอร์ป (ประเทศไทย) จำกัด                   | 0105543032365 | 176058              | บริษัทหลักทรัพย์ |
| 0105535051836 : หลักทรัพย์ ซี แอล เอส เอ (ประเทศไทย) จำกัด                | 0105535051836 | 176058              | บริษัทหลักทรัพย์ |
| 0107537002460 : หลักทรัพย์ ซึมิโก้ จำกัด (มหาชน)                          | 0107537002460 | 176058              | บริษัทหลักทรัพย์ |
| 0105537003766 : หลักทรัพย์ ไชรัส จำกัด                                    | 0105537003766 | 176058              | บริษัทหลักทรัพย์ |
| 0105539127012 : หลักทรัพย์ ดีบีเอส วิคเคอร์ส (ประเทศไทย) จำกัด            | 0105539127012 | 176058              | บริษัทหลักทรัพย์ |
| 0105542027091 : หลักทรัพย์ ทรีนีดี้ จำกัด                                 | 0105542027091 | 176058              | บริษัทหลักทรัพย์ |
| 0105541054710 : หลักทรัพย์ ทิสโก้ จำกัด                                   | 0105541054710 | 176058              | บริษัทหลักทรัพย์ |
| 0105538025143 : หลักทรัพย์ ไทยพาณิชย์ จำกัด                               | 0105538025143 | 176058              | บริษัทหลักทรัพย์ |
| 0107547000591 : หลักทรัพย์ ธนชาด จำกัด (มหาชน)                            | 0107547000591 | 176058              | บริษัทหลักทรัพย์ |
| 0107537000653 : หลักทรัพย์ โนมูระ พัฒนสิน จำกัด (มหาชน)                   | 0107537000653 | 176058              | บริษัทหลักทรัพย์ |
| 0107547000842 : หลักทรัพย์ บัวหลวง จำกัด (มหาชน)                          | 0107547000842 | 176058              | บริษัทหลักทรัพย์ |
| 0105539027328 : หลักทรัพย์ บาร์เคลย์ แคปปิดอล (ประเทศไทย) จำกัด           | 0105539027328 | 176058              | บริษัทหลักทรัพย์ |
| 0107552000057 : หลักทรัพย์ เพื่อธุรกิจหลักทรัพย์ จำกัด                    | 0107552000057 | 176058              | บริษัทหลักทรัพย์ |
| 0105536092404 : หลักทรัพย์ ฟีนันซ่า จำกัด                                 | 0105536092404 | 176058              | บริษัทหลักทรัพย์ |
| 0107547000079 : หลักทรัพย์ ฟีนันเชีย ไชรัส จำกัด (มหาชน)                  | 0107547000079 | 176058              | บริษัทหลักทรัพย์ |
| 0107548000064 : หลักทรัพย์ ภัทร จำกัด (มหาชน)                             | 0107548000064 | 176058              | บริษัทหลักทรัพย์ |
| 0107545000314 : หลักทรัพย์ เมย์แบงก์ กิมเอ็ง (ประเทศไทย) จำกัด (มหาชน)    | 0107545000314 | 176058              | บริษัทหลักทรัพย์ |
| 0105517009394 : หลักทรัพย์ เมอรริล ลินข์ (ประเทศไทย) จำกัด                | 0105517009394 | 176058              | บริษัทหลักทรัพย์ |

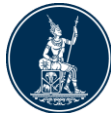

| รหัสสถาบันการเงิน                                                     |               |                     |                  |
|-----------------------------------------------------------------------|---------------|---------------------|------------------|
| Customer Name                                                         | Customer Code | Customer<br>Type ID | Customer Type    |
| 0105539119915 : หลักทรัพย์ แมคควอรี (ประเทศไทย) จำกัด                 | 0105539119915 | 176058              | บริษัทหลักทรัพย์ |
| 0105538093173 : หลักทรัพย์ ยูบีเอส (ประเทศไทย) จำกัด                  | 0105538093173 | 176058              | บริษัทหลักทรัพย์ |
| 0107548000056 : หลักทรัพย์ ยูโอบี เคย์เฮียน (ประเทศไทย) จำกัด (มหาชน) | 0107548000056 | 176058              | บริษัทหลักทรัพย์ |
| 0107542000038 : หลักทรัพย์ แลนด์ แอนด์ เฮ้าส์ จำกัด (มหาชน)           | 0107542000038 | 176058              | บริษัทหลักทรัพย์ |
| 0105541067072 : หลักทรัพย์ หยวนดำ (ประเทศไทย) จำกัด                   | 0105541067072 | 176058              | บริษัทหลักทรัพย์ |
| 0107547000796 : หลักทรัพย์ อาร์เอชบี (ประเทศไทย) จำกัด (มหาชน)        | 0107547000796 | 176058              | บริษัทหลักทรัพย์ |
| 0105558027044 : หลักทรัพย์ อีลิท จำกัด                                | 0105558027044 | 176058              | บริษัทหลักทรัพย์ |
| 0105541053594 : หลักทรัพย์ เอเซีย เวลท์ จำกัด                         | 0105541053594 | 176058              | บริษัทหลักทรัพย์ |
| 0105557088431 : หลักทรัพย์ เอเซีย พลัส จำกัด                          | 0105557088431 | 176058              | บริษัทหลักทรัพย์ |
| 0105557157165 : หลักทรัพย์ เอสบีไอ ไทย ออนไลน์ จำกัด                  | 0105557157165 | 176058              | บริษัทหลักทรัพย์ |
| 0107536001575 : หลักทรัพย์ เออีซี จำกัด (มหาชน)                       | 0107536001575 | 176058              | บริษัทหลักทรัพย์ |
| 0105556168287 : หลักทรัพย์ เอเอฟเอส (ประเทศไทย) จำกัด                 | 0105556168287 | 176058              | บริษัทหลักทรัพย์ |
| 0105557112811 : หลักทรัพย์ เอเอสแอล จำกัด                             | 0105557112811 | 176058              | บริษัทหลักทรัพย์ |
| 0107557000063 : หลักทรัพย์ แอพเพิล เวลธ์ จำกัด (มหาชน)                | 0107557000063 | 176058              | บริษัทหลักทรัพย์ |
| 0107547000184 : หลักทรัพย์ ไอ วี โกลบอล จำกัด (มหาชน)                 | 0107547000184 | 176058              | บริษัทหลักทรัพย์ |
| 0105546027389 : หลักทรัพย์ ไอซีเอพี จำกัด                             | 0105546027389 | 176058              | บริษัทหลักทรัพย์ |
| 0107550000211 : หลักทรัพย์ ไอร่า จำกัด (มหาชน)                        | 0107550000211 | 176058              | บริษัทหลักทรัพย์ |
| 0105518002334 : หลักทรัพย์กองทุนรวม จำกัด                             | 0105518002334 | 176058              | บริษัทหลักทรัพย์ |
| 0105545109071 : หลักทรัพย์จัดการเงินร่วมลงทุน วีเน็ท จำกัด            | 0105545109071 | 176058              | บริษัทหลักทรัพย์ |
| 0105556058937 : หลักทรัพย์นายหน้าชื้อขายหน่วยลงทุน อมุนดิ (ประเทศไทย) | 0105556058937 | 176058              | บริษัทหลักทรัพย์ |
| 0107536000650 : หลักทรัพย์ฟิลลิป (ประเทศไทย) จำกัด (มหาชน)            | 0107536000650 | 176058              | บริษัทหลักทรัพย์ |

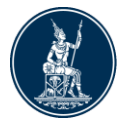

## รหัสสกุลเงิน (Currency Code)

| รหัส | ชื่อเต็ม                       | คำอธิบาย                       |
|------|--------------------------------|--------------------------------|
| AED  | UAE DIRHAM                     | ดีแรห์ม สหรัฐอาหรับเอมิเรตส์   |
| AFN  | AFGHANI                        | อัฟกานิ                        |
| ALL  | LEK                            | เลค                            |
| AMD  | ARMENIAN DRAM                  | ดีแรห์ม อาร์เมเนีย             |
| ANG  | NETHERLANDS ANTILLIAN GUILDER  | กิลเดอร์ เนเธอร์แลนด์แอนทิลลิส |
| AOA  | KWANZA                         | ควันซา                         |
| ARS  | ARGENTINE PESO                 | เปโซ อาร์เจนดินา               |
| AUD  | AUSTRALIAN DOLLAR              | ดอลลาร์ ออสเตรเลีย             |
| AWG  | ARUBAN GUILDER                 | กิลเดอร์ อารูบา                |
| AZN  | AZERBAIJANIAN MANAT (NEW)      | มานาท อาเซอร์ไบจาน             |
| BAM  | CONVERTIBLE MARKS              | มาร์ค บอสเนียและเฮอร์เซโกวีนา  |
| BBD  | BARBADOS DOLLAR                | ดอลลาร์ บาร์เบโดส              |
| BDT  | ТАКА                           | ตากา                           |
| BGN  | BULGARIAN LEV                  | เลฟ บัลแกเรีย                  |
| BHD  | BAHRAINI DINAR                 | ดีนาร์ บาห์เรน                 |
| BIF  | BURUNDI FRANC                  | ฟรังก์ บุรุนดี                 |
| BMD  | BERMUDIAN DOLLAR               | ดอลลาร์ เบอร์มิวดา             |
| BND  | BRUNEI DOLLAR                  | ดอลลาร์ บรูไนดารุสซาลาม        |
| BOB  | BOLIVIANO                      | โบลีเวียโน                     |
| BOV  | FUNDS CODE MVDOL               | ฟันด์ โค้ด อิมมิอูเบโดล์       |
| BRL  | BRAZILIAN REAL                 | เรียล บราชิล                   |
| BSD  | BAHAMIAN DOLLAR                | ดอลลาร์ บาฮามาส                |
| BTN  | NGULTRUM                       | เองกัลทรัม                     |
| BWP  | PULA                           | พูลา                           |
| BYR  | BELARUSSIAN RUBLE              | รูเบิล เบลารุส                 |
| BZD  | BELIZE DOLLAR                  | ดอลลาร์ เบลีซ                  |
| CAD  | CANADIAN DOLLAR                | ดอลลาร์ แคนาดา                 |
| CDF  | FRANC CONGOLAIS                | ฟรังก์ คองโก                   |
| CHF  | SWISS FRANC                    | ฟรังก์ สวิส                    |
| CLF  | FUNDS CODE UNIDADES DE FOMENTO | ฟันด์ โค้ด ยูนิแดด ดี โฟเมนโต  |
| CLP  | CHILEAN PESO                   | เปโซ ชิลี                      |
| CNY  | YUAN RENMINBI                  | หยวนเหรินหมินปี้               |
| COP  | COLOMBIAN PESO                 | เปโซ โคลอมเบีย                 |
| COU  | UNIDAD DE VALOR REAL           | ยูนิแดด ดี วาโล เรียล          |
| CRC  | COSTA RICAN COLON              | โคโลน คอสตาริกา                |
| CUC  | PESO CONVERTIBLE               | แปลงสภาพเปโซ                   |
| CUP  | CUBAN PESO                     | เปโซ คิวบา                     |
| CVE  | CAPE VERDE ESCUDO              | เอสคูโด เคปเวิร์ด              |
| CZK  | CZECH KORUNA                   | คราวน์ เช็ก                    |

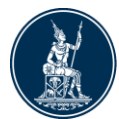

| รหัสสกุลเงิน (Currency Code) |                        |                          |  |
|------------------------------|------------------------|--------------------------|--|
| รหัส                         | ัส ชื่อเต็ม คำอธิบาย   |                          |  |
| DJF                          | DJIBOUTI FRANC         | ฟรังก์ จิบูตี            |  |
| DKK                          | DANISH KRONE           | โครน เดนมาร์ก            |  |
| DOP                          | DOMINICAN PESO         | เปโซ สาธารณรัฐโดมินิกัน  |  |
| DZD                          | ALGERIAN DINAR         | ดีนาร์ แอลจีเรีย         |  |
| EGP                          | EGYPTIAN POUND         | ปอนด์ อียิปต์            |  |
| ERN                          | NAKFA                  | นาคฟา                    |  |
| ETB                          | ETHIOPIAN BIRR         | เปอร์ เอธิโอเปีย         |  |
| EUR                          | EURO                   | <u> </u>                 |  |
| FJD                          | FUI DOLLAR             | ดอลลาร์ ฟิจิ             |  |
| FKP                          | FALKLAND ISLANDS POUND | ปอนด์ หมู่เกาะฟอล์กแลนด์ |  |
| GBP                          | POUND STERLING         | ปอนด์สเตอลิง             |  |
| GEL                          | LARI                   | ลารี                     |  |
| GHS                          | GHANA CEDI             | เซดี กานา                |  |
| GIP                          | GIBRALTAR POUND        | ปอนด์ ยิบรอลตาร์         |  |
| GMD                          | DALASI                 | ดาราซี                   |  |
| GNF                          | GUINEA FRANC           | ฟรังก์ กินี              |  |
| GTQ                          | QUETZAL                | เก็ตซาล                  |  |
| GYD                          | GUYANA DOLLAR          | ดอลลาร์ กายอานา          |  |
| HKD                          | HONG KONG DOLLAR       | ดอลลาร์ ฮ่องกง           |  |
| HNL                          | LEMPIRA                | เลมพีรา ฮอนดูรัส         |  |
| HRK                          | KUNA                   | คูนา                     |  |
| HTG                          | GOURDE                 | กอร์ด                    |  |
| HUF                          | FORINT                 | ฟอรินท์                  |  |
| IDR                          | RUPIAH                 | รูเปีย                   |  |
| ILS                          | NEW ISRAELI SHEKEL     | เชคเกิล อิสราเอล         |  |
| INR                          | INDIAN RUPEE           | รูปี อินเดีย             |  |
| IQD                          | IRAQI DINAR            | ดีนาร์ อิรัก             |  |
| IRR                          | IRANIAN RIAL           | เรียล อิหร่าน            |  |
| ISK                          | ICELAND KRONA          | โครนา ไอซ์แลนด์          |  |
| JMD                          | JAMAICAN DOLLAR        | ดอลลาร์ จาเมกา           |  |
| JOD                          | JORDANIAN DINAR        | ดอลลาร์ จอร์แดน          |  |
| JPY                          | YEN                    | เยน                      |  |
| KES                          | KENYAN SHILLING        | ชิลลิง เคนยา             |  |
| KGS                          | SOM                    | ชอม                      |  |
| KHR                          | RIEL                   | เรียล กัมพูชา            |  |
| KMF                          | COMORO FRANC           | ฟรังก์ คอโมโรส           |  |
| KPW                          | NORTH KOREAN WON       | วอน เกาหลีเหนือ          |  |
| KRW                          | WON                    | วอน เกาหลีใต้            |  |
| KWD                          | KUWAITI DINAR          | ดีนาร์ คูเวด             |  |
| KYD                          | CAYMAN ISLANDS DOLLAR  | ดอลลาร์ หมู่เกาะเคย์แมน  |  |
| KZT                          | TENGE                  | เทงเก                    |  |

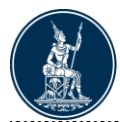

| รหัสสกุลเงิน (Currency Code) |                    |                      |  |
|------------------------------|--------------------|----------------------|--|
| รหัส                         | ชื่อเด็ม           | คำอธิบาย             |  |
| LAK                          | KIP                | กีบ                  |  |
| LBP                          | LEBANESE POUND     | ปอนด์ เลบานอน        |  |
| LKR                          | SRI LANKA RUPEE    | รูปี ศรีลังกา        |  |
| LRD                          | LIBERIAN DOLLAR    | ดอลลาร์ ไลบีเรีย     |  |
| LSL                          | LOTI               | โลดี                 |  |
| LTL                          | LITHUANIAN LITAS   | ลีทาส ลิทัวเนีย      |  |
| LVL                          | LATVIAN LATS       | ลัตส์ ลัดเวีย        |  |
| LYD                          | LIBYAN DINAR       | ดีนาร์ ลิเบีย        |  |
| MAD                          | MOROCCAN DIRHAM    | ดีแรห์ม โมร็อกโก     |  |
| MDL                          | MOLDOVAN LEU       | ลิว มอลโดวา          |  |
| MGA                          | MALAGASY ARIARY    | อเรียรี่ มาดากัสการ์ |  |
| MKD                          | DENAR              | ดีนาร์ มาซิโดเนีย    |  |
| MMK                          | КҮАТ               | จัด                  |  |
| MNT                          | TUGRIK             | ทูกริค               |  |
| MOP                          | РАТАСА             | พาทากา               |  |
| MRO                          | OUGUIYA            | อูกุยยา / อูกียา     |  |
| MUR                          | MAURITIUS RUPEE    | รูปี มอริเชียส       |  |
| MVR                          | RUFIYAA            | รูฟียา               |  |
| MWK                          | КWACHA             | ควาซา มาลาวี         |  |
| MXN                          | MEXICAN PESO       | เปโซ เม็กซิโก        |  |
| MYR                          | MALAYSIAN RIGGIT   | ริงกิต มาเลเซีย      |  |
| MZN                          | MOZAMBIQUE METICAL | เมททิคัล โมซัมบิก    |  |
| NAD                          | Namibia dollar     | ดอลลาร์ นามิเบีย     |  |
| NGN                          | NAIRA              | ในรา                 |  |
| NIO                          | CORDOBA ORO        | คอร์โดบา             |  |
| NOK                          | NORWEGIAN KRONE    | โครน นอร์เวย์        |  |
| NPR                          | NEPALESE RUPEE     | รูปี เนปาล           |  |
| NZD                          | NEW ZEALAND DOLLAR | ดอลลาร์ นิวซีแลนด์   |  |
| OMR                          | RIAL OMANI         | เรียล โอมาน          |  |
| PAB                          | BALBOA             | บัลโบอา              |  |
| PEN                          | NUEVO SOL          | ซัล เปรู             |  |
| PGK                          | KINA               | คีนา                 |  |
| PHP                          | PHILIPPINE PESO    | เปโซ ฟิลิปปินส์      |  |
| PKR                          | PAKISTAN RUPEE     | รูปี ปากีสถาน        |  |
| PLN                          | ZLOTY              | สล็อดดี              |  |
| PYG                          | GUARANI            | กวารานี              |  |
| QAR                          | QATARI RIAL        | เรียล กาตาร์         |  |
| RON                          | NEW ROMANIAN LEU   | ลิว โรมาเนีย         |  |
| RSD                          | SERBIAN DINAR      | ดีนาร์ เซอร์เบีย     |  |
| RUB                          | RUSSIAN RUBLE      | รูเบิล วัสเซีย       |  |
| RWF                          | RWANDA FRANC       | พรังก์ รวันดา        |  |

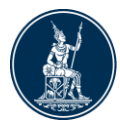

| รหัสสกุลเงิน (Currency Code) |                                     |                                            |  |
|------------------------------|-------------------------------------|--------------------------------------------|--|
| รหัส                         | ชื่อเต็ม                            | คำอธิบาย                                   |  |
| SAR                          | SAUDI RIYAL                         | ริยัล ซาอุดีอาระเบีย                       |  |
| SBD                          | SOLOMON ISLANDS DOLLAR              | ดอลลาร์ หมู่เกาะโซโลมอน                    |  |
| SCR                          | SEYCHELLES RUPEE                    | รูปี เซเชลส์                               |  |
| SDG                          | SUDANESE POUND                      | ปอนด์ ซูดาน                                |  |
| SEK                          | SWEDISH KRONA                       | โครนา สวีเดน                               |  |
| SGD                          | SINGAPORE DOLLAR                    | ดอลลาร์ สิงคโปร์                           |  |
| SHP                          | ST. HELENA POUND                    | ปอนด์ เซนต์เฮเลนา                          |  |
| SLL                          | LEONE                               | ลีโอน                                      |  |
| SOS                          | SOMALI SHILLING                     | ชิลลิง โซมาเลีย                            |  |
| SRD                          | SURINAM DOLLAR                      | ดอลลาร์ ซูรินาเม                           |  |
| SSP                          | SOUTH SUDANESE POUND                | ปอนด์ เซาท์ซูดาน                           |  |
| STD                          | DOBRA                               | โดบรา                                      |  |
| SVC                          | EL SALVADOR COLON                   | โคโลน เอลซัลวาดอร์                         |  |
| SYP                          | SYRIAN POUND                        | ปอนด์ ชีเรีย                               |  |
| SZL                          | LILANGENI                           | ลิลอนเกนี                                  |  |
| THB                          | ВАНТ                                | บาท                                        |  |
| TJS                          | SOMONI                              | โซโมนิ                                     |  |
| TMT                          | TURKMENISTAN NEW MANAT              | มานาท เดิร์กเมนิสถานใหม่                   |  |
| TND                          | TUNISIAN DINAR                      | ดีนาร์ ดูนิเซีย                            |  |
| TOP                          | PA'ANGA                             | พาอานกา                                    |  |
| TRY                          | TURKISH LIRA (NEW)                  | តីร์ ตุรกี                                 |  |
| TTD                          | TRINIDAD AND TOBAGO DOLLAR          | ดอลลาร์ ตรินิแดดและโตเบโก                  |  |
| TWD                          | NEW TAIWAN DOLLAR                   | ดอลลาร์ ไต้หวัน                            |  |
| TZS                          | TANZANIAN SHILLING                  | ชิลลิง แทนซาเนีย                           |  |
| UAH                          | HRYVNIA                             | รีฟเนีย                                    |  |
| UGX                          | UGANDA SHILLING                     | ชิลลิง ยูกันดา                             |  |
| USD                          | US DOLLAR                           | ดอลลาร์ สหรัฐอเมริกา                       |  |
| USN                          | US DOLLAR, NEXT DAY FUNDS           | ดอลลาร์ สหรัฐอเมริกา เน็กซ์เดย์ฟัน         |  |
| UYI                          | URUGUAY PESO EN UNDIDADES INDEXADAS | อุรุกวัย เปโซ เอ็น อุนดิดาเดซ อินเด็กซาดาซ |  |
| UYU                          | PESO URUGUAYO                       | เปโซ อุรุกวัย                              |  |
| UZS                          | UZBEKISTAN SUM                      | โซม อุซเบกิสถาน                            |  |
| VEF                          | BOLIVAR FUERTE                      | โบลิวาร์                                   |  |
| VND                          | DONG                                | ดอง                                        |  |
| VUV                          | VATU                                | วาตู                                       |  |
| WST                          | TALA                                | ทาลา                                       |  |

.....

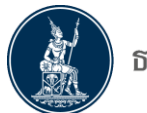

| รหัสสกุลเงิน (Currency Code) |                                         |                                                |  |
|------------------------------|-----------------------------------------|------------------------------------------------|--|
| รหัส ชื่อเต็ม                |                                         | คำอธิบาย                                       |  |
| XAF                          | CFA FRANC BEAC                          | ฟรังก์ ซีเอฟเอ บีอีเอซี                        |  |
| XAG                          | SILVER                                  | เงิน                                           |  |
| XAU                          | GOLD                                    | ทองคำ                                          |  |
| XBA                          | EUROPEAN COMPOSITE UNIT (EURCO)         | อียูอาร์ซีโอ                                   |  |
| XBB                          | EUROPEAN MONETARY UNIT (EMU-6)          | อีเอ็มยู 6                                     |  |
| XBC                          | EUROPEAN UNIT OF ACCOUNT-9 (EUA-9)      | ប័ល្ជបី อីពូ 9                                 |  |
| XBD                          | EUROPEAN UNIT OF ACCOUNT-17 (EUA-17)    | บัญชี อียู 17                                  |  |
| XCD                          | EAST CARIBBEAN DOLLAR                   | ดอลลาร์ คาริบเบียลตะวันออก                     |  |
| XDR                          | SDR INT'L MONETARY FUND (I.M.F)         | สิทธิพิเศษถอนเงิน (กองทุนการเงินระหว่างประเทศ) |  |
| XEU                          | EUROPEAN CURRENCY UNIT (E.C.U.)         | อี ซี ยู                                       |  |
| XFU                          | UIC-FRANC (SPECIAL SETTLEMENT CURRENCY) | ยู่ไอซี ฟรังก์                                 |  |
| XOF                          | CFA FRANC BCEAO                         | ฟรังก์ ซีเอฟเอ บีซีอีเอโอ                      |  |
| XPD                          | PALLADIUM                               | พัลเลเดียม                                     |  |
| XPF                          | CFP FRANC                               | ฟรังก์ ซีเอฟพี                                 |  |
| XPT                          | PLATINUM                                | แพลตดินัม                                      |  |
| XSU                          | SECRE (UNIT OF ACCOUNT)                 | ณ์เคร                                          |  |
| XUA                          | ADB UNIT OF ACCOUNT                     |                                                |  |
| XXX                          | TRANSACTIONS WITHOUT CURRENCY           | ธุรกรรมที่ไม่มีเงินสกุลใดเกี่ยวข้อง            |  |
| YER                          | YEMENI RIAL                             | เรียล เยเมน                                    |  |
| ZAR                          | RAND                                    | แรนด์                                          |  |
| ZMK                          | KWACHA                                  | ควาชา แชมเบีย                                  |  |
| ZWL                          | ZIMBABWE DOLLAR                         | ดอลลาร์ ซิมบับเว                               |  |

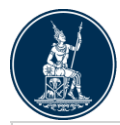

| รหัสประเทศ (Country Code) |                                   |      |                              |  |  |  |
|---------------------------|-----------------------------------|------|------------------------------|--|--|--|
| รหัส                      | ชื่อย่อ                           | รหัส | ชื่อย่อ                      |  |  |  |
| AD                        | อันดอร์รา                         | BR   | บราชิล                       |  |  |  |
| AE                        | สหรัฐอาหรับเอมิเรตส์              | BS   | บาฮามาส                      |  |  |  |
| AF                        | อัฟกานิสถาน                       | BT   | ภูฏาน                        |  |  |  |
| AG                        | แอนดิกาและบาร์บูดา                | BV   | โบเวทไอแลนด์                 |  |  |  |
| AI                        | แองกลิวลา                         | BW   | บอดสวานา                     |  |  |  |
| AL                        | ແວລເບເนีຍ                         | BY   | เบลารุส                      |  |  |  |
| AM                        | อาร์เมเนีย                        | BZ   | เบลีซ                        |  |  |  |
| AO                        | แองโกลา                           | CA   | แคนาดา                       |  |  |  |
| AQ                        | แอนตาร์กติกา                      | CC   | หมู่เกาะโคโคส, หมู่เกาะคีลิง |  |  |  |
| AR                        | อาร์เจนดินา                       | CD   | คองโก                        |  |  |  |
| AS                        | อเมริกันซามัว                     | CF   | สาธารณรัฐแอฟริกากลาง         |  |  |  |
| AT                        | ออสเตรีย                          | CG   | สาธารณรัฐคองโก               |  |  |  |
| AU                        | ออสเตรเลีย                        | СН   | สวิตเซอร์แลนด์               |  |  |  |
| AW                        | ອາรູນາ                            | CI   | โกตดิวัวร์                   |  |  |  |
| AX                        | หมู่เกาะอะแลนด์                   | СК   | หมู่เกาะคุก                  |  |  |  |
| AZ                        | อาเซอร์ไบจาน                      | CL   | ชิลี                         |  |  |  |
| BA                        | บอสเนียฯ                          | СМ   | แคเมอรูน                     |  |  |  |
| BB                        | บาร์เบโดส                         | CN   | จีน                          |  |  |  |
| BD                        | บังกลาเทศ                         | СО   | โคลอมเบีย                    |  |  |  |
| BE                        | เบลเยียม                          | CR   | คอสตาริกา                    |  |  |  |
| BF                        | บูร์กินาฟาโซ                      | CU   | คิวบา                        |  |  |  |
| BG                        | บัลแกเรีย                         | CV   | เคปเวิร์ด                    |  |  |  |
| BH                        | บาห์เรน                           | CW   | คูราเซา                      |  |  |  |
| BI                        | บุรุนดี                           | CX   | เกาะคริสต์มาส                |  |  |  |
| BJ                        | เบนิน                             | CY   | ไซปรัส                       |  |  |  |
| BL                        | เซนต์บาร์เธเลมี                   | CZ   | สาธารณรัฐเช็ก                |  |  |  |
| BM                        | เบอร์มิวดา                        | DE   | เยอรมนี                      |  |  |  |
| BN                        | บรูไนดารุสซาลาม                   | LD   | จิบูดี                       |  |  |  |
| BO                        | โบลิเวีย รัฐพหุชนชาติแห่งโบลิเวีย | DK   | เดนมาร์ก                     |  |  |  |
| BQ                        | โบแนร์ ซึนท์เอิสทาทิอุส และ ชาบา  | DM   | โดมินิกา                     |  |  |  |

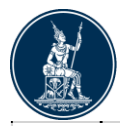

| รหัสประเทศ (Country Code) |                                            |      |                                 |  |  |  |
|---------------------------|--------------------------------------------|------|---------------------------------|--|--|--|
| รหัส                      | ชื่อย่อ                                    | รหัส | ชื่อย่อ                         |  |  |  |
| DO                        | สาธารณรัฐโดมินิกัน                         | GU   | ກວນ                             |  |  |  |
| DZ                        | แอลจีเรีย                                  | GW   | กินีบิสเซา                      |  |  |  |
| EC                        | เอกวาดอร์                                  | GY   | กายอานา                         |  |  |  |
| EE                        | เอสโตเนีย                                  | НК   | ฮ่องกง                          |  |  |  |
| EG                        | อียิปต์                                    | HM   | เกาะเฮิร์ดและหมู่เกาะแมกดอนัลด์ |  |  |  |
| EH                        | เวสเทิร์น ซาฮารา                           | HN   | ฮอนดูรัส                        |  |  |  |
| ER                        | เอริเทรีย                                  | HR   | โครเอเชีย                       |  |  |  |
| ES                        | สเปน                                       | НТ   | ខេดិ                            |  |  |  |
| ET                        | เอธิโอเปีย                                 | HU   | ฮังการี                         |  |  |  |
| FI                        | ฟีนแลนด์                                   | ID   | อินโดนีเซีย                     |  |  |  |
| FJ                        | ฟิจิ                                       | IE   | ไอร์แลนด์                       |  |  |  |
| FK                        | หมู่เกาะฟอล์กแลนด์                         | IL   | อิสราเอล                        |  |  |  |
| FM                        | ไมโครนีเซีย                                | IM   | เกาะแมน                         |  |  |  |
| FO                        | หมู่เกาะแฟโร                               | IN   | อินเดีย                         |  |  |  |
| FR                        | ฝรั่งเศส                                   | IO   | บริดิชอินเดียนโอเชียนเทร์ริทอรี |  |  |  |
| GA                        | กาบอง                                      | IQ   | อิรัก                           |  |  |  |
| GB                        | สหราชอาณาจักร                              | IR   | อิหร่าน                         |  |  |  |
| GD                        | เกรเนดา                                    | IS   | ไอซ์แลนด์                       |  |  |  |
| GE                        | จอร์เจีย                                   | П    | อิตาลี                          |  |  |  |
| GF                        | เฟรนช์เกียนา                               | JE   | เจอซื่                          |  |  |  |
| GG                        | เกาะเกอร์นซี                               | JM   | จาเมกา                          |  |  |  |
| GH                        | กานา                                       | JO   | จอร์แดน                         |  |  |  |
| GI                        | ยิบรอลตาร์                                 | JP   | ญี่ปุ่น                         |  |  |  |
| GL                        | กรีนแลนด์, กะลาลลิตนูนาต                   | KE   | เคนยา                           |  |  |  |
| GM                        | แกมเบีย                                    | KG   | คีร์กีซสถาน                     |  |  |  |
| GN                        | กินี                                       | КН   | กัมพูชา                         |  |  |  |
| GP                        | กวาเดอลูป                                  | KI   | คิริบาส, คิริบาดี               |  |  |  |
| GQ                        | อิเควทอเรียลกินี                           | KM   | คอโมโรส                         |  |  |  |
| GR                        | กรีช                                       | KN   | เซนด์คิดส์และเนวิส              |  |  |  |
| GS                        | เกาะเซาท์ จอร์เจียและหมู่เกาะเซาท์แซนด์วิช | KP   | เกาหลีเหนือ                     |  |  |  |
| GT                        | กัวเตมาลา                                  | KR   | เกาหลีใต้                       |  |  |  |

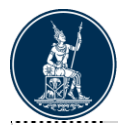

| รหัสประเทศ (Country Code) |                            |      |                              |  |  |  |
|---------------------------|----------------------------|------|------------------------------|--|--|--|
| รหัส                      | ชื่อย่อ                    | รหัส | ชื่อย่อ                      |  |  |  |
| КW                        | คูเวต                      | MU   | มอริเชียส                    |  |  |  |
| KY                        | หมู่เกาะเคย์แมน            | MV   | มัลดีฟส์                     |  |  |  |
| КZ                        | คาซัคสถาน                  | MW   | มาลาวี                       |  |  |  |
| LA                        | ລາວ                        | MX   | เม็กซิโก                     |  |  |  |
| LB                        | เลบานอน                    | MY   | มาเลเซีย                     |  |  |  |
| LC                        | เซนต์ลูเซีย                | MZ   | โมขัมบิก                     |  |  |  |
| Ц                         | ลิกเดนสไตน์                | NA   | นามิเบีย                     |  |  |  |
| LK                        | ศรีลังกา                   | NC   | นิวแคลิโดเนีย, นูแวลกาเลโดนี |  |  |  |
| LR                        | ไลบีเรีย                   | NE   | ไนเจอร์                      |  |  |  |
| LS                        | เลโซโท                     | NF   | เกาะนอร์ฟอล์ก                |  |  |  |
| LT                        | ลิทัวเนีย                  | NG   | ในจีเรีย                     |  |  |  |
| LU                        | ลักเซมเบิร์ก               | NI   | นิการากัว                    |  |  |  |
| LV                        | ត័លរើម                     | NL   | เนเธอร์แลนด์                 |  |  |  |
| LY                        | ลิเบีย                     | NO   | นอร์เวย์                     |  |  |  |
| MA                        | โมร็อกโก                   | NP   | เนปาล                        |  |  |  |
| MC                        | โมนาโก                     | NR   | นาอูรู                       |  |  |  |
| MD                        | มอลโดวา                    | NU   | นีอูเอ                       |  |  |  |
| ME                        | มอนเดเนโกร                 | NZ   | นิวซีแลนด์                   |  |  |  |
| MF                        | เซนต์มาร์ดิน               | OM   | โอมาน                        |  |  |  |
| MG                        | มาดากัสการ์                | PA   | ปานามา                       |  |  |  |
| МН                        | หมู่เกาะมาร์แชลล์          | PE   | เปร                          |  |  |  |
| МК                        | มาชิโดเนีย                 | PF   | เฟรนช์โปลินีเซีย             |  |  |  |
| ML                        | มาลี                       | PG   | ปาบัวนิวกินี                 |  |  |  |
| MM                        | พม่า                       | PH   | ฟิลิปปินส์                   |  |  |  |
| MN                        | มองโกเลีย                  | PK   | ปากีสถาน                     |  |  |  |
| МО                        | มาเก๊า                     | PL   | โปแลนด์                      |  |  |  |
| MP                        | หมู่เกาะนอร์เทิร์นมาเรียนา | PM   | แซงปิแยร์และมีเกอลง          |  |  |  |
| MQ                        | มาร์ดินีก                  | PN   | หมู่เกาะพิตแคร์น             |  |  |  |
| MR                        | มอริเตเนีย                 | PR   | เครือรัฐเปอร์โตริโก          |  |  |  |
| MS                        | มอนต์เซอร์รัต              | PS   | ปาเลสไตน์                    |  |  |  |
| MT                        | มอลตา                      | PT   | โปรดุเกส                     |  |  |  |
|                           |                            |      |                              |  |  |  |

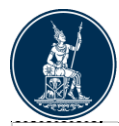

| รหัสประเทศ (Country Code) |                                           |      |                                    |  |  |
|---------------------------|-------------------------------------------|------|------------------------------------|--|--|
| รหัส                      | ชื่อย่อ                                   | รหัส | ชื่อย่อ                            |  |  |
| PW                        | ปาเลา                                     | ТН   | ไทย                                |  |  |
| PY                        | ปารากวัย                                  | τj   | ทาจิกิสถาน                         |  |  |
| QA                        | กาตาร์                                    | ТК   | ໂຕເກເລາ                            |  |  |
| RE                        | ទេតូนียง                                  | TL   | ดิมอร์-เลสเด                       |  |  |
| RO                        | โรมาเนีย                                  | ТМ   | เดิร์กเมนิสถาน                     |  |  |
| RS                        | เซอร์เบีย                                 | TN   | ดูนิเซีย                           |  |  |
| RU                        | รัสเซีย                                   | то   | ดองกา                              |  |  |
| RW                        | รวันดา                                    | TR   | ดุรกี                              |  |  |
| SA                        | ซาอุดีอาระเบีย                            | TT   | <b>ຕ</b> ີ ຊີແດດແລະໂ <b>ต</b> ເบโก |  |  |
| SB                        | หมู่เกาะโซโลมอน                           | τv   | ທູວາລູ                             |  |  |
| SC                        | เซเซลส์                                   | τw   | ได้หวัน                            |  |  |
| SD                        | ซูดาน                                     | TZ   | แทนซาเนีย                          |  |  |
| SE                        | สวีเดน                                    | UA   | ยูเครน                             |  |  |
| SG                        | สิงคโปร์                                  | UG   | ยูกันดา                            |  |  |
| SH                        | เซนต์เฮเลนา                               | UM   | ยูเอส ไมเนอร์                      |  |  |
| SI                        | สโลวีเนีย                                 | US   | สหรัฐอเมริกา                       |  |  |
| SJ                        | สฟาลบาร์                                  | UY   | อุรุกวัย                           |  |  |
| SK                        | สโลวาเกีย                                 | UZ   | อุชเบกิสถาน                        |  |  |
| SL                        | เซียร์ราลีโอน                             | VA   | นครรัฐวาดิกัน                      |  |  |
| SM                        | ชานมารีโน                                 | VC   | เซนต์วินเซนด์ และเกรนาดีนส์        |  |  |
| SN                        | เซเนกัล                                   | VE   | สาธารณรัฐโบลีวาร์แห่งเวเนซุเอลา    |  |  |
| SO                        | โซมาเลีย                                  | VG   | หมู่เกาะเวอร์จินของอังกฤษ          |  |  |
| SR                        | ชูรินาเม                                  | VI   | หมู่เกาะเวอร์จินของสหรัฐอเมริกา    |  |  |
| SS                        | เชาท์ชูดาน                                | VN   | เวียดนาม                           |  |  |
| ST                        | เชาดูเมและปรินซิปี                        | VU   | วานูอาดู                           |  |  |
| SV                        | เอลซัลวาดอร์                              | WF   | หมู่เกาะวาลลิสและหมู่เกาะฟุตูนา    |  |  |
| SX                        | ซินท์มาร์เทิน                             | WS   | ชามัว                              |  |  |
| SY                        | <b>ช</b> ីភើព                             | YE   | เยเมน                              |  |  |
| SZ                        | สวาชิแลนด์                                | ΥT   | มายอด                              |  |  |
| тс                        | หมู่เกาะเดิกส์และหมู่เกาะเคคอส            | ZA   | แอฟริกาใต้                         |  |  |
| TD                        | ชาด                                       | ZM   | แชมเบีย                            |  |  |
| TF                        | เฟรนช์เซาเทิร์นและแอนดาร์กดิกเทร์ริทอรีส์ | ZW   | ชิมบับเว                           |  |  |
| TG                        | โตโก                                      |      |                                    |  |  |

กรณีมีคำถามเพิ่มเติม/ข้อเสนอแนะ เกี่ยวกับการจัดทำรายงานธุรกรรมของบุคคลรับอนุญาต ติดต่อได้ที่

ทีมกำกับและตรวจสอบ NON-BANK ฝ่ายนโยบายและกำกับการแลกเปลี่ยนเงิน โทรศัพท์ 0-2283-5117, 0-2283-5778, 0-2283-5416, 0-2356-7814 หรือ E-mail : <u>FX\_ADMSV\_NB@bot.or.th</u>